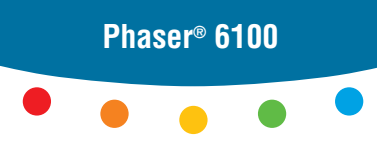

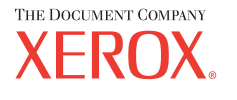

color laser printer

# User Guide D'utilisation Guida dell'utente Benutzerhandbuch Guía del usuario Guia do Usuário Gebruikershandleiding Аnvändarhandbok Руководство пользователя

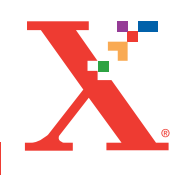

Copyright © 2004, Xerox Corporation. Alla rättigheter reserverade Opublicerade rättigheter reserverade under copyrightlagarna i USA. Innehållet i denna publikation får inte reproduceras i någon form utan tillstånd från Xerox Corporation.

Copyrightskydd inkluderar all slags copyrightskyddat material och information som nu är tillåtna av lagstiftningen eller härinunder beviljade, inklusive utan begränsning, material som genereras av mjukvaruprogram som visas på skärmen som stilar, mallar, ikoner, skärmbilder, utseenden etc.

XEROX<sup>®</sup>, The Document Company<sup>®</sup>, digital X<sup>®</sup>, CentreWare<sup>®</sup>, infoSMART<sup>®</sup>, och Phaser<sup>®</sup> är registrerade varumärken som tillhör Xerox Corporation i USA och/eller andra länder.

 $Adobe^{\mathbb{R}}$ , Acrobat<sup> $\mathbb{R}$ </sup> Reader<sup> $\mathbb{R}$ </sup>, och PostScript<sup> $\mathbb{R}$ </sup> är registrerade varumärken som tillhör Adobe Systems Incorporated i USA och/eller andra länder.

Apple<sup>®</sup>, AppleTalk<sup>®</sup>, iBook<sup>®</sup>, iMac<sup>®</sup>, Macintosh<sup>®</sup>, Mac<sup>®</sup> OS, PowerBook<sup>®</sup>, och Power Macintosh<sup>®</sup> är registrerade varumärken för Apple Computer, Inc. i USA och/eller andra länder.

Centronics<sup>®</sup> är ett registrerat varumärke för Centronics Data Computer Corporation.

Ghostscript<sup>®</sup> är ett registrerat varumärke för Artifex Software, Inc.

 ${\rm IBM}^{(\!R\!)}$  och PowerPC  $^{(\!R\!)}$  är reistrerade varumärken för International Business Machines Corporation i USA och/eller andra länder

HP-GL<sup>®</sup> och PCL<sup>®</sup> är registrerade varumärken för Hewlett-Packard Corporation i USA och/eller andra länder.

Microsoft<sup>®</sup>, Windows<sup>®</sup>, och Windows NT<sup>®</sup> är registrerade varumärken som tillhör Microsoft Corporation i USA och/eller andra länder,

UNIX<sup>®</sup> är ett registrerat varumärke i USA och andra länder som är exklusivt licensierat via X/Open Company Limited.

# INNEHÅLL

# Kapitel 1 : Introduktion

| Specialfunktioner        | 1.2 |
|--------------------------|-----|
| Skrivarens delar         | 1.4 |
| Vy framifrån             | 1.4 |
| Vy från höger            | 1.5 |
| Vy bakifrån              | 1.5 |
| Ändra språket på skärmen | 1.6 |

# Kapitel 2 : Använda papper eller specialmedia

| Välja papper och andra specialmedia<br>Storlekar och kapacitet<br>Råd om papper och specialmedia                                                                                                    | <b>2.2</b><br>2.2<br>2.3                            |
|----------------------------------------------------------------------------------------------------|-----------------------------------------------------|
| Fylla i papper         Använda fack 1         Ändra pappersstorleken i facket         Använda tillbehörsfack 2         Använda multifacket (MPT)         Använda manuell matning                                                                           | <b>2.4</b><br>2.7<br>2.8<br>2.9<br>2.12             |
| Skriva ut på specialmedia       2         Skriva ut på kuvert       2         Utskrift på etiketter       2         Utskrift på OH-film       2         Utskrift på förtryckt papper       2         Skriva ut på kort eller papper i egen storlek       2 | <b>2.14</b><br>2.14<br>2.16<br>2.17<br>2.20<br>2.21 |

# Kapitel 3 : Utskriftsuppgifter

| Funktioner i skrivardrivrutinen | 3.2 |
|---------------------------------|-----|
| Skriv ut ett dokument           | 3.3 |
| Avbryta en utskrift             | 3.4 |

| Skrivarinställningar          | 3.5  |
|-------------------------------|------|
| Fliken Layout                 | 3.6  |
| Fliken Papper                 | 3.7  |
| Fliken Bilder                 | 3.9  |
| Fliken Extra                  | 3.11 |
| Felsökning                    | 3.12 |
| Använda en Favoritinställning | 3.12 |
| Använda Hjälp                 | 3.13 |

# Kapitel 4 : Avancerad utskrift

| Utskrift på papperets bägge sidor                                                                                                    | 4.2                                         |
|----------------------------------------------------------------------------------------------------|---------------------------------------------|
| Skala om ditt dokument                                                                                                    | . 4.4                                       |
| Anpassa ditt dokument<br>till den valda pappersstorleken                                                                                           | 4.5                                         |
| Skriva ut flera sidor på ett pappersark                                                                                                    | . 4.6                                       |
| Skriva ut Affischer                                                                                                    | 4.7                                         |
| Skriva ut häften                                                                                                    | 4.9                                         |
| Använda vattenstämplar<br>Använda en existerande vattenstämpel<br>Skapa en vattenstämpel:<br>Redigera en vattenstämpel<br>Ta bort en vattenstämpel | <b>4.10</b><br>4.11<br>4.12<br>4.12         |
| Använda överlägg<br>Vad är ett överlägg<br>Skapa ett nytt överlägg<br>Använda Överlägg<br>Ta bort ett överlägg                                     | <b>4.13</b><br>4.13<br>4.13<br>4.15<br>4.16 |

# Kapitel 5 : Använda kontrollpanelen

| Knappar 5.3                                                                                                    | L <b>ära dig att förstå kontrollpanelen !</b><br>Display<br>Knappar                                                                                                    | <b>5.2</b><br>5.2<br>5.3                                    |
|----------------------------------------------------------------------------------------------------|----------------------------------------------------------------------------------------------------|-------------------------------------------------------------|
| Använda menyn på kontrollpanelen       5.5         Använda menyn på kontrollpanelen       5.5         Översikt över kontrollpanelens menyer.       5.6         Meny Information       5.6         Meny Page Layout       5.7         Meny Color       5.8         Meny Printer Setup       5.9         Meny Maintenance       5.11         Meny Network Setup       5.12 | Använda menyn på kontrollpanelen       Image: State of the state of the state of t | <b>5.5</b><br>5.6<br>5.6<br>5.7<br>5.8<br>5.9<br>.11<br>.12 |

# Kapitel 6 : Sköta om din skrivare

| Skriva ut en konfigureringssida                                                                                                    | . 6.2                                            |
|----------------------------------------------------------------------------------------------------|--------------------------------------------------|
| Byta förbrukningsartiklar                                                                                                    | . 6.3                                            |
| Hantera tonerkassetter<br>Förvaring av tonerkassetter<br>Förväntad livslängd för tonerkassetter<br>Kontrollera återstående toner<br>Omfördela tonern | <b>. 6.4</b><br>. 6.4<br>. 6.4<br>. 6.4<br>. 6.5 |
| Byta tonerkassetter                                                                                                    | . 6.8                                            |
| Byta skräpkassetten                                                                                                    | 6.11                                             |
| Byta imagingenheten                                                                                                    | 6.14                                             |
| Byta ut överföringsbandet                                                                                                    |                                                  |
| Rengöra skrivaren                                                                                                    | <b>6.29</b><br>6.29<br>6.29<br>6.30              |
| Rengöra skrivarens insida                                                                                                    | 6.31                                             |
|                                                                                                    | 0.00                                             |

# Kapitel 7 : Lösa problem

| Felsökning Checklista                                                                             | . 7.2                       |
|---------------------------------------------------------------------------------------------------|-----------------------------|
| Lösa allmänna utskriftsproblem                                                                    | . 7.3                       |
| Rensa papperstrassel                                                                              | . 7.6                       |
| Papperstrassel vid fack 1 eller<br>pappersmatningsområdet<br>Papperstrassel vid multifacket (MPT) | . 7.7                       |
| Trassel vid C (Inuti skrivaren)                                                                   | . 7.9                       |
| Trassel vid C (I duplexområdet)<br>Trassel vid B, C                                               | 7.10<br>7.14                |
| Trassel vid tillbehörsfack 2<br>Tips för att undvika papperstrassel                               | 7.17<br>7.20                |
| Lösa problem med utskriftskvalitet                                                                | 7.21                        |
| Förstå meddelandena på displayen                                                                  | 7.25                        |
| Allmänna Windowsprobelm                                                                           | 7.29                        |
| Allmänna Macintosh problem<br>Problem i Väljaren<br>Utskriftsfel                                  | <b>7.30</b><br>7.30<br>7.30 |
| Allmänna Linuxproblem                                                                             | 7.31                        |

# Bilaga A : Använda din skrivare med en Macintosh

| Program för M | lacintosh | A.2 |
|---------------|-----------|-----|
| Systemkrav    |           | A.2 |

# Bilaga B : Använda din skrivare i Linux

| Installera skrivardrivrutinen     | <b>B.2</b>  |
|-----------------------------------|-------------|
| Systemkrav                        | B.2         |
| Installera skrivadrivrutinen      | B.2         |
| Ändra skrivarens anslutningsmetod | B.6         |
| Installera skrivadrivrutinen      | B.7         |
| Använda konfigureringsverktyget   | <b>B.8</b>  |
| Ändra egenskaper för LLPR I       | <b>B.10</b> |

# Bilaga C : Använda skrivaren i ett nätverk

| Hur man delar skrivaren i ett nätverk             | C.2 |
|---------------------------------------------------|-----|
| Sätta upp en lokalt delad skrivare                | C.3 |
| I Windows 98/Me                                   | C.3 |
| I Windows NT 4.0/2000/XP/Server 2003              | C.4 |
| Sätta upp en nätverksansluten skrivare            | C.6 |
| Konfigurera nätverksparametrar på kontrollpanelen | C.7 |

# Bilaga D : Installera tillbehörsfack 2

Installera ett tillbehörsfack 2 ..... D.2

# Bilaga E : Specifikationer

| Skrivarens specifikationer                 | E.2  |
|--------------------------------------------|------|
| Pappersspecifikationer                     | E.3  |
| Översikt                                   | E.3  |
| Godkända pappersstorlekar                  | E.4  |
| Riktlinjer vid användning av papper        | E.5  |
| Pappersspecifikationer                     | E.6  |
| Kapacitet för pappersutmatning             | E.6  |
| Pappersinmatningskapacitet                 | E.6  |
| Miljö vid förvaring av skrivare och papper | E.7  |
| Kuvert                                     | E.8  |
| Etiketter E                                | E.10 |
| OH-film E                                  | E.10 |

# Bilaga F : Produktåtervinning och deponering

Produktåtervinning och deponering ...... F.2

# Bilaga G : Ytterligare resurser

| Webblänkar | G.2 |
|------------|-----|
|------------|-----|

# Miljö och säkerhetsåtaganden

### Säkerhetsdeklaration för laser

Skrivaren är certifierad i USA och överensstämmer med kraven i DHHS 21 CFR, paragraf 1 underparagraf J för Klass I(1) laserprodukter, och på övriga platsr, är certifierad som en Klass I laserprodukt som överensstämmer med kraven i IEC 60825-1.

Klass I laserprodukter anses inte vara skadliga. Lasersystemet och skrivaren är konstruerade så att människor aldrig kommer i kontakt med laserstrålning överstigande Klass 1 under normal drift, underhåll och föreskriven service.

#### VARNING!

Använd eller reparera aldrig skrivaren med borttaget skydd från laser/scannerenheten. Den reflekterade strålen kan skada dina ögon, även om den är osynlig. Vid användning av denna produkt, ska de grundläggande säkerhetsföreskrifterna alltid följas för att minska risken för brand, elektrisk stöt och personskador.

|              | CAUTION - INVISIBLE LASER RADIATION<br>WHEN THIS COVER OPEN.<br>DO NOT OPEN THIS COVER.<br>VORSICHT - UNSICHTBARE LASERSTRAHLUNG,<br>WENN ABDECKUNG GEÖFFNET.<br>NICHT DEM STRAHL AUSSETZEN. |
|--------------|----------------------------------------------------------------------------------------------------|
| ATTENTION -  | RAYONNEMENT LASER INVISIBLE EN CAS<br>D'OUVERTURE. EXPOSITION DANGEREUSE<br>AU FAISCEAU.                                                                                                    |
| ATTENZIONE - | RADIAZIONE LASER INVISIBILE IN CASO DI<br>APERTURA. EVITARE L'ESPOSIZIONE AL FASCIO.                                                                                                    |
| PRECAUCIÓN - | RADIACIÓN LASER INVISIBLE CUANDO SE ABRE.<br>EVITAR EXPONERSE AL RAYO.                                                                                                    |
| PERIGO -     | RADIAÇÃO LASER INVISÍVEL AO ABRIR. EVITE<br>EXPOSIÇÃO DIRECTA AO FEIXE.                                                                                                    |
| GEVAAR -     | ONZICHTBARE LASERSTRALEN BIJ GEOPENDE<br>KLEP. DEZE KLEP NIET OPENEN.                                                                                                    |
| ADVARSEL     | USYNLIG LASERSTRÅLNING VED ÅBNING, NÅR<br>SIKKERHEDSBRYDERE ER UDE AF FUNKTION.<br>UNDGÅ UDSAETTELSE FOR STRÅLNING.                                                                          |
| ADVARSEL     | USYNLIG LASERSTRÅLNING NÅR DEKSEL<br>ÅPNES. STIRR IKKE INN I STRÅLEN. UNNGÅ<br>EKSPONERING FOR STRÅLEN.                                                                                      |
| VARNING -    | OSYNLIG LASERSTRÅLNING NÄR DENNA DEL<br>ÄR ÖPPEN OCH SPÄRREN ÄR URKOPPLAD.<br>BETRAKTA EJ STRÅLEN. STRÅLEN ÄR FARLIG.                                                                        |
| VARO! -      | AVATTAESSA JA SUOJALUKITUS OHITETTAESSA<br>OLET ALTTIINA NÄKYMÄTTÖMÄLLE LASER-<br>SÄTEILYLLE ÄLÄ KATSO SÄTEESEEN.                                                                            |
| 注 意-         | 严禁揭开此盖, 以免激光泄露灼伤                                                                                                    |
| 주 의 -        | 이 덮개를 열면 레이저광에 노출될 수 있으므로<br>주의하십시오.                                                                                                    |

#### Ozonsäkerhet

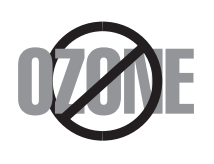

Under normal drift avger denna maskin ozon, som inte utgör någon farlighet för användaren. Vi rekommenderar dock att maskinen ska användas i ett väl ventilerat utrymme.

Om du behöver ytterligare information om ozon, kontakta närmaste Xerox återförsäljare.

### Utsläpp av radiofrekvens

#### Federal Communications Commission (FCC), United States of America

Denna apparat har testats och funnits överensstämma med gränsvärdena för en Klass B digital enhet, enligt Del 15 av FCC-reglementet. Dessa gränsvärden är framtagna för att ge ett rimligt skydd mot skadlig interferens i en bostadsinstallation. Denna utrustning genererar, använder och kan avge radiofrekvent energi och, om den inte är installerad och använd i enlighet med instruktionerna, kan orsaka skadlig interferens för radiokommunikation. Det finns emellertid ingen garanti att interferens inte inträffar i en viss installation. Om denna utrustning orsakar skadlig interferens på radio- eller TV-mottagning, vilket kan avgöras genom att stänga av och på utrustningen, uppmanas användaren att försöka korrigera interferensen genom att vidta en eller flera av följande åtgärder:

- 1. Rikta om eller flytta mottagarantennen.
- 2. Öka avståndet mellan utrustningen och mottagaren.
- Anslut utrustningen till ett annat vägguttag eller strömkrets än mottagaren är ansluten till.
- 4. Konsultera din leverantör eller en erfaren radio/TV-tekniker för hjälp.

Användning av denna apparat ska ske på följande två villor: (1) Denna apparat får inte orsaka skadlig interferens, och (2) denna apparat måste acceptera inkommande störningar, inklusive störningar som orsakar oönskad drift av apparaten.

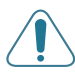

**FÖRSIKTIGHET**: Ändringar eller modifieringar som inte uttryckligen är godkända av den tillverkare som är ansvarig för överensstämmelsen kan betyda att användaren inte längre får använda apparaten.

#### Kanadensiska regler för radiostörningar

Denna apparat överstiger inte gränsvärdena för Klass B radiostörningar från digitala apparater som de anges i störningsorsakande normer betecknade "Digital Apparatus", ICES-003 från Industry and Science Canada.

Cet appareil numérique respecte les limites de bruits radioélectriques applicables aux appareils numériques de Classe B prescrites dans la norme sur le matériel brouilleur: "Appareils Numériques", ICES-003 édictée par l'Industrie et Sciences Canada.

#### Deklaration om överensstämmelse (EU)

#### Godkännanden och certifieringar

CE

CE-märkningen på denna apparat symboliserar Xerox Corporations deklaration om överensstämmelse med följande 93/68/EEC Direktiv från EU med följande datum.

1 januari 1995: Kommissionens direktiv 73/23/EEC Approximation av medlemsstaternas lagstiftning relaterade till lågvoltsutrustning.

1 januari, 1996: Kommissionens direktiv 89/336/EEC (92/31/EEC), angående medlesmsstaternas lagstiftning relaterat till elektromagnetisk kompatibilitet.

En undertecknad kopia av Declaration of Conformity, som definierar de relevanta direktiven och refererade normer kan erhållas från din representant för Xerox Corporation representative.

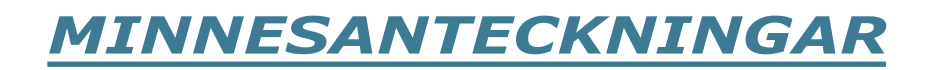

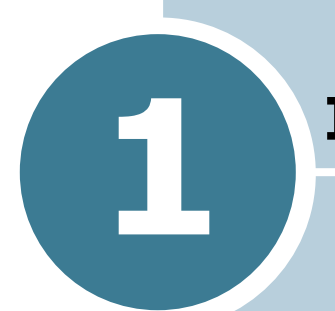

# **INTRODUKTION**

Gratulerar till köpet av din skrivare!

Detta kapitel innehåller:

- Specialfunktioner
- Skrivarens delar
- Ändra språket på skärmen

### Specialfunktioner

Din nya skrivare är försedd med specialfunktioner som förbättrar utskriftskvaliteten. Du kan:

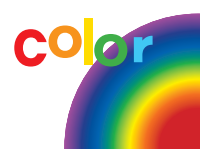

# Skriva ut i färg med enastående kvalitet och hastighet.

- Du kan skriva ut i hela färgrymden med färgerna cyan, magenta, gult och svart.
- Du kan skriva ut med **1200 dpi** (Förbättrad). Se sidan 3.9.
- I svartvitt läge skriver din skrivare A4-storlek med 20 sidor per minut och letter med 21 sidor per minut. Vid färgutskrift, A4/letter med 5 sidor per minut.
- Vid dubbelsidig utskrift, skriver din skrivare ut A4/Letter med 9,6 bilder (i princip = sidor) per minut och svartvitt med 5 bilder per minut.

#### Flexibel pappershantering

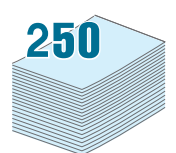

- **Multifacket** kan användas för brevpapper, kuvert, etiketter, OH-papper, papper i egen storlek, vykort och tjockt papper. **Multifack** för 100 ark vanligt papper.
- Standardfack för 250ark (Fack 1) och arkmatare för 500 ark (Fack 2) kan användas för papper i formaten A4/letter.

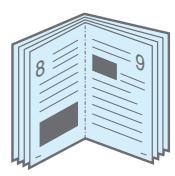

#### Skapa professionella dokument

- Skriv ut **Vattenstämplar**. Du kan anpassa dind dokument med ord som "Konfidentiell". Se sidan 4.10.
- Skriva ut häften. Med denna funktion kan du enkelt skriva ut sidorna så att de bildar ett häfte. När du väl skrivit ut dem, behöver du bara vika och klamra sidorna. Se sidan 4.9.
- Skriva ut **affischer**. Text och bilder på varje sida i ditt dokument förstoras och skrivs ut över flera sidor. Tejpa ihop dem så att de bildar en affisch. Se sidan 4.7.

#### Spara tid och pengar

- Du kan spara papper genom att skriva ut på bägge sidorna (**dubbelsidig utskrift**). Se sidan 4.2.
- Du kan skriva ut flera sidor på samma papper, för att spara papper.
- Du kan använda förtryckta mallar och brevhuvud på vanligt papper. Se "Använda överlägg" på sidan 4.13.
- Skrivaren sparar el genom att sänka förbrukningen när den inte skriver ut.

#### Utöka skrivarens kapacitet

- Du kan installera ett 500-arksfack som tillbehör till din skrivare. Detta fack gör att du slipper fylla på papper så ofta.
- Med en **Nätverksanslutning** kan du skriva ut via nätverket.

Phaser 6100DN har ett inbyggt nätverkskort; 10/100 Base TX.

#### Skriva ut från olika plattformar

- Du kan skriva ut i Windows 98/Me/2000/XP/Server 2003.
- Din skrivare är kompatibel med **Macintosh (endast USB)** och **Linux**.
- Din skrivare har både USB och Parallellanslutning.

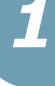

### Skrivarens delar

### Vy framifrån

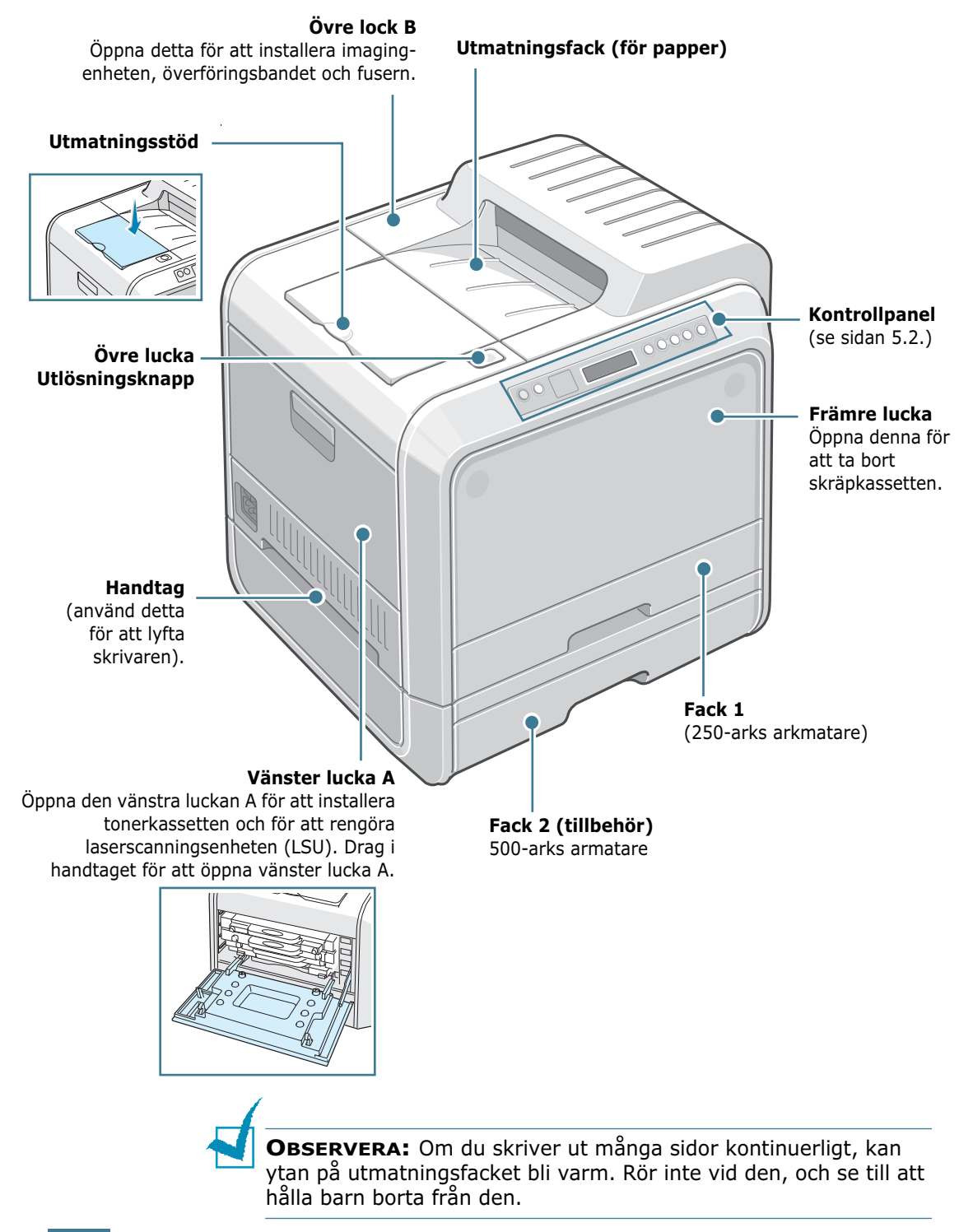

# Vy från höger

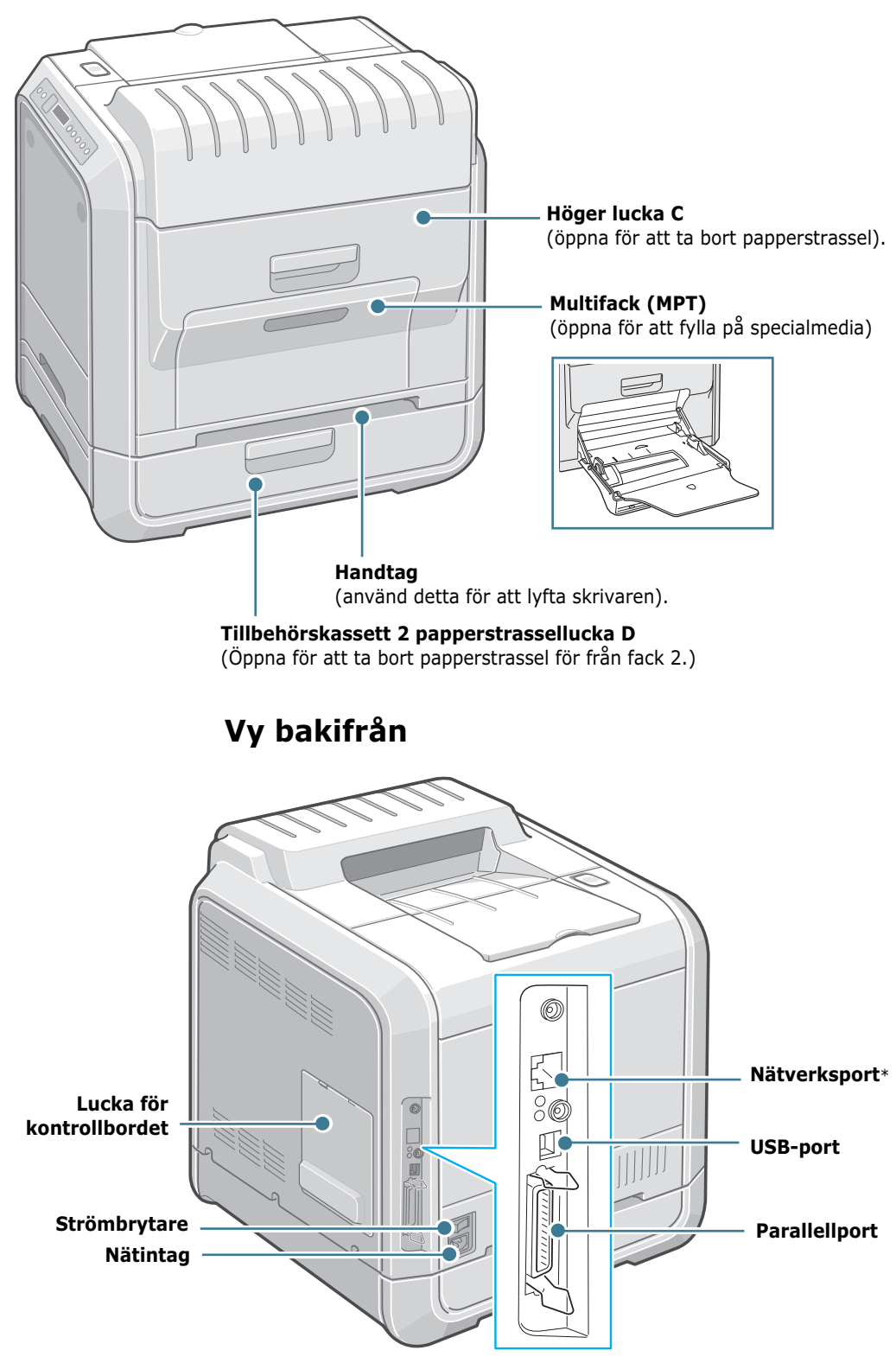

\* Finns bara på Phaser 6100DN.

# Ändra språket på skärmen

Utför följande steg för att ändra språket på kontrollpanelen:

- 1 I "redoläget" trycker du på knappen **Menu** (氣) på kontrollpanelen tills du ser "Printer Setup" på displayens undre rad.
- 2 Tryck på **OK** (<sub>OK</sub>) för att öppna menyn.
- 3 Tryck på piltangenterna (◀ eller ►) tills du ser "Language" på den undre raden.
- **4** Tryck på **OK** (<sub>0K</sub>) för att bekräfta ditt menyval.
- 5 Tryck på piltangenten ( eller ▶) för att visa det språk du önskar använda.
- **6** Tryck på **OK** ( <sub>OK</sub> ) för att spara valet.
- 7 Tryck på On Line/Continue för att återgå till redoläget.

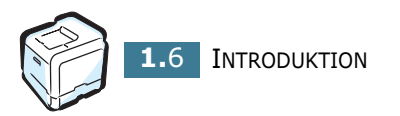

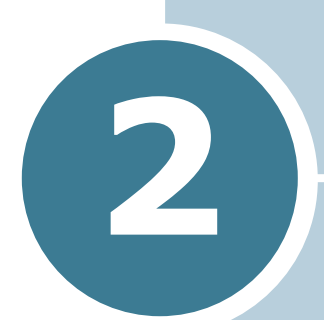

# **ANVÄNDA PAPPER ELLER** SPECIALMEDIA

Detta kapitel hjälper dig att förså vilka typer av papper som du kan använda i din skrivare och hur du fyller på papper på rätt sätt i de olika pappersfacken för att få bästa utskriftskvalitet.

Detta kapitel innehåller:

- Välja papper och andra specialmedia
- Fylla i papper
- Skriva ut på specialmedia

## Välja papper och andra specialmedia

Du kan skriva ut på ett flertal olika papperstyper och storlekar, t.ex. vanligt papper, kuvert, etiketter, OH-papper osv. Se "Skriva ut på specialmedia" på sidan 2.14.

Tänk på följande när du väljer papper:

- Önskat utseende: Det papper som du väljer ska passa för projektet.
- Storlek: Du kan välja den pappersstorlek som lätt passar in mellan pappersstöden i pappersfacket.
- Vikt : Du kan använda följande pappersvikter i din skrivare:
  - 60-90g/m<sup>2</sup> arkivpapper för Fack 1 eller tillbehörsfack 2
  - $60-160 \text{g/m}^2$  arkivpapper, upp till 225g/m<sup>2</sup> för omslag i multfacket
  - 75-90g/m<sup>2</sup> arkivpapper för dubbelsidig utskrift
- Ljusstyrka: Vissa papper är vitare än andra och ger skarpare och mera livliga bilder.

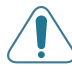

**FÖRSIKTIGHET**: Om du använder papper som inte stämmer överens med specifikationerna som listas på sidan E.6 kan detta orsaka problem som kräver service. Denna service täcks inte av garantin eller serviceavtal.

### Storlekar och kapacitet

|                         | In     | natnings                  | källa/kapaci  | tet <sup>*</sup>           |
|-------------------------|--------|---------------------------|---------------|----------------------------|
| Storlek:                | Fack 1 | Fack 2<br>(tillbeh<br>ör) | Multi-kassett | Manuel<br>I<br>matnin<br>g |
| Vanligt papper          | 250    | 500                       | 100           | 1                          |
| Kuvert**                | _      | —                         | 10            | 1                          |
| Etiketter <sup>**</sup> | _      | _                         | 10            | 1                          |
| OH-papper               | _      | —                         | 30            | 1                          |
| Vykort**                | _      | —                         | 10            | 1                          |

\*Om du använder tjockare papper, kan den maximala kapaciteten minska.

\*\* Om du ofta får papperstrassel kan du mata ett ark eller kuvert genom multikassetten.

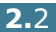

### Råd om papper och specialmedia

När du väljer eller fyller på papper, kuvert eller annan specialmedia, ha dessa råd i minnet:

- Om du försöker skriva ut på fuktigt, skynkligt, hoprullat eller slitet papper, kan det orsaka papperstrassel eller dålig utskriftskvalitet.
- Använd endast papper i form av ark. Du kan inte använda papper som sitter hopfästade.
- När du skriver ut OH-sidor, ska du bara använda Phaser 35-Series Premium OH-film.
- Använd inte papper med ojämnheter, t.ex. flikar eller pappersklämmor.
- Fyll aldrig i papper i något av facken under utskrift och överfyll inte facket. Detta kan orsaka papperstrassel.
- Undvik papper med upphöjt tryck, perforeringar eller ett mönster som är för mjukt eller för hårt.
- Färgat papper ska vara av samma höga kvalitet som kopieringspapper. Pigmenten måste tåla skrivarens fixeringstemperatur på 180°C under 0,1 sekunder utan att förstöras. Använd inte papper som bestrukits med färg efter tillverkningen.
- Förtryckta blanketter måste vara utskrivna med icke brännbart, värmebeständigt bläck som inte smälter eller förångas, eller avger farliga gaser när de utsätts för skrivarens fixeringstemperatur.
- Förvara papper i sitt omslagspapper tills du ska använda det. Placera kartonger eller pallar på hyllor - inte på golvet.
- Placera inte tunga föremål på papperet, vare sig det är förpackat eller ej.
- Utsätt inte papperet för fukt, direkt solljus eller andra omständigheter som kan får det att skrynklas eller rulla ihop sig.

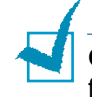

**OBSERVERA**: Använd inte självkopierande papper eller försättspapper. Kemikalierna kan skada din skrivare.

### Fylla i papper

Genom att fylla i papper på rätt sätt, kan du undvika papperstrassel och få problemfria utskrifter. Ta inte bort något pappersfack medan skrivaren skriver ut. Detta kan orsaka papperstrassel. Se "Storlekar och kapacitet" på sidan 2.2 för papperskapaciteten för varje fack.

### Använda fack 1

Fack 1 rymmer maximalt 250 ark standard A4 och letter papper.

Du kan köpa en tillbehörskassett, fack 2, och montera den under fack 1, för att fylla på ytterligare 500 ark papper.

Dra ut facket ur skrivaren.

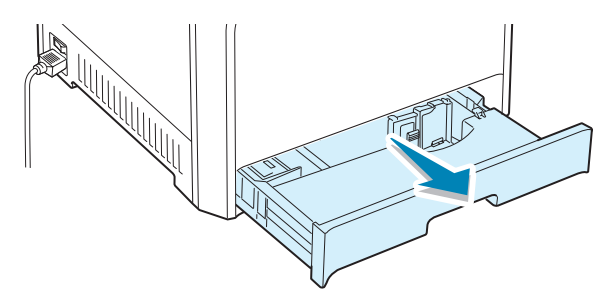

2 Tryck ner metallplattan tills den låses på plats.

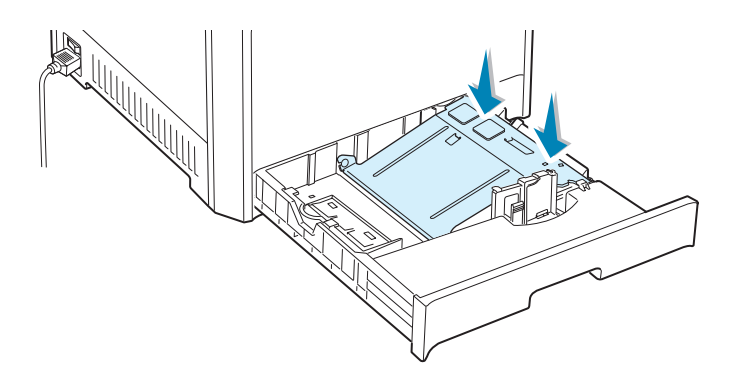

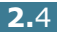

**3** Vik pappersbunten framåt och bakår och lufta den medan du håller i ena kanten. Knacka buntens kant mot en plan yta så att den blir jämn.

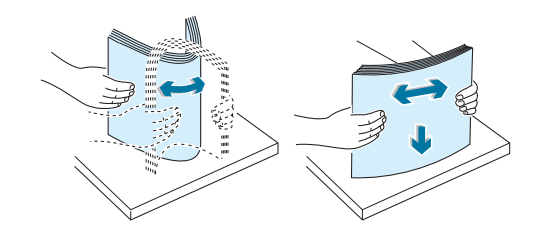

4 Fyll i papperet med utskriftssidan uppåt.

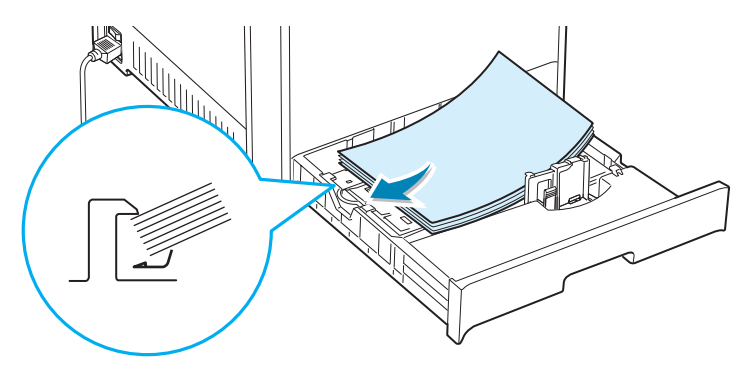

Kontrollera att alla fyra hörnen ligger plant i facket och under hörnvinklarna enligt bilden nedan.

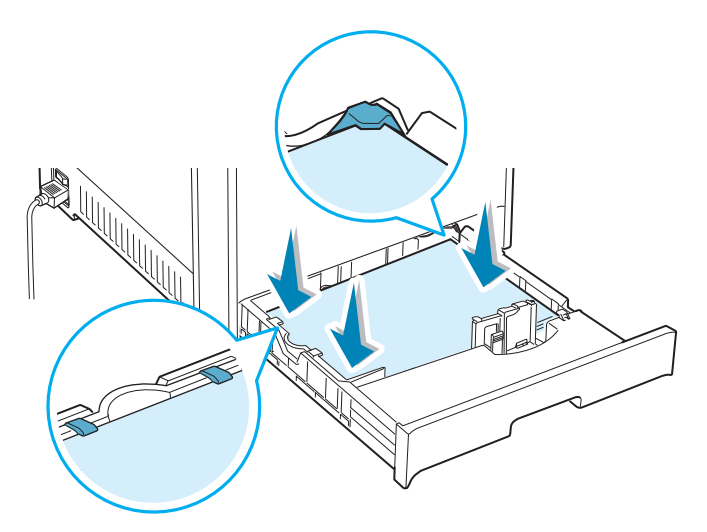

5 Överskrid inte buntens maximala höjd. Om du överfyller facket kan du få papperstrassel.

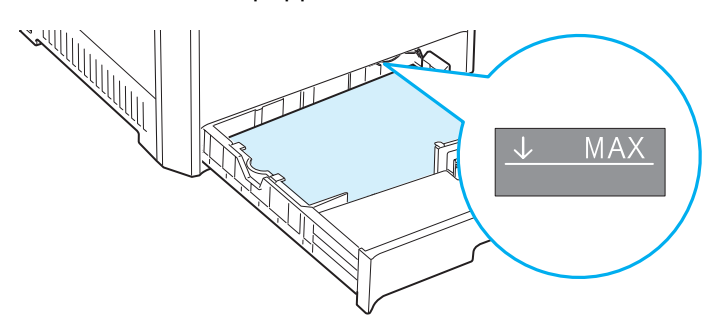

6 Knip ihop pappersstödet enligt bilden och för den mot papperet tills den lätt rör vid buntens sida. Tryck inte stödet för hårt mot buntens kant, då den annars kan böja papperet.

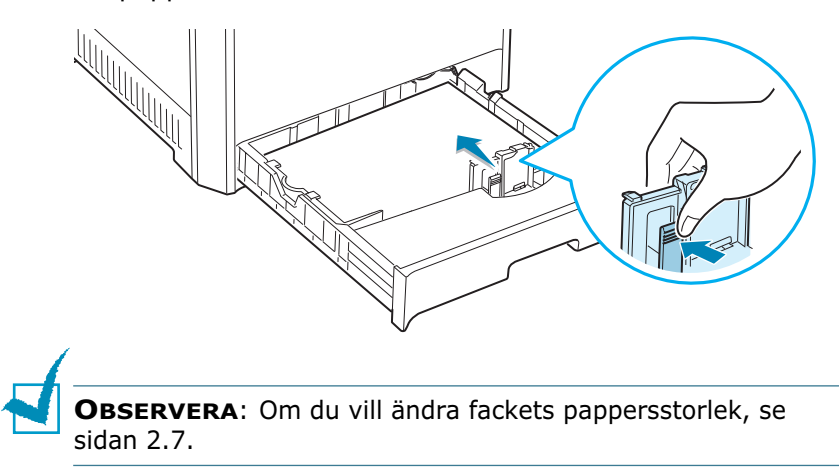

7 Skjut tillbaka facket i skrivaren.

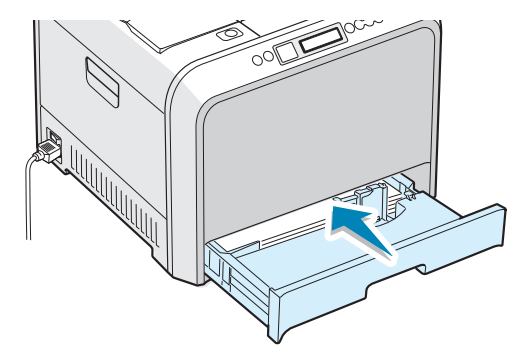

8 Vid utskrift av ett dokument, kan du välja papperstyp, storlek och fack i programmet du använder. Se sidan 3.7 för ytterligare detaljer.

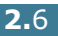

### Ändra pappersstorleken i facket

Facket är förinställt för Letter eller A4, beroende på i vilket land du köpt skrivaren. Om du vill ändra storleken till A4 eller Letter, måste du justera papperets längdstöd enligt papperets storlen.

1 Lyft längdstödet och placera det på rätt position för den pappersstorlek du önskar använda.

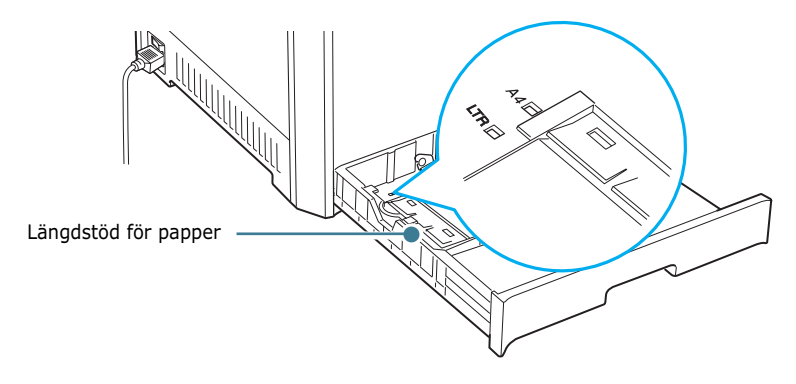

Om du vill ta bort längdstödet, vrid det försiktigt åt höger så att du öppnar låsningarna på stödets botten, och sedan lyfter du det uppåt.

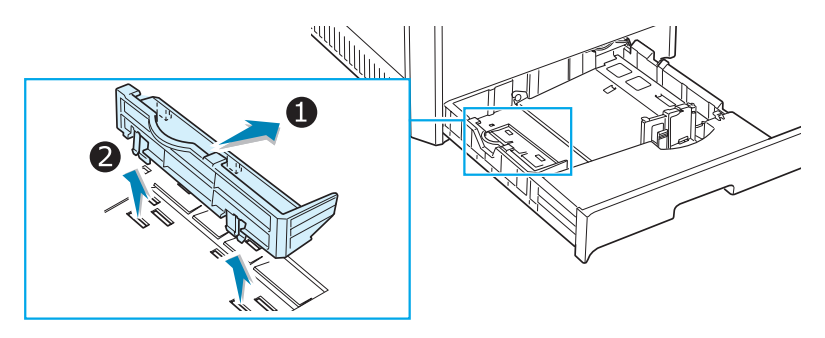

Sätt tillbaka stödet genom att sätta i låsen på stödets botten i önskad pappersskåra och för ned det hela vägen.

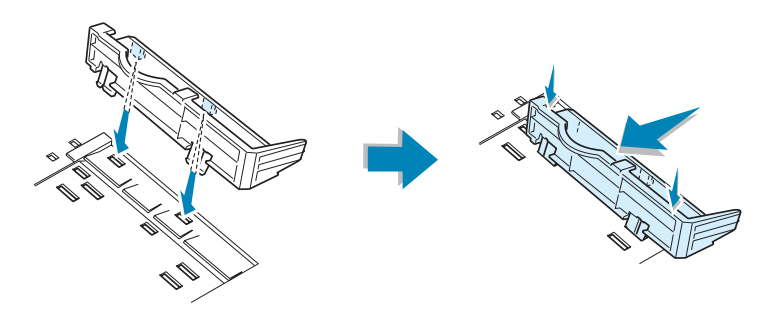

**2** Fyll i papperet med **utskriftssidan uppåt**. För ytterligare information, se steg 4 och 5 på sidan 2.5~2.6.

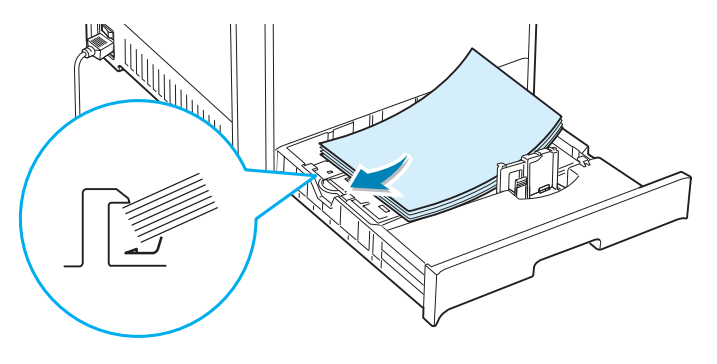

3 Knip ihop pappersstödet enligt bilden och för det mot papperet tills det lätt rör vid buntens sida. Tryck inte stödet för hårt mot papperets kant eftersom det då kan böja papperet.

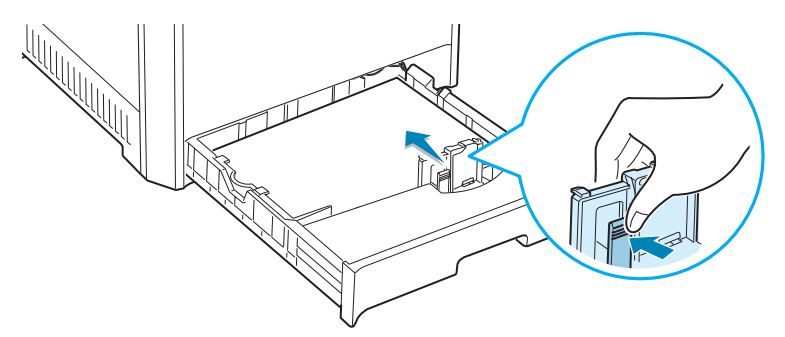

### Använda tillbehörsfack 2

Tillbehörsfacket, fack 2, kan fyllas med maximalt 500 ark standardpapper.

Fyll i papper i fack 2 genom att följa instruktionerna på sidan 2.4.

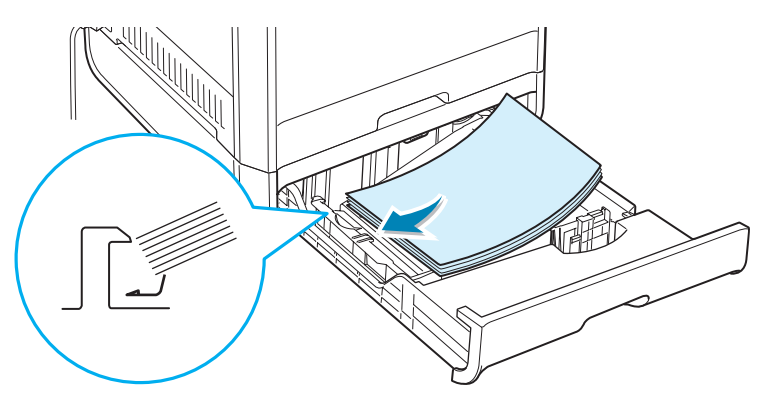

### Använda multifacket (MPT)

Multifacket (MPT) är placerat på skrivaren högra sida. Du kan stänga det när du inte använder skrivaren så att den blir mera kompakt.

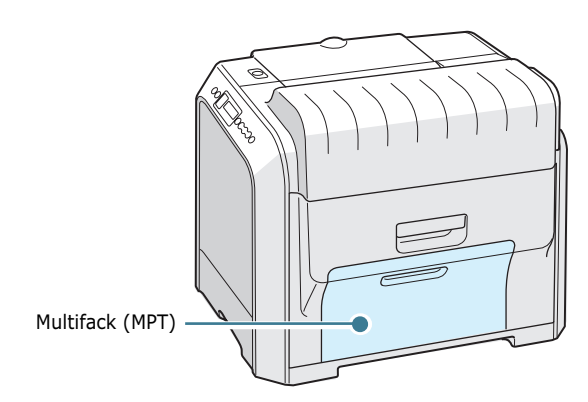

Multifacket kan användas för flera storlekar och typer av papper, t.ex. OH-papper, kort och kuvert. Du kan också använda det för att mata in enstaka sidor för utskrift på papper med brevhuvud, färgat papper som används som separatorsidor, eller annan specialmedia som du normalt sett inte har i pappersfacken. Du kan fylla på cirka 100 ark vanligt papper, 10 kuvert, 30 OHfilmer, 10 kort eller 10 ark etiketter åt gången.

- Fyll bara på en enda storlek på papper samtidigt i multifacket.
- Undvik papperstrassel genom att inte fylla på papper när det fortfarande finns papper kvar i multifacket. Detta gäller också för andra typer av specialmedia.
- Papperet ska läggas i med utskriftssidan nedåt, papperets topp inåt i facket och placeras i fackets mitt.

Fylla i papper i multifacket.

1 Fäll ner multifacket och vik upp förlängaren för pappersstödet enligt bilden.

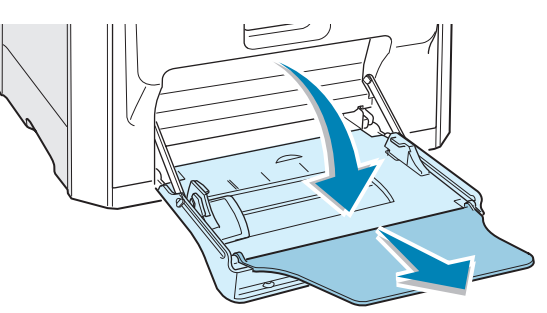

2 Om du använder papper, lufta bunten så att arken separeras innan du fyller i dem.

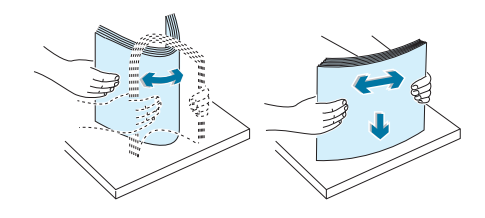

OH-papper ska du hålla i kanten så att du undviker att röra vid utskriftssidan. Fett från fingrarna kan orsaka problem med utskriftskvaliteten.

**3** Fyll i papper **med utskriftssidan nedåt** och mot fackets högra kant.

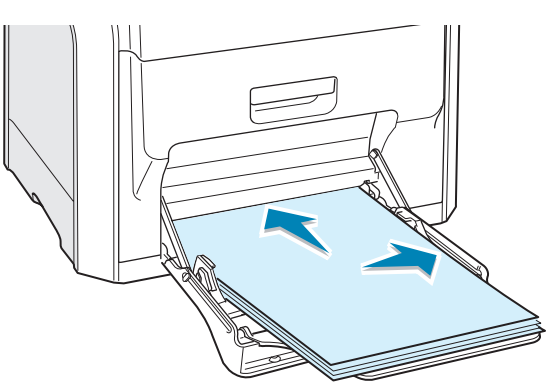

4 Knip ihop pappersbreddstödet och för det åt höger så att det bana snuddar vid papperets kant utan att böja det.

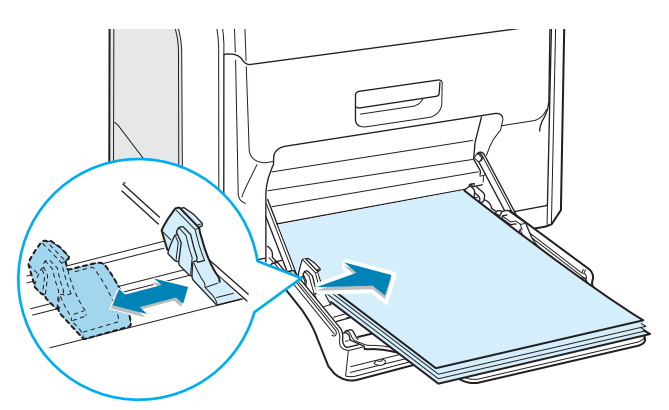

Om du vill skriva ut på papper som du redan skrivit på från multifacket ska utskriftssidan peka uppåt med den "oskrynklade" kanten mot skrivaren. Om du får problem med pappersmatning, vänd papperet om.

**OBSERVERA**: Se till att du inte har fyllt i för mycket papper. Papperet spänns ihop om bunten är för hög eller om du trycker in den för långt.

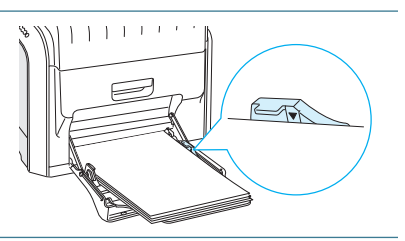

5 Vid utskriften av ett dokument ställer du fackvalet till MPT och väljer rätt papperstyp i programmet du arbetar i. Se sidan 3.7 för ytterligare detaljer.

| 💰 Skriv ut                                                                                                    | ? × |
|----------------------------------------------------------------------------------------------------|-----|
| Allmänt   Layout   Papper   Bilder   Extraalternativ   Felsökning                                                                                                    |     |
| Antal kopior          Pappersalternativ         Pappersalternativ         Pappersalternativ         Pappersalternativ         Pappersalternativ         Pappersalternativ         Antal kopior         Pappersalternativ         Anpassad         Fackval         MPT         Typ         Vanligt papper         Källa för första sidan         (Ingen>         Skalning         Typ         Typ         Vanligt papper         Källa för första sidan         (Ingen>         Skalning         Typ         Typ         Vanigt papper         Skalming         Typ         Typ         The Decement company         X         The Decement company |     |
| Skriv <u>u</u> t Avbryt <u>V</u> erkst                                                                                                    | ill |
| OBSERVERA: Efter utskriften<br>viker du bort förlängningen till<br>pappersstödet och stänger<br>multifacket.                                                                                                    |     |
|                                                                                                    |     |

### Använda manuell matning

Om du väljer Manuellt i alternativet Fackval när du ändrar utskriftsinställningar, kan du ladda ett ark papper manuellt i multifacket. Manuell pappersmatning kan vara användbart om du vill kontrollera utskriftskvaliteten efter varje sida har skrivits ut.

Laddningsproceduren är nästan samma som vid laddning av multifacket, förutom att du fyller på papper ark för ark i facket, skickar utskriftsdata för att skriva ut den första sidan och trycker på knappen **On Line/Continue** på kontrollpanelen för att skriva ut varje påföljande sida.

**1** Ladda ett ark papper **med utkskriftssidan nedåt** och mot den högra kanten på multifacket.

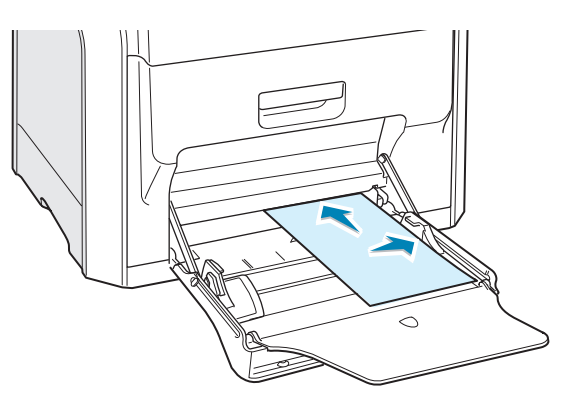

2 Knip ihop pappersbreddstödet och för det åt höger så att det bana snuddar vid papperets kant utan att böja det.

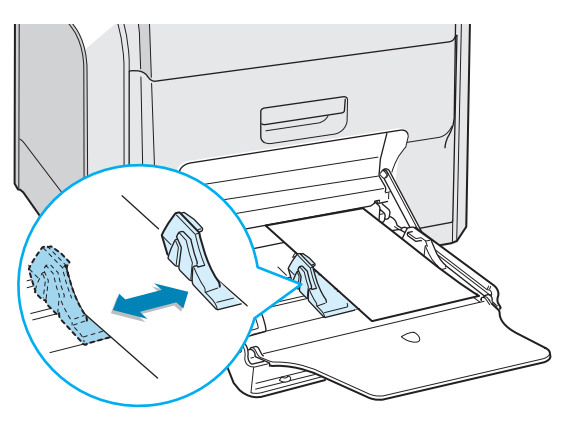

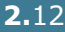

3 Vid utskrift av ett dokument måste du välja Manuellt för **Fackval** i det program du arbetar i, och sedan välja rätt pappersstorlek och typ. Se sidan 3.7 för ytterligare detaljer.

| 🖇 Skriv ut                                                                                                    | ? ×                                                                                                    |
|----------------------------------------------------------------------------------------------------|----------------------------------------------------------------------------------------------------|
| Allmänt Layout Papper Bilder Extraalternativ Felsöknin                                                                                                    | g)                                                                                                    |
| Antal kopior 1 (1 - 999) Pappersatienativ Pappersstorlek A4 (210x297 mm) Anpassad Fackval Manuelit Typ Vanligt papper Källa för första sidan <li>(Ingen&gt; Vanligt papper Källa för första sidan </li> | A4<br>210 x 287 mm<br>Artal kopior: 1<br>Utskriftskvalitet: Normal<br>Fårg: Arto<br>Favoriter<br>[Namnlös> |
| THE DOCT MENT COMPANY<br>XEROX.                                                                                                    |                                                                                                    |
| Skriv ut                                                                                                    | Avbryt <u>V</u> erkställ                                                                                   |

**4** Skriv ut dokumentet

Displayen visar ett meddelande där du ombeds att fylla i papper.

5 Tryck på knappen On Line/Continue.

Skrivaren hämtar in papperet och skriver ut. Efter att en sida skrivits ut, visas meddelandet igen.

6 Sätt i nästa ark i multifacket och tryck på On Line/ Continue.

Upprepa detta steg för varje sida som ska skrivas ut.

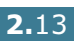

## Skriva ut på specialmedia

### Skriva ut på kuvert

- Fyll endast i kuvert i multifacket.
- Använd bara kuvert som rekommenderas för laserskrivare. Innan du fyller i kuverten i multifacket, kontrollera att de inte är skadade eller sitter fast vid varandra.
- Ladda inte frankerade kuvert.
- Använd aldrig fönsterkuvert, med spännen eller lim.

#### Utskrift av kuvert

1 Öppna multifacket och fäll undan pappersstödet.

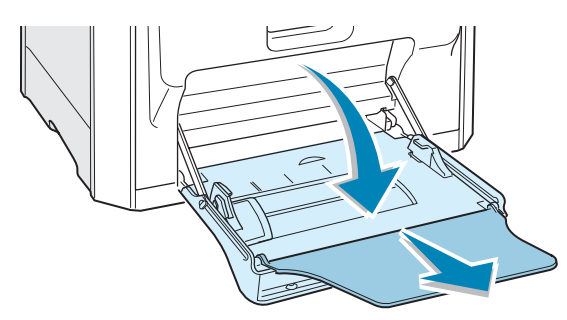

- 2 Böj eller lufta kanten på bunten med kuvert för att separera dem innan du fyller i dem.
- 3 Stoppa kuverten i multifacket med fliksidan uppåt. Stoppa sidan där man sätter frimärket mot skrivarens insida.

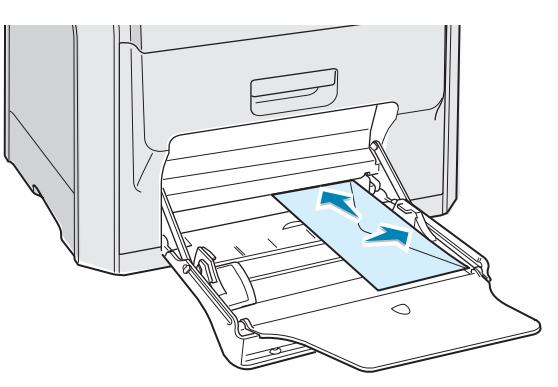

4 Knip ihop pappersbreddstödet och för det åt höger så att det bana snuddar vid papperets kant utan att böja det.

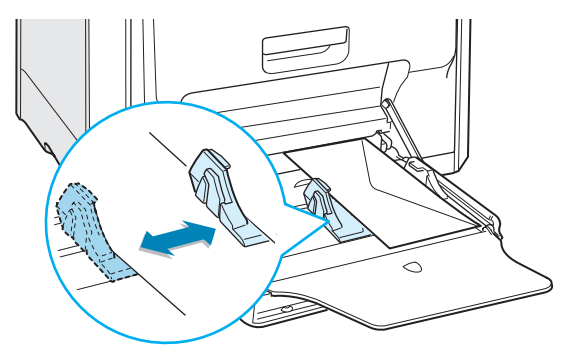

5 När du skriver ut, konfigurerar du valet av fack till MPT, papperstypen till Kuvert och pappersstorleken i det program du arbetar i. Se sidan 3.7 för ytterligare detaljer.

| 🗳 Skriv ut                                                                                                    | ? ×                                                                     |
|----------------------------------------------------------------------------------------------------|-------------------------------------------------------------------------|
| Allmänt   Layout Papper   Bilder   Extraalternativ   Felsökning                                                     | )                                                                       |
| Antal kopior 1 (1 - 999) Pappersalternativ Pappersalternativ Anpassad Fackval MPT Typ Kuvert Källa för första sidan | Kavert Bő<br>178 x 260 mm<br>Artal köpör: 1<br>Uskriftskvailtet: Normal |
| Skalning<br>Typ (Ingen>                                                                                             | Favoriter<br>(Namrilós)<br>Spara                                        |
| Skriv yt                                                                                                    | Avbryt <u>V</u> erkställ                                                |

2

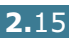

### Utskrift på etiketter

- Använd bara etiketter som rekommenderas för laserskrivare.
- Kontrollera att etiketternas lim kan tåla en fixeringstemperatur på 180°C under 0,1 sekunder.
- Kontrollera att det inte finns något synligt lim mellan etiketterna. Synliga områden med lim kan orsaka att etiketterna faller av under utskriften, vilket kan orsaka papperstrassel. Synligt lim kan också orsaka skada på skrivarens delar.
- Skriv aldrig ut på ett ark där det saknas etiketter.
- Använd inte etiketter som är hoprullade, skrynklade eller skadade.
- Undvik att etiketterna fastnar i varandra genom att inte låta dem ligga kvar i utmatningsfacket och bilda en hög efter utskriften.

Utskrift på etiketter:

1 Öppna multifacket och fäll undan pappersstödet.

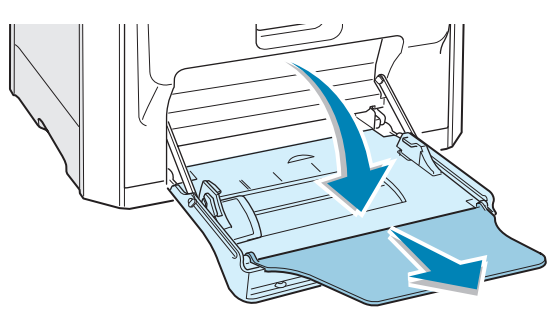

2 Fyll i etiketterna i multifacket **med utskriftssidan nedåt** och den övre kortsidan mot skrivarens insida. Justera stödet så att det passar etiketternas bredd.

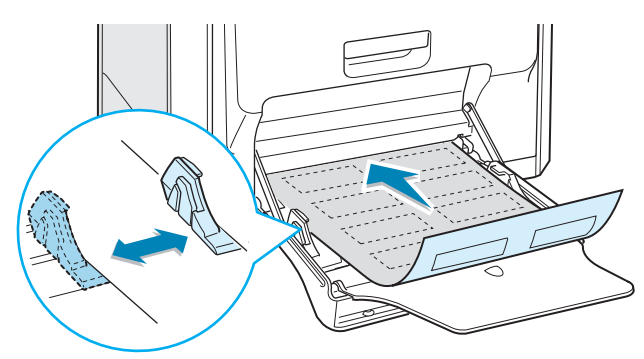

3 När du skriver ut, konfigurerar du valet av fack till MPT, papperstypen till **Etiketter** och pappersstorleken i det program du arbetar i. Se sidan 3.7 för ytterligare detaljer.

| 🐔 Skriv ut                                                                   | <u>? ×</u>                                 |
|------------------------------------------------------------------------------|--------------------------------------------|
| Allmänt   Layout Papper   Bilder   Extraalternativ   Felsökning              | 1                                          |
| Antal kopior 1 (1 - 999) Pappersalternativ Pappersstotlek A4 (210x297 mm)    | X                                          |
| Anpassad<br>Fackval<br>MPT<br>Typ<br>Etiketter<br>Källa för första sidan<br> | A4<br>210 x 297 mm<br>Antal kopior: 1      |
| Skalning<br>Typ (Ingen>                                                      | Fag: Ano<br>Fag: Ano<br>(Namnlös><br>Spara |
| XEROX.                                                                       | Avbryt <u>V</u> erkställ                   |

### Utskrift på OH-film

- Använd inte OH-film som sitter fast vid vanligt papper.
- Använd bara Phaser 35-Series Premium OH-film med Phaser 6100.
- Kontrollera att filmerna inte har slitna kanter och att de inte är skrynkliga eller böjda.
- Håll filmerna i kanten och undvika att beröra utskriftsytan. Fett från fingrarna kan orsaka problem med utskriftskvaliteten.
- Var noga med att inte lämna fingeravtryck eller repor på utskriftssidan.

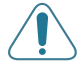

**FÖRSIKTIGHET**: Undvik att skada skrivren genom att enbart använda OH-filmer som rekommenderas för laserskrivare med oljefri fixering. Använd inte filmer med pappersbaksida eller papperstejp. Använd bara Phaser 35-Series Premium OH-film

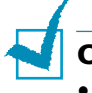

#### **OBSERVERA**:

- OH-filmer kan bara skrivas ut i svartvitt.
- Innan du skriver ut på OH-film ska du kontrollera att stödet i utmatningsfacket har lagts ner.

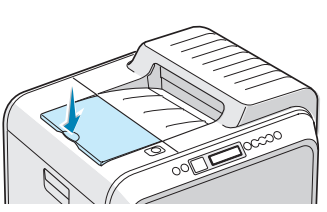

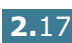

Utskrift av OH-film:

1 Öppna multifacket och fäll undan pappersstödet.

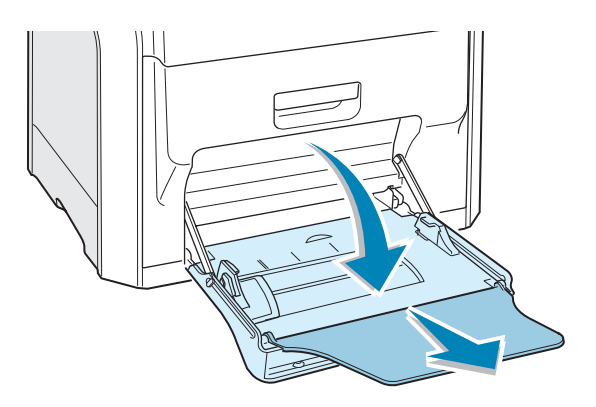

**2** De måste fyllas på **med utskriftssidan nedåt**. Justera stödet så att det passar filmernas bredd.

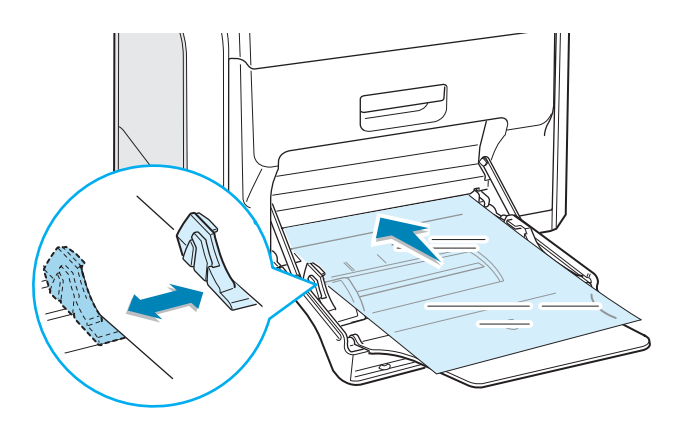

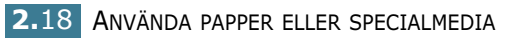

3 När du skriver ut, konfigurerar du valet av fack till MPT, papperstypen till **OH-ark** och pappersstorleken i det program du arbetar i. Se sidan 3.7 för ytterligare detaljer.

| Antal kopior 1 (1 - 999) Pappersalternativ Pappersstolek A4 (210x297 mm) Anpassad Fackval MPT Typ | Antal kopior          Pappersalternativ         Pappersalternativ         Pappersalternativ         Papperssalternativ         Anpassad         Fackval         MPT         Typ         OH-ark         Källa för första sidan         Källa för första sidan         Skalning         Skalning | Antal kopior Pappersalternativ Pappersalternativ Pappersstorlek A4 (210x297 mm) Anpassad Fackval Fackval Fackval Källa för första sidan Källa för första sidan K | Allmänt   Layout Papper   B                                                          | lder   Extraalternativ   Felsökning | ]<br>]             |
|---------------------------------------------------------------------------------------------------|----------------------------------------------------------------------------------------------------|----------------------------------------------------------------------------------------------------|--------------------------------------------------------------------------------------|-------------------------------------|--------------------|
| 0H-ark A4<br>210 x 297 mm                                                                         | Kalla for forsta sidan     Antal kopior: 1       Viskriftskvalitet: Normal     Färg: Svartvit                                                                                                    | Kalla for forsta sidan     Antal kopior: 1 <li></li> V         Skalning       Faig: Svartvit         Typ          Spara       Spara                                                                                                    | Antal kopior Pappersalternativ Pappersstorlek A4 (210x297 mm) Fackval MPT Typ OH-ark | 1 (1 - 999)<br>Anpassad             | A4<br>210 x 297 mm |

#### **OBSERVERA**:

- Undvik att filmerna fastnar i varandra genom att inte låta dem ligga kvar i utmatningsfacket och bilda en hög efter utskriften.
- Placera filmerna på en plan yta efter att du tagit ur dem ur skrivaren.

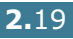
## Utskrift på förtryckt papper

- Förtryckta papper är papper som har någon typ av tryck, t.ex en logotype eller brevhuvud.
- Brevhuvud måste vara utskrivna med värmebeständigt bläck som inte smälter, förångas, eller avger farliga utsläpp när de utsätts tör skrivaren fixeringstemperatur på 180°C under 0,1 seconds.
- Bläcket på brevhuvud får inte vara antändbart, metalliskt, och får inte skadligt påverka några av skrivarens valsar.
- Formulär och brevhuvud måste förvaras i fukttäta omslag för att undvika förändringar.
- Innan du fyller i förtryckt papper, t.ex. formulär och brevhuvuden, kontrollera att bläcket på papperet är torrt. Under fixeringsprocessen kan vått bläck avges från papperet och försämra utskriftskvaliteten.

Utskrift på förtryckt papper:

Öppna multifacket och fäll undan pappersstödet.

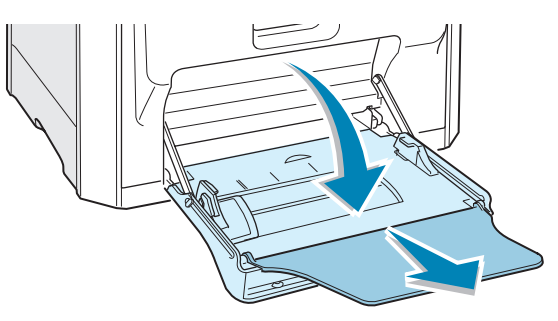

2 Fyll i papper med brevhuvud i multifacket med utskriftssidan nedåt och den övre kortsidan mot skrivarens insida. Justera stödet så att det passar papperets bredd.

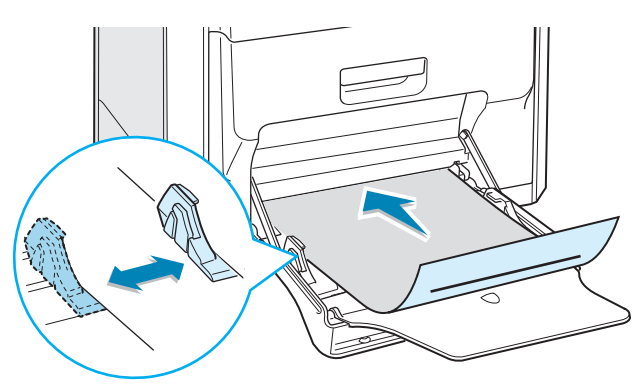

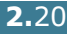

3 När du skriver ut, konfigurerar du valet av fack till MPT, papperstypen till **Brevhuvud** och pappersstorleken i det program du arbetar i. Se sidan 3.7 för ytterligare detaljer.

| 🐔 Skriv ut                                                                                                    | <u>? ×</u>                                                                                               |
|----------------------------------------------------------------------------------------------------|----------------------------------------------------------------------------------------------------|
| Allmänt   Layout   Papper   Bilder   Extraalternativ   Felsökning                                                             | 1                                                                                                    |
| Antal kopior 1 (1 - 999) Pappersatternativ Pappersatternativ Anpassat papper (200x148 mm)  Anpassad Fackval MPT Typ Breadmand | Annassat papper                                                                                          |
| Källa för första sidan                                                                                                    | 200 x 148 mm<br>Antal kopior: 1<br>Utskriftskvalitet: Normal<br>Färg: Auto                               |
| Typ (Ingen>                                                                                                    | Favoriter<br><a href="https://www.selfacture">Namnlös&gt; <a href="https://www.selfacture">Spara</a></a> |
| THE DOCUMENT COMPANY<br>XEROX.                                                                                                |                                                                                                    |
| Skriv ut                                                                                                    | Avbryt <u>V</u> erkställ                                                                                 |

## Skriva ut på kort eller papper i egen storlek

- Skriv ut registerkort (90mm x 140mm), vykort och papper i egen storlek med Phaser 6100 skrivare. Minsta storleken är 90mm x 140mm och största storleken är 216mm x 356mm.
- Stoppa alltid in kortsidan först i multifacket. Om du vill skriva ut i liggande format, väljer du detta i det program du arbetar i. Sätt inte i papper med långsidan först, eftersom detta kan orsaka papperstrassel.
- Ladda inte i mer än 10 kort i multifacket samtidigt.
- Skriv inte ut på papper som är mindre än 90mm breda eller 140mm långa.
- Sätt marginalerna till minst 4,3mm från papperets kanter i programmet du arbetar i.

ANVÄNDA PAPPER ELLER SPECIALMEDIA **2.**21

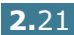

Utskrift på kort:

1 Öppna multifacket och fäll undan pappersstödet.

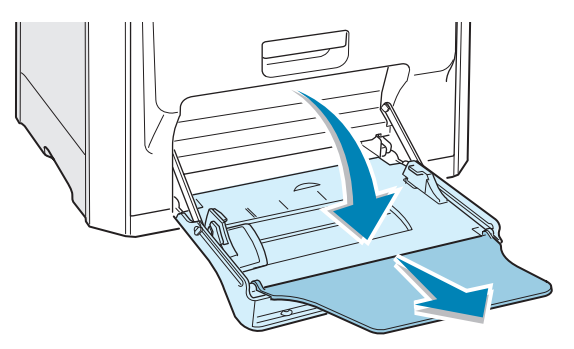

2 Fyll i korten i multifacket med utskriftssidan nedåt och den övre kortsidan mot skrivarens insida. Skjut stödet tills det snuddar lätt vid bunten utan att böja den.

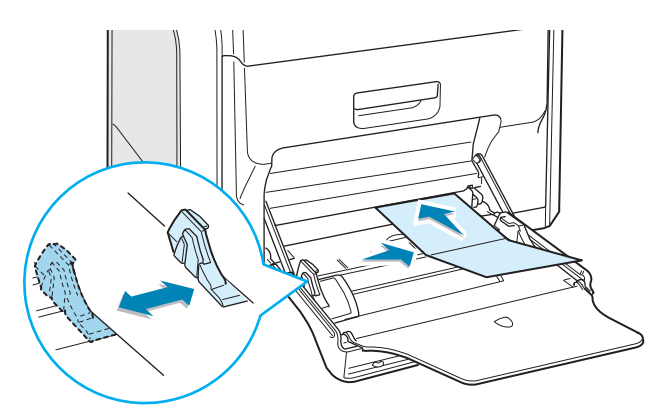

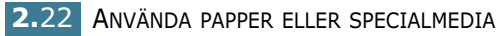

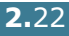

3 När du skriver ut, konfigurerar du valet av fack till MPT, papperstypen till Kort och pappersstorleken i det program du arbetar i. Se sidan 3.7 för ytterligare detaljer.

| 🗳 Skriv ut                                                                             | <u>? ×</u>                              |
|----------------------------------------------------------------------------------------|-----------------------------------------|
| Allmänt   Layout Papper   Bilder   Extraalternativ   Felsökning                        | l .                                     |
| Antal kopior 1 (1 - 999) Pappersalternativ Pappersstotlek Anpassat papper (200x148 mm) | v                                       |
| Anpassad Fackval                                                                       |                                         |
| мрт 💌                                                                                  |                                         |
| Källa för första sidan                                                                 | Anpassat papper<br>200 x 148 mm         |
| <ingen></ingen>                                                                        | Utskriftskvalitet: Normal<br>Färg: Auto |
| Typ Ingen>                                                                             | Favoriter<br><namnlös></namnlös>        |
| THE DIGT MENT COMPANY                                                                  | Spara                                   |
| XEROX.                                                                                 |                                         |
|                                                                                        | Avbryt Verkställ                        |

Om pappersstorleken inte listas i rutan Pappersstorlek i fliken **Papper,** klickar du på knappen **Anpassad** och ställer in pappersstorleken manuellt. Se sidan 3.7.

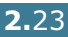

**MINNESANTECKNING** 

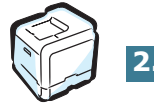

2.24 ANVÄNDA PAPPER ELLER SPECIALMEDIA

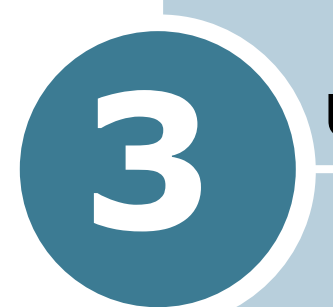

## **UTSKRIFTSUPPGIFTER**

Detta kapitel förklarar utskriftsalternativ och vanliga utskriftsuppgifter.

Detta kapitel innehåller:

- Funktioner i skrivardrivrutinen
- Skriv ut ett dokument
- Skrivarinställningar

## Funktioner i skrivardrivrutinen

Phaser 6100:s skrivardrivrutiner stöder följande standardfunktioner:

- Val av pappersfack
- Pappersstorlek, orientering och mediatyp
- Antal kopior

Tabellen nedan ger en generell översikt över de funktioner som stöds av dina skrivardrivrutiner.

| Funktion                               | Win98/Me | Win2000/XP/<br>Server 2003 | NT4.0 | Macintosh |
|----------------------------------------|----------|----------------------------|-------|-----------|
| Färgläge                               | J        | J                          | J     | J         |
| Alternativet<br>Utskriftskvalitet      | J        | J                          | J     | Ν         |
| Affischutskrift                        | J        | J                          | J     | N         |
| Dubbelsidig utskrift                   | J        | J                          | J     | N         |
| Utskrift av häfte                      | J        | J                          | J     | N         |
| Flera sidor per ark (N-upp)            | J        | J                          | J     | J         |
| Anpassa till sida                      | J        | J                          | J     | N         |
| Omskalad utskrift                      | J        | J                          | J     | J         |
| Annan papperskälla för<br>första sidan | J        | J                          | J     | N         |
| Vattenstämpel                          | J        | J                          | J     | J         |
| Överlägg                               | J        | J                          | J     | Ν         |

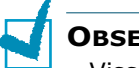

#### **OBSERVERA**:

- Vissa funktioner stöds inte i Mac OS 10.x t.ex. val av pappersfack, papperstyp, gråskala och svartvitt.
- Funktionen Vattenstämpel stöds inte av Mac OS 9.1 eller senare.

## Skriv ut ett dokument

Följande procedur beskriver de allmänna steg som behövs för att skriva ut från olika Windows-program. De exakta steg som behövs kan variera beroende på det program du använder. Läs i bruksanvisningen för det program du använder om den exakta utskriftsproceduren.

**OBSERVERA**: Information om utskrift från en Macintosh dator eller ett Linuxsystem finns på Bilaga A och Bilaga B.

- 1 Öppna det dokument du vill skriva ut.
- 2 Välj **Skriv** utfrån **Arkivmenyn**. Utskriftsfönstret öppnas. Det kan variera en aning mellan olika program.

Du kan ställa in de grundläggande utskriftsinställnikngarna inifrån utskriftsfönstret. Dessa inställningar inkluderar antal kopior och utskriftsområde.

| Skriv ut                                                          |                        |                               | ? ×                                    |
|-------------------------------------------------------------------|------------------------|-------------------------------|----------------------------------------|
| Skrivare                                                          |                        |                               |                                        |
| <u>N</u> amn:                                                     | Xerox Phaser 6100      |                               | Försäkra dig om att<br>din skrivare är |
| Status:                                                           | Standardskrivare, Klar |                               | markerad.                              |
| Тур:                                                              | Xerox Phaser 6100      |                               |                                        |
| Plats:                                                            | LPT1:                  |                               |                                        |
| Kommentar                                                         | :                      |                               | 📕 Skriv till fil                       |
| Skriv ut<br>C <u>A</u> lla<br>C <u>S</u> idor<br>C <u>M</u> arker | från: 1 jill:          | Kopior<br>Antal <u>k</u> opio | r: 1 💼<br>2 3 Sortera                  |
|                                                                   |                        | 0                             | IK Avbryt                              |
| ▲ Windows                                                         | 98                     |                               |                                        |

3 Om du vill dra nytta av de funktioner som stöds av din skrivare, klickar du på Egenskaper i programmets utskriftsfönster. Se "Skrivarinställningar" på sidan 3.5 för ytterligare detaljer.

Om du istället ser någon av knapparna **Inställningar**, **Skrivare** eller **Alternativ** i ditt utskriftsfönster, klicka på den istället. Klicka sedan på **Egenskaper** i nästa fönster.

- 4 Klicka på **OK** för att stänga fönstret Egenskaper.
- 5 Starta utskriftsjobbet genom att klicka på OK i Utskriftsfönstret.

## Avbryta en utskrift

Välj ett av följande alternativ för att avbryta en utskrift:

#### Kontrollpanelen

Tryck på knappen **Cancel** för att (  $\frac{1}{200}$  ) stoppa en pågående utkskrift. Skrivaren skriver ut den sida som den håller på med och tar sedan bort resten av utskriftsjobbet.

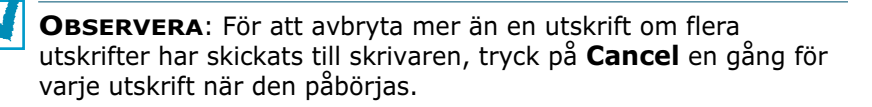

#### **Mappen Skrivare**

Ta bort en utskrift ur skrivarkön:

- **1** Från Windows **Start**meny, väljer du **Inställningar**.
- 2 Välj **Skrivare** för att öppna fönstret Skrivare och dubbelklicka på ikonen **Xerox Phaser 6100**
- 3 Från menyn Dokument väljer du Avbryt utskrift (Windows 98/Me) eller Avbryt (Windows NT 4.0/2000/XP/ Server 2003).

| 🗳 Xerox    | Phaser 6100           |            |             |               |       |                | _ 🗆 🗵               |
|------------|-----------------------|------------|-------------|---------------|-------|----------------|---------------------|
| Skrivare   | Dokument Visa         | Hjälp      |             |               |       |                |                     |
| Dokumen    | Pausa                 |            | Status      | Ägare         | Sidor | Storlek        | Skickat             |
| READ       | Fortsätt              |            | Buffrar uts | administrator | 3     | 4,00 kB/456 kB | 20:24:15 2003-12-16 |
|            | Starta om             |            |             |               |       |                |                     |
|            | Avbryt                |            |             |               |       |                |                     |
|            | Econcleanor           | 1          |             |               |       |                |                     |
|            | Egenskaper            | ]          |             |               |       |                |                     |
|            |                       |            |             |               |       |                |                     |
|            |                       |            |             |               |       |                |                     |
| Avbryter u | utskriften av de mark | erade doku | imenten.    |               |       |                | 1.                  |

▲ Windows 2000

## Skrivarinställningar

Du kan använda fönstret Xerox Phaser 6100 Skrivare Egenskaper, som ger dig tillgång till all information du behöver för att använda skrivaren. När Skrivaregenskaper visas, kan du granska och ändra alla inställningar som behövs för din utskrift.

Fönstret Skrivaregenskaper består av 5 flikar: Layout, Papper, Bilder, Extraalternativ och Felsökning.

Om du går till skrivaregenskaper via mappen Skrivare kan du se flera windowsbaserade flikar; se Windows bruksanvisning.

Fönstret Skrivaregenskaper kan se olika ut för olika operativsystem. Denna bruksanvisning visar fönstret som det ser ut i Windows 2000.

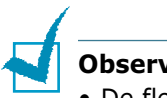

#### Observera:

- De flesta windowsprogram kan skriva över de inställningar som du anger i drivrutinen för skrivaren. Ändra först alla skrivarinställningar som finns i programmet, och ändra sedan återstående inställningar i drivrutinen.
- Den inställningar som du ändrar, används bara så länge du använder det aktuella programmet. Om du vill utföra ändringarna permanent, gör du dem i mappen **Skrivare**. Följ denna procedur:
  - 1. Klicka på Windows **Startmeny**.
  - 2. I Windows 98/Me/NT 4.0/2000, väljer du Inställningar och sedan Skrivare.
    - I Windows XP/Server 2003 väljer du Skrivare och fax.
  - 3. Välj skrivaren Xerox Phaser 6100.
  - 4. Högerklicka på skrivaikonen och:
    - I Windows 98/Me, välj Egenskaper.
    - I Windows 2000/XP/Server 2003, välj Utskriftsinställningar.
    - I Windows NT 4.0 väljer du Dokumentstandard.
  - 5. Ändra inställningarna på varje flik och klicka på **OK**.

## **Fliken Layout**

Fliken **Layout** innehåller alternativ för att justera hur dokumenten kommer att se ut på den utskrivna sidan. **Layoutalternativ** innehåller **Flera sidor per ark**, **Utskrift av häfte**, och **Affisch**. Du kan också använda **Skriv ut på bägge sidor** i denna flik. Se sidan 3.3 för mera information om ändringar från det program du använder.

| 🗳 Skriv ut                                                                                                    | ? ×                                                                                                 |
|----------------------------------------------------------------------------------------------------|----------------------------------------------------------------------------------------------------|
| Allmänt Layout Papper Bilder Extraalternativ Fels                                                                              | ökning                                                                                              |
| Riktning  Stående  Liggande  Rotera 180 grader  Layoutatemativ  Typ  Flera sidor per ark                                       |                                                                                                    |
| Sidor per ark 1<br>Sidordning Skriv ut sidmarginaler                                                                           | Förhandsgranskningsbild<br>en visar en provsida med<br>de inställningar som du<br>har specificerat. |
| Skrivarutval     Skrivarutval     Gingen     Bläddra på kort kant     Bläddra på lång kant     The Doct MENT COMENT     KEROX. | Favoriter<br><namnlös> Spara</namnlös>                                                              |
| Sk                                                                                                    | kriv <u>u</u> t Avbryt ⊻erkställ                                                                    |

| Egenskap                   | Beskrivning                                                                                                    |  |  |
|----------------------------|----------------------------------------------------------------------------------------------------|--|--|
| 1 Riktning                 | <ul> <li>Riktning låter dig välja i vilken riktning informationen ska skrivas ut på en sida.</li> <li>Stående skriver längs papperets bredd, som ett brev.</li> <li>Liggande skriver ut längs sidan, som ett kalkylblad.</li> </ul> |  |  |
|                            | Om du vill vända sidan upp och ner,<br>väljer du <b>Rotera 180 grader.</b>                                                                                                    |  |  |
|                            | ▲ Stående                                                                                                    |  |  |
| Layoutalternati<br>v       | <b>Layoutalternativ</b> ansvänds för att<br>välja avancerade utskriftsalternativ. Se<br>Kapitel 4, "Avancerad utskrift." för<br>ytterligare detaljer.                                                                               |  |  |
| Skriv ut på<br>bägge sidor | <b>Skriv ut på bägge sidor</b> används för<br>automatisk dubbelsidig utskrift. Om du<br>använder skrivarens standardinställning,<br>väljer du <b>Skrivarutval</b> . Se sidan 4.3 för<br>ytterligare detaljer.                       |  |  |

## **Fliken Papper**

Du kan använda följande alternativ för grundläggande pappershantering. Se sidan 3.3 för mera information om ändringar från det program du använder.

Klicka på fliken **Papper** för att visa egenskaper för Papper.

| 🐔 Skriv ut                                                        | ? ×                                     |
|-------------------------------------------------------------------|-----------------------------------------|
| Allmänt   Layout   Papper   Bilder   Extraalternativ   Felsökning | 1                                       |
| 1 Antal kopior 1 - 999)                                           |                                         |
| Pappersalternativ<br>Pappersstorlek                               | x                                       |
| A4 (210x297 mm)                                                   |                                         |
| Anpassad                                                          |                                         |
| Välj automatiskt                                                  |                                         |
| Vanligt papper                                                    | A4                                      |
| 5 Källa för första sidan                                          | 210 x 297 mm                            |
| <ingen></ingen>                                                   | Utskriftskvalitet: Normal<br>Färg: Auto |
| 6 Skalning<br>Typ                                                 | Favoriter                               |
|                                                                   | <namnlös></namnlös>                     |
|                                                                   | Spara                                   |
| THE DOCUMENT COMPANY<br>XEROX.                                    |                                         |
| Skriv <u>u</u> t                                                  | Avbryt <u>V</u> erkställ                |

| Egenskap           | Beskrivning                                                                                                    |  |  |
|--------------------|----------------------------------------------------------------------------------------------------|--|--|
| 1 Antal<br>kopior  | <b>Antal kopior</b> låter dig välja hur många<br>kopior du vill skriva ut. Du kan ange upp till<br>999.                                                                                                    |  |  |
| Pappersstorl<br>ek | Pappersstorlek låter dig välja storlek på<br>det papper som du fyllt facket med.<br>Om den önskade storleken inte är listad i<br>ruten Pappersstorlek, klicka på<br>Anpassad. När fönstret Anpassat<br>pappersformat öppnas anger du<br>pappersstorleken och klickar på OK.<br>Inställningen visas nu på listan, så att du kan<br>välja den. |  |  |

| Egenskap                       | Beskrivning                                                                                                    |
|--------------------------------|----------------------------------------------------------------------------------------------------|
| 6 Fackval                      | Kontrollera att <b>Fackval</b> är satt till motsvarande pappersfack.                                                                                                    |
|                                | Använd källan <b>Manuellt</b> när du skriver ut på<br>specialmedia. Du måste mata in ett papper åt<br>gången i multifacket. Se sidan 2.9.                                                                                                    |
|                                | Om valet av fack är satt till <b>Välj</b><br>automatiskt, hämtar skrivaren papper<br>automatiskt i följande ordning: Multifacket,<br>Fack 1, Tillbehörsfack 2.                                                                               |
| 🖪 Тур                          | Kontrollera att <b>Typ</b> är satt till <b>Vanligt</b><br><b>papper</b> . Om du använder en annan<br>papperstyp, välj denna. För mera information<br>om papper, se Kapitel 2, "Använda papper<br>eller specialmedia."                        |
|                                | Om du använder bomullspapper med vikt från<br>60 -90g/m <sup>2</sup> , t.ex. Gilbert 25% och Gilbert<br>100%, anger du <b>Bomullspapper</b> för bästa<br>utskrift.                                                                           |
|                                | Om du vill använda återanvänt papper med<br>vikt 75 - 90g/m <sup>2</sup> , eller färgat papper, väljer<br>du <b>Färgat</b> .                                                                                                    |
| S Källa för<br>första<br>sidan | Denna egenskap används för att skriva ut<br>första sidan med ett annat papper än resten<br>av dokumentet. Du kan välja fack för första<br>sidan.                                                                                             |
|                                | Du kan t.ex. ladda tjockt papper för första<br>sidan i multifacket och vanligt papper i fack 1.<br>Sedan väljer du <b>Papperskassett 1</b> i<br>alternativet <b>Fackval</b> och <b>MPT</b> i alternativet<br><b>Källa för första sidan</b> . |
| 6 Skalning                     | <b>Skalning</b> låter dig automatiskt skala om utskriften på en sida.                                                                                                    |
|                                | Du kan välja mellan <b>Ingen, Utskrift</b><br><b>sskala</b> , eller <b>Anpassa till sida</b> . För detaljer,<br>se sidan 4.4 och sidan 4.5.                                                                                                  |

## **Fliken Bilder**

Använd följande grafikalternativ för att justera utskriftskvaliteten för dina specifika utskriftsbehov. Se sidan 3.3 för mera information om ändringar från det program du använder.

💰 Skriv ut ? × Allmänt Layout Papper Bilder Extraalternativ Felsökning 1 - Utskriftskvalitet S 0 1200 dpi (Förbättrad) 6 600 dpi (Standard) Х 2 - Färgläge -Färg Svartvit Justera färg A 4 210 x 297 mm Antal kopior: 1 Utskriftskvalitet: Normal 3 Avancerade alternativ Färg: Auto Favoriter <Namnlös> • Spara THE DOCUMENT COMENNY Skriv <u>u</u>t Avbryt <u>V</u>erkställ

| Klicka på flik | en <b>Bilder</b> fö | r att visa | egenskaper | för Grafik. |
|----------------|---------------------|------------|------------|-------------|
|----------------|---------------------|------------|------------|-------------|

| Egenskap              | Beskrivning                                                                                                    |
|-----------------------|----------------------------------------------------------------------------------------------------|
| Utskriftskva<br>litet | Du kan välja upplösning för utskriften,<br>mellan <b>1200 dpi (Förbättrad)</b> , <b>600 dpi</b><br><b>(Standard)</b> . Ju högre inställning, desto<br>skarpare blir tecken och grafik. Den högre<br>inställningen kan öka den tid det tar att<br>skriva ut dokumentet. |
| Ø Färgläge            | Du kan ställa in färgalternativen. Att ställa<br>in till <b>Färg</b> ger typsikt den bästa<br>utskriftskvaliteten för färgutskrifter. Om du<br>vill skriva ut ett färgdokument i gråskala,<br>väljer du <b>Svartvitt</b> .                                             |

| Egenskap                   | Beskrivning                                                                                                    |  |
|----------------------------|----------------------------------------------------------------------------------------------------|--|
| Pärgläge<br>(Fortsättning) | Om du klickar på <b>Justera färg</b> , kan du<br>ändra utseendet på bilderna i dokumentet.                                                                                                    |  |
|                            | <ul> <li>Basfärger: Du kan justera hur bilder<br/>ska skrivas ut genom att ändra<br/>inställningen i alternativet Nivåer.</li> <li>Tonjustering: Du kan justera<br/>tonomfånget i bilder genom att ändra i<br/>alternativet Tonkurva.</li> <li>Färginfo: Denna flik innehåller<br/>information om drivrutinens system för<br/>färgomvandling.</li> </ul>                                                                                                    |  |
| 3 Avancerade alternativ    | Du kan göra avancerade inställningar genom att klicka på knappen <b>Avancerade</b> alternativ.                                                                                                    |  |
|                            | <ul> <li>Avancerade alternativ ?X</li> <li>TrueType-alternativ</li> <li>Ladda ner som bitmappbild</li> <li>Skriv ut som bild</li> <li>Skriv ut som bild</li> <li>Skriv ut all text svart</li> <li>ING</li> <li>Avbryt</li> <li>Hjölp</li> </ul> 4. Mörkare text: När du valt detta alternativ, skrivs all text i dina dokument ut mörkare än normalt. 5. Skriv ut all text svart: När detta alternativ är valt, skrivs all text ut helt i svart, obereonde av i vilken färg det visas på skärmen. När den inte är förkryssad, skrivs färgtext ut i gråskala. |  |

3.10 UTSKRIFTSUPPGIFTER

## Fliken Extra

Se sidan 3.3 för mera information om ändringar från det program du använder. Klicka på fliken **Extraalternativ** för att komma åt följande funktioner:

| Skriv ut                                                          | <u>?</u> )                                                 |
|-------------------------------------------------------------------|------------------------------------------------------------|
| Vattenstämpel                                                     |                                                            |
| <ingen vattenstämpel="">           Redigera vattenstämpel</ingen> | X                                                          |
| Överlägg     Inget överlägg>                                      |                                                            |
| Redigera överlägg                                                 | A 4<br>210 x 297 mm                                        |
| - Utmatningsalternativ<br>Sidordning                              | Antal kopior: 1<br>Utskriftskvalitet: Normal<br>Färg: Auto |
| Framlänges                                                        | Favoriter                                                  |
| 🗖 Skriv ut igen vid papperstrassel                                | <namnlös></namnlös>                                        |
| THE DOCUMENT COMPANY XX                                           |                                                            |
| Skriv <u>u</u> t                                                  | Avbryt <u>V</u> erkställ                                   |

| Alternativ               | Beskrivning                                                                                                    |
|--------------------------|----------------------------------------------------------------------------------------------------|
| • Vattenstäm<br>pel      | Du kan skapa en bakgrungsbild av text, som<br>skrivs ut på varje sida i ditt dokument. Se<br>"Använda vattenstämplar" på sidan 4.10.                                                                                                    |
| Ø Överlägg               | Överlägg används ofta istället för förtryckta<br>blanketter eller papper med brevhuvud. Se<br>"Använda överlägg" på sidan 4.13.                                                                                                    |
| Utmatnings<br>alternativ | <b>Sidordning</b> Du kan välja i vilken ordning<br>sidorna skrivs ut. Välj utskriftsordning från<br>rullgardinslistan.                                                                                                    |
|                          | <ul> <li>Framlänges: Utskriften sker från första<br/>sidan till sista av alla sidorna.</li> <li>Baklänges: Alla sidor skrivs ut från den<br/>sista till den första.</li> <li>Skriv ut udda sidor: Skrivaren skriver<br/>bara ut udda sidor i ditt dokument.</li> <li>Skriv ut jämna sidor: Skrivaren skriver<br/>bara ut jämna sidor i ditt dokument.</li> </ul> |
|                          | <b>Skriv ut igen vid papperstrassel</b> : Om<br>detta alternativ är förkryssat, behåller<br>skrivaren en bild av den utskrivna sidan, tills<br>skrivaren signalerar att sidan har lämnat<br>skrivaren i fullgott skick. Vid papperstrassel,<br>skrivs den sista sidan ut igen efter att du<br>rensat bort papperstrasslet.                                       |

## Felsökning

Fliken **Felsökning** ger dig hjälp och information om hur du använder din skrivare. Om du har internetuppkoppling, kan du använda webblänkarna för att koppla upp dig till nyttiga webbplatser.

## Använda en Favoritinställning

Alternativet **Favoriter** som finns på varje flik, låter dig spara de nuvarande inställningarna för framtida bruk.

Spara en Favorit:

- 1 Ändra de inställningar du önskar på varje flik.
- 2 Ge ett namn för objektet i rutan **Favoriter**.

| 💰 Skriv ut                                              | <u>?</u> ×        |
|---------------------------------------------------------|-------------------|
| Allmänt Layout Papper Bilder Extraalternativ Felsökning |                   |
| Riktning                                                |                   |
| Stående                                                 |                   |
| C Liggande                                              | X ==              |
| 🗖 Rotera 180 grader                                     |                   |
| Layoutalternativ                                        |                   |
| Typ Flera sidor per ark                                 |                   |
| Sidor per ark 1                                         |                   |
| Sidordning                                              | A4                |
| Skriv ut sidmarginaler                                  | nier 1            |
| Utskrift                                                | skvalitet: Normal |
| Skriv ut på bägge sidor                                 | ito               |
| Skrivarutval     Favorit                                | er                |
| C Digen                                                 | ilös> 💌           |
| C Bläddra på lång kant                                  | Spara             |
|                                                         |                   |
| XEROX                                                   |                   |
| Skriv <u>u</u> t A                                      | vbryt ⊻erkställ   |

3 Klicka på Spara.

När du sparar **Favoriter** sparas alla aktuella drivrutinsinställningar.

Om du vill använda en sparad inställnking, väljer du den från rullgardinslistan Favoriter.

Skrivaren är nu inställd att skriva ut enligt de inställningar du valde i Favoriter.

Om du vill radera en favoritinställning, väljer du den från listan och klickar på **Radera**.

Du kan även återställa standardinställningar av skrivardrivrutinen genom att välja **<Standardskrivare>** från listan.

## Använda Hjälp

Din skrivare har en hjälpfunktion som kan aktiveras genom att du använder knappen Hjälp i skrivarens egenskapsfönster. Hjälpfunktionen ger dig detaljerad information om de skrivarfunktioner som erbjuds av skrivardrivrutinen.

Du kan också klicka på 🕐 i det övre högra hörnet och sedan klicka på någon inställning.

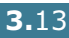

**MINNESANTECKNING** 

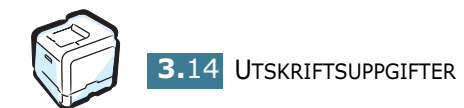

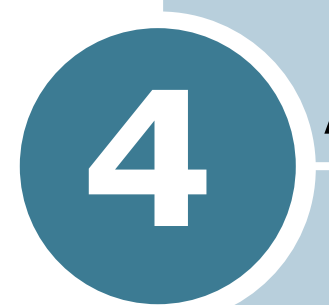

## **AVANCERAD UTSKRIFT**

Detta kapitel förklarar utskriftsalternativ och avancerade utskriftsuppgifter.

Detta kapitel innehåller:

- Utskrift på papperets bägge sidor
- Skala om ditt dokument
- Anpassa ditt dokument till den valda pappersstorleken
- Skriva ut flera sidor på ett pappersark
- Skriva ut Affischer
- Skriva ut häften
- Använda vattenstämplar
- Använda överlägg

## Utskrift på papperets bägge sidor

Du kan automatiskt skriva ut på bägge sidorna på papperet. Innan du skriver ut ska du bestämma hur sidorna ska vara riktade.

Alternativen är:

- Vik längs långsidan, vilket är den normala layouten vid bokbindning kallas även stående / proträtt
- Vik längs kortsidan, som ofta används för kalendrar kallas också för liggande / landskap.

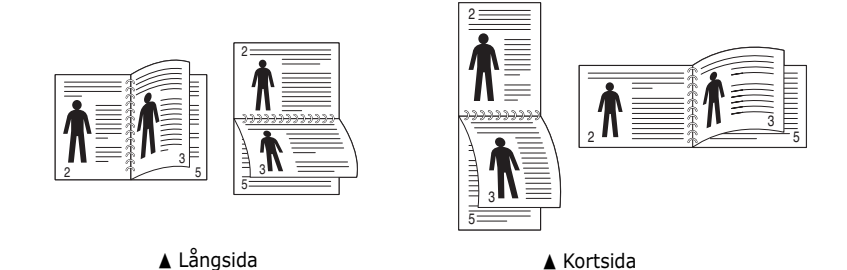

**FÖRSIKTIGHET**: Skriv inte ut på bägge sidor av etiketter, OHfilm, kuvert eller tjockt papper. Detta kan resultera i papperstrassel och skador på skrivaren.

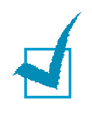

**OBSERVERA**: Vid dubbelsidig utskrift kan du endast använda följande pappersstorlekar: A4, Letter, Legal och Folio som väger mellan 75 och 90g/m<sup>2</sup>.

Det finns två sätt att aktivera eller stänga av dubbelsidig utskrift:

#### Använda menyn på kontrollpanelen

Välj **Duplex** i menyn **Page Layout**. Ställ vid behov in objektet **Duplex Margin** i samma meny. Se sidan 5.7 för ytterligare detaljer.

För ytterligare detaljer om hur du använder menyer på kontrollpanelen, se sidan 5.5.

#### Från det program du använder

- **1** Om du vill ändra utskriftsinställningar inifrån ett program, öppnar du Egenskaper för skrivaren. Se sidan 3.3.
- 2 Välj Pappersriktning på fliken **Layout**.
- 3 Från alternativet Skriv ut på bägge sidor, väljer du antingen Skrivarutval, Ingen, Bläddra på kort kant eller Bläddra på lång kant.

| Skriv ut<br>Allmänt Layout Papper Bilder Extraaltemativ Felsökning                                                                                                    | ? ×                                                                 |
|----------------------------------------------------------------------------------------------------|---------------------------------------------------------------------|
| Riktning<br>Stående<br>Liggande<br>Rotere 180 grader<br>Layoutaltemativ<br>Typ<br>Flera sidor per ark                                                                                                    |                                                                     |
| Sidordning                                                                                                    | A 4<br>210 x 297 mm<br>Antal kopior: 1<br>Utskriftskvalitet: Normal |
| Skriv ut på bägge sidor<br>C Skrivarutval<br>C Ingen<br>Bläddra på kort kant<br>C Bläddra på lång kort<br>The Dec MINT COMPANY<br>COMPANY<br>CO | Fag: Acto                                                           |
| Skriv <u>u</u> t                                                                                                    | Avbryt ⊻erkställ                                                    |

- 4 Klicka på fliken **Papper** och välj pappersfack, pappersstorlek och papperstyp.
- 5 Klicka på **OK** och skriv ut dokumentet.

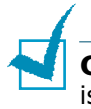

**OBSERVERA**: Inställningarna i programmet används (temporärt) istället för de som är gjorda i kontrollpanelen.

# 4

## Skala om ditt dokument

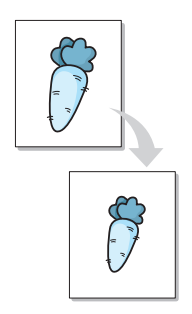

Du kan skala om utskriften av en sida.

- 1 Om du vill ändra utskriftsinställningar inifrån ett program, öppnar du Egenskaper för skrivaren. Se sidan 3.3.
- 2 På fliken **Papper**, väljer du **Utskriftsskala** från rullgardinslistan **Typ**.
- **3** Ange skalningsgradem i inmatningsrutan **Procenttal**.

| 1 | Skriv ut                                                                                                    | ? ×                                                                            |
|---|----------------------------------------------------------------------------------------------------|--------------------------------------------------------------------------------|
|   | Allmänt   Layout Papper   Bilder   Extraalternativ   Felsöknin                                                                                                    | g]                                                                             |
| C | Antal kopior 1 (1 - 999) Pappersalternativ Pappersstorlek A4 (210x297 mm)  Anpassad Fackval Välj automatiskt Välj automatiskt Typ Vanligt papper Källa för första sidan Clogen> V Skalning Typ Procenttal 90 (25 - 400%) | A4<br>210 x 297 mm<br>Artal kopior 1<br>Uskriftskvalitet: Normal<br>Färg: Auto |
|   | THE DOCE MENT CONFICM                                                                                                    |                                                                                |
| 1 | Skriv <u>u</u> t                                                                                                    | Avbryt ⊻erkställ                                                               |

Du kan också klicka på knappen ▲ eller ▼.

- 4 Välj pappersfack, pappersstorlek och typ i **Pappersalternativ**.
- 5 Klicka på **OK** och skriv ut dokumentet.

# Anpassa ditt dokument till den valda pappersstorleken

| [<br> | 1 |
|-------|---|
|       | A |
|       |   |
|       |   |

Denna skrivarfunktion låter dig skala om din utskrift så att den passar varje pappersstorlek oberoende av dokumentets storlen. Detta kan vara användbart om du vill kontrollera små detaljer på ett litet dokument.

- 1 Om du vill ändra utskriftsinställningar inifrån ett program, öppnar du Egenskaper för skrivaren. Se sidan 3.3.
- 2 På fliken **Papper**, väljer du **Anpassa till sida** från rullgardinslistan **Typ**.

| 🗳 Skriv ut                                                                                                    | <u>?</u> ×                                                                                                    |
|----------------------------------------------------------------------------------------------------|----------------------------------------------------------------------------------------------------|
| Allmänt   Layout Papper   Bilder   Extraalternativ   Felsökning                                                                                                    | 1                                                                                                    |
| Antal kopior<br>Pappersaltenativ<br>Pappersaltenativ<br>Pappersstolek<br>A4 (210x297 mm)<br>Anpassad<br>Fackval<br>Valj automatiskt<br>Typ<br>Vanligt papper<br>Källa för första sidan<br><ingen><br/>Skalning<br/>Typ<br/>Anpassa till sida<br/>Utskriftspapper<br/>A5</ingen> | A4<br>til: A5<br>til: A5<br>til |
| XEROX                                                                                                    |                                                                                                    |
| Skriv ut                                                                                                    | Avbryt Verkställ                                                                                                    |

3 Välj korrekt storlek från rullgardinslistan Utskriftspapper.

- 4 Välj pappersfack, pappersstorlek och typ i **Pappersalternativ**.
- 5 Klicka på **OK** och skriv ut dokumentet.

4

# Skriva ut flera sidor på ett pappersark

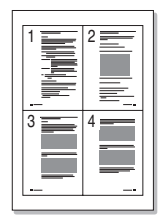

Du kan välja antalet sidor som du vill skriva ut på ett enda pappersark. När du skriver ut mer än en sida per ark, blir sidorna mindre och arrangeras i den ordning som du själv bestämmer i fliken. Du kan skriva ut upp till 16 sidor på ett ark.

- 1 Om du vill ändra utskriftsinställningar inifrån ett program, öppnar du Egenskaper för skrivaren. Se sidan 3.3.
- 2 På fliken Layout väljer du Flera sidor per ark från rullgardinslistan Typ.
- **3** Välj antalet sidor som du vill skriva ut per ark (1, 2, 4, 9 eller 16) från rullgardinslistan **Sidor per ark**.

| 💰 Skriv ut                                              | <u>? ×</u>                                   |
|---------------------------------------------------------|----------------------------------------------|
| Allmänt Layout Papper Bilder Extraalternativ Felsökning |                                              |
| Riktning                                                |                                              |
| Stående                                                 | x≣≣                                          |
| Rotera 180 grader                                       |                                              |
| Layoutalternativ                                        |                                              |
| Typ Flera sidor per ark                                 |                                              |
| Sidor per ark                                           |                                              |
| Sidordning Höger, sedan ner 💽                           | A 4<br>210 x 297 mm                          |
| Skriv ut sidmarginaler                                  | Antal kopior: 1<br>Utskriftskvalitet: Normal |
| Skriv ut på bägge sidor                                 | Färg: Auto                                   |
| Skrivarutval                                            | Favoriter                                    |
| C Bläddra på kort kant                                  | <namnlös></namnlös>                          |
| O Bläddra på lång kant                                  | Spara                                        |
| THE DOCUMENT COMPANY XEROX                              |                                              |
| Skriv <u>u</u> t                                        | Avbryt Verkställ                             |

4 Välj utskriftsordningen från rullgardinslistan **Sidordning**, vid behov.

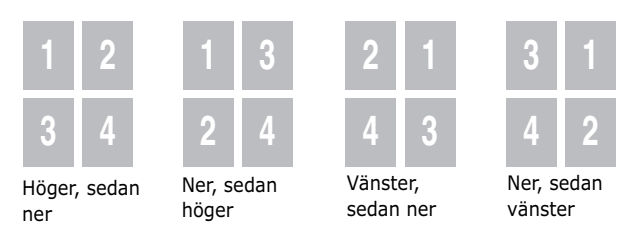

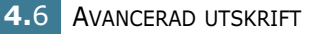

Rullgardinslistan **Sidordning** visas bara om antalet sidor per ark är 4, 9 eller 16.

Kryssmarkera **Skriv ut sidmarginaler** om du vill skriva ut en ram runt varje sida på arket. **Skriv ut sidmarginaler** visas bara om antalet sidor per ark är 4, 9 eller 16.

- 5 Klicka på fliken **Papper** och välj pappersfack, pappersstorlek och papperstyp.
- 6 Klicka på **OK** och skriv ut dokumentet.

## Skriva ut Affischer

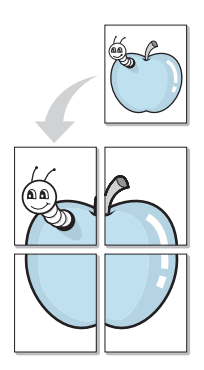

Denna funktion låter dig skriva ut ett dokument som består av en sidan på 4, 9 eller 16 ark papper, så att du kan klistra ihop arken så att de bildar en affisch.

- 1 Om du vill ändra utskriftsinställningar inifrån ett program, öppnar du Egenskaper för skrivaren. Se sidan 3.3.
- 2 På fliken Layout, väljer du Affisch från rullgardinslistan Typ.

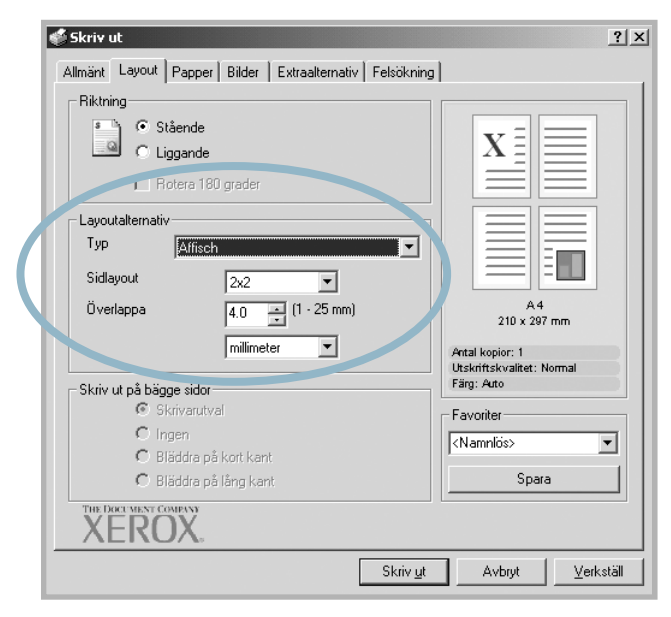

3 Konfigurera alternativet Affisch:

Du kan välja sidlayout mellan 2x2, 3x3 or 4x4. Om du väljer 2x2, sträcks bilden ut så att den täcker 4 fysiska sidor.

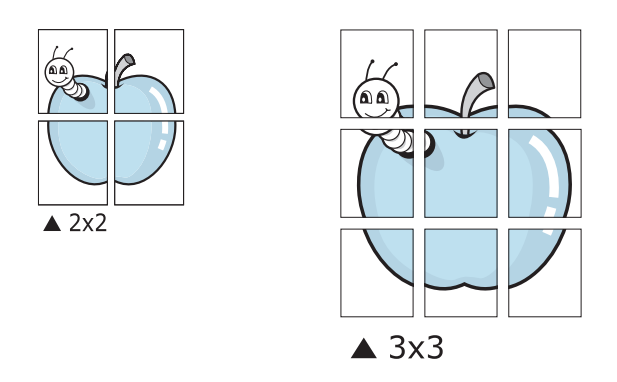

Ange en överlappning i millimeter eller tum så att det blir enklare att limma ihop arken.

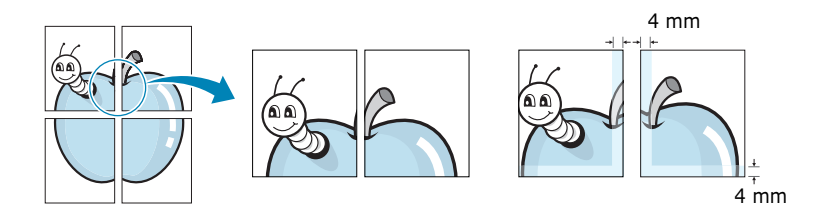

- 4 Klicka på fliken **Papper** och välj pappersfack, pappersstorlek och papperstyp.
- 5 Klicka på **OK** och skriv ut dokumentet. Du kan nu göra färdigt affischen genom att limma ihop arken.

## Skriva ut häften

Funktionen Utskrift av häfte låter dig skriva ut ditt dokument på bägge sidor av papperat och arrangerar sidorna så att papperet kan vikas på mitten efter utskriften och bilda ett häfte.

- **1** Om du vill ändra utskriftsinställningar inifrån ett program, öppnar du Egenskaper för skrivaren. Se sidan 3.3.
- 2 På fliken **Papper**, väljer du **Utskrift av häfte** från rullgardinslistan **Typ.**

| Biktning<br>Stående                                                      |                                              |
|--------------------------------------------------------------------------|----------------------------------------------|
| C Liggande                                                               |                                              |
|                                                                          |                                              |
| Typ Utskrift av häfte                                                    |                                              |
| Välte A4                                                                 | A4<br>210 x 297 mm                           |
|                                                                          | Antal kopior: 1<br>Utskriftskvalitet: Normal |
| Skriv ut på bägge sidor                                                  | Färg: Auto                                   |
| C Ingen                                                                  | <namnlös></namnlös>                          |
| <ul> <li>Bladdra på Kort Kant</li> <li>C Bläddra på lång kant</li> </ul> | Spara                                        |
| THE DOCUMENT COMPANY<br>XEROX.                                           |                                              |
|                                                                          | Skriv <u>u</u> t A∨bryt ⊻erkställ            |
|                                                                          |                                              |
| CONCOAL European Litekrift                                               | w höfte är hara tillgängli                   |
| SERVERA: FUNKLIONEN ULSKRILL a                                           | eller Folio i alternativet                   |

- **3** Klicka på fliken **Papper** och välj pappersfack, pappersstorlek och papperstyp.
- 4 Klicka på **OK** och skriv ut dokumentet.
- 5 Efter utskriften, viker du arken och häftar ihop dem.

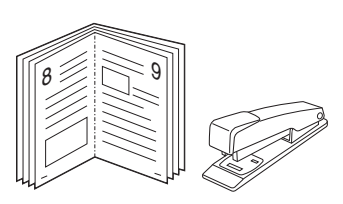

4

## Använda vattenstämplar

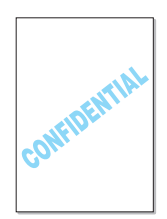

En vattenstämpel är en extra text som kan skrivas ut över en eller flera sidor. Du kan exempelvis använda termer som Utkast, Konfidentiell, Datum eller version för vattenstämplar.

Det finns flera fördefinierade vattenstämplar för din skrivare och de kan ändras eller kan du lägga till nya på listan.

## Använda en existerande vattenstämpel

- 1 Om du vill ändra utskriftsinställningar inifrån ett program, öppnar du Egenskaper för skrivaren. Se sidan 3.3.
- 2 Klicka på fliken **Extraalternativ**, och välj en vattenstämpel från rullgarindslistan **Vattenstämpel**. Du kan se den valda vattenstämpeln på förhandsvisningssidan.

| Skriv ut<br>Almänt I van rapper Bilder Extraorder Elsökning<br>Vattenstämpel<br>Uitkast<br>Redigera vattenstämpel |                                                            |
|----------------------------------------------------------------------------------------------------|------------------------------------------------------------|
| Överlägg         Förhandsvis           (Inget överlägg)         ing av bild                                       |                                                            |
| Redigera överlägg                                                                                                 | A4<br>210 x 297 mm                                         |
| Utmatningsalternativ                                                                                              | Antal kopior: 1<br>Utskriftskvalitet: Normal<br>Färg: Auto |
| Framlänges                                                                                                    | Favoriter<br><namnlös><br/>Spara</namnlös>                 |
| THE DOCUMENT COMPANY<br>XEROX,                                                                                    |                                                            |
| Skriv <u>u</u> t                                                                                                  | Avbryt <u>V</u> erkställ                                   |

3 Klicka på **OK** och starta utskriften.

**OBSERVERA**: Förhandsgranskningsbilden visar hur sidan ser ut när den skrivits ut.

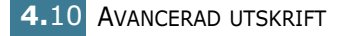

#### Skapa en vattenstämpel:

- **1** Om du vill ändra utskriftsinställningar inifrån ett program, öppnar du Egenskaper för skrivaren. Se sidan 3.3.
- 2 Klicka på fliken Extraalternativ, och klicka på knappen Redigera vattenstämpel i avdelningen Vattenstämpel. Fönstret Vattenstämplar öppnas.

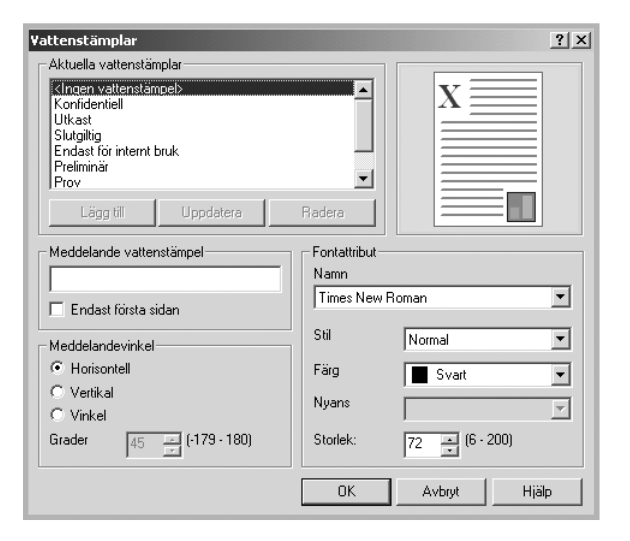

3 Skriv in en text i rutan Meddelande vattenstämpel. Du kan mata in upp till 40 tecken och visa den i förhandsgranskningsfönstret.

När rutan **Endast första sidan** är ikryssad, skrivs vattenstämplen endast ut på första sidan.

4 Välj alternativ för vattenstämpel.

Du kan välja teckensnitt, stil, färg, gråskalenivå och storlek från sektionen **Fontattribut** och sätta vattenstämpelns vinkel på sektionen **Meddelandevinkel**.

- 5 Klicka på Lägg till för att lägga till en ny vattenstämpel i listan.
- 6 När du är klar med redigeringen, klickar du på OK och startar utskriften.

Om du inte vill skriva ut någon vattenstämpel, väljer du **<Ingen vattenstämpel>** från rullgardinslistan **Vattenstämpel**.

### Redigera en vattenstämpel

- 1 Om du vill ändra utskriftsinställningar inifrån ett program, öppnar du Egenskaper för skrivaren. Se sidan 3.3.
- 2 Klicka på fliken Extraalternativ, och klicka på knappen Redigera vattenstämpel i avdelningen Vattenstämpel. Fönstret Vattenstämplar öppnas.
- 3 Välj den vattenstämpel som du vill redigera från listan Aktuella vattenstämplar för att ändra vattenmärkets text och andra alternativ. Läs mera i sidan 4.11.
- 4 Klicka på **Uppdatera** för att spara ändringarna.
- 5 Klicka på **OK**.

## Ta bort en vattenstämpel

- 1 Om du vill ändra utskriftsinställningar inifrån ett program, öppnar du Egenskaper för skrivaren. Se sidan 3.3.
- 2 Klicka på fliken Extraalternativ, och klicka på knappen Redigera vattenstämpel i avdelningen Vattenstämpel. Fönstret Vattenstämplar öppnas.
- 3 Välj den vattenstämpel som du vill redigera från listan Aktuella vattenstämplar och klicka på Radera.
- 4 Klicka på **OK**.

4.12 AVANCERAD UTSKRIFT

## Använda överlägg

## Vad är ett överlägg

| Dear ABC |         |          | 1       |
|----------|---------|----------|---------|
|          |         | _        |         |
| _        |         | _        |         |
|          |         | _        |         |
| Regards  |         |          |         |
|          | Regards | Dear ABC | Regards |

Ett överlägg är text och/eller bilder som lagras på datorns hårddisk och har ett speciellt filformat som kan skrivas ut på alla typer av dokument. Överlägg används ofta istället för förtryckta blanketter eller papper med brevhuvud. Istället för att använda ett förtryckt brevhuvud, kan du skapa ett överlägg som innehåller exakt samma information som finns på ditt brevhuvud. För att skriva ut ett brev med ditt företags brevhuvud behöver du bara instruera skrivaren att skriva ut överlägget på dokumentet.

### Skapa ett nytt överlägg

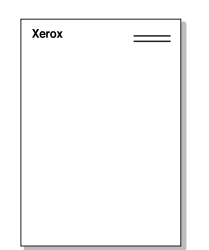

För att kunna använda ett överlägg, måste du skapa ett nytt överlägg som innehåller din logotyp eller bild.

- **1** Skapa eller öppna ett dokument som innehåller text eller bild som du vill använda för överlägget. Placera objekten exakt där du vill ha dem, när de skrivs ut som överlägg. Vid behov kan du spara filen för senare användning.
- 2 Om du vill ändra utskriftsinställningar inifrån ett program, öppnar du Egenskaper för skrivaren. Se sidan 3.3.
- 3 Klicka på fliken **Extraalternativ**, och klicka på knappen Redigera överlägg i avdelningen Överlägg.

| 🗳 Skriv ut                                              | ?)>                 |
|---------------------------------------------------------|---------------------|
| Allmänt Layout Papper Bilder Extraalternativ Felsökning | l                   |
| Vattenstämpel                                           |                     |
| <ingen td="" vattenstämpel<=""><td>X</td></ingen>       | X                   |
| Överlägg<br>Inget överlägg>                             |                     |
| Redigera överlägg                                       | A 4<br>210 x 297 mm |
| Utmatningsalternativ                                    | Antal kopior: 1     |
| Sidordning                                              | Färg: Auto          |
| Framlänges 💌                                            | - Favoriter         |
| 🗖 Skriv ut igen vid papperstrassel                      | <namnlös></namnlös> |
| THE DOCUMENT COMPANY XEROX.                             |                     |
| Skriv <u>u</u> t                                        | Avbryt ⊻erkställ    |

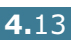

4 I fönstret Överlägg, klickar du på **Skapa överlägg**.

| Överlägg                            | <u>? ×</u>      |
|-------------------------------------|-----------------|
| Överläggslista                      |                 |
| <inget överlägg=""></inget>         | Skapa överlägg  |
|                                     | Ladda överlägg  |
|                                     | Radera överlägg |
| Överläggsstatus                     |                 |
| Inget överlägg valt                 |                 |
| 🔲 Bekräfta sidöverlägg vid utskrift |                 |
| ОК                                  | Avbryt Hjälp    |

5 I fönstret Skapa överlägg, skriver du in upp till 8 tecken i rutan Filnamn. Vid behov väljer du sökväg. (Standardinställningen är C:\Formover.)

| Skapa överlägg                                    |                                 |                                 |   |          | ? ×                     |
|---------------------------------------------------|---------------------------------|---------------------------------|---|----------|-------------------------|
| Spara j:                                          | FormOver                        |                                 | • | + 🗈 💣 📰  |                         |
| Tidigare<br>Tidigare<br>Skivbord<br>Den här datom |                                 |                                 |   |          |                         |
|                                                   | Fil <u>n</u> amn:<br>Eilformat: | Xerox<br>Överläggsfiler (*.0VL) |   | <b>•</b> | <u>S</u> para<br>Avbryt |

- 6 Klicka på Spara. Namnet visas i listrutan Överläggslista.
- 7 Klicka på **OK** eller **Ja** för att avsluta skapandet av överlägget.

Filen skrivs inte ut. Istället lagras den på datorns hårddisk.

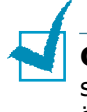

**OBSERVERA**: Överläggsdokumentets storlek måste vara samma som det dokument du vill skriva överlägget på. Skapa inte ett överlägg med en vattenstämpel.

## Använda Överlägg

Efter att du skapat ett överlägg kan du skriva ut det på dina dokument. Skriva ut ett överlägg på ett dokument.

- **1** Skapa eller öppna det dokument du vill skriva ut.
- 2 Om du vill ändra utskriftsinställningar inifrån ett program, öppnar du Egenskaper för skrivaren. Se sidan 3.3.
- 3 Klicka på fliken Extraalternativ.
- 4 Välj ett överlägg från rullgardinsmenyn Överlägg.
- 5 Om det överlägg du önskar inte visas på listan Överlägg, klickar du på knappen Redigera överlägg och Ladda överlägg, och välljer överläggsfilen.

| Ladda överlägg                                   |                                         |                                 |          | <u>? ×</u>              |
|--------------------------------------------------|-----------------------------------------|---------------------------------|----------|-------------------------|
| Leta j:                                          | FormOver                                | •                               | ← 🗈 🐣 📰• |                         |
| Tidgare<br>Tidgare<br>Skrivbord<br>Den här detom | Xerox.OVI                               |                                 |          |                         |
|                                                  | Fil <u>n</u> amn:<br><u>F</u> ilformat: | Xerox<br>Överläggsfiler (*.0VL) | •        | <u>Ö</u> ppna<br>Avbryt |

Om du har sparat den överläggsfil som du vill använda på en extern plats, kan du också ladda filen när du öppnar fönstret Överlägg.

Efter att du valt filen klickar du på Öppna. Filen visas i listrutan Överläggslista och kan användas för utskrifter. Välj överlägg från listrutan Överläggslista.

| Överlägg                                                    | ? ×             |
|-------------------------------------------------------------|-----------------|
| Överläggslista                                              |                 |
| <inget överlägg=""><br/>C.VFormOverWerox.0VL</inget>        | Skapa överlägg  |
|                                                             | Ladda överlägg  |
|                                                             | Radera överlägg |
| Överläggsstatus                                             |                 |
| Xerox.OVL<br>Storlek: 30379.6 KB<br>Skapad 2003-12-19 01:09 |                 |
| 🔲 Bekräfta sidöverlägg vid utskrift                         |                 |
| ОК                                                          | Avbryt Hjälp    |

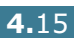

6 Vid behov klickar du på Bekräfta sidöverlägg vid utskrift. Om denna ruta är ikryssad, öppnas ett meddelandefönster varje gång du skickar ett dokument till utskrift, där du ska bekräfta att du vill ha ett överlägg på dokumentet.

Om denna ruta är tom och du har valt ett överlägg, skrivs detta ut automatiskt på dokumentet.

7 Klicka på **OK** eller **Ja** tills utskriften startar.

Det valda överlägget förs över till skrivaren tillsammans med din utskrift och skrivs ut på dokumentet.

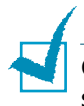

**OBSERVERA**: Upplösningen på överläggsdokumentet måste vara samma som det som du vill skriva överlägget på.

## Ta bort ett överlägg

Du kan ta bort överlägg som du inte använder längre.

- 1 I fönstret för skrivarens Egenskaper, klickar du på fliken **Extraalternativ**.
- 2 Klicka på knappen **Redigera överlägg** i sektionen Överlägg.
- 3 Markera det överlägg som du vill ta bort i listrutan Överläggslista.
- 4 Klicka på Radera överlägg.
- 5 Klicka på **OK** tills du lämnar utskriftsfönstret.

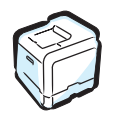

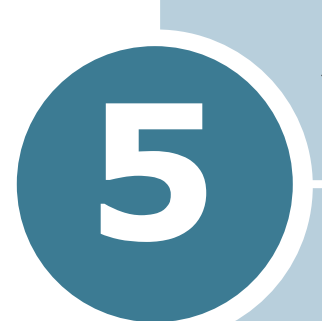

# **A**NVÄNDA KONTROLLPANELEN

Detta kapitel beskriver hur du använder skrivarens kontrollpanel.

Detta kapitel innehåller:

- Lära dig att förstå kontrollpanelen
- Använda menyn på kontrollpanelen
# Lära dig att förstå kontrollpanelen

Kontrollpanelen på den övre högra sidan har en display och sju knappar.

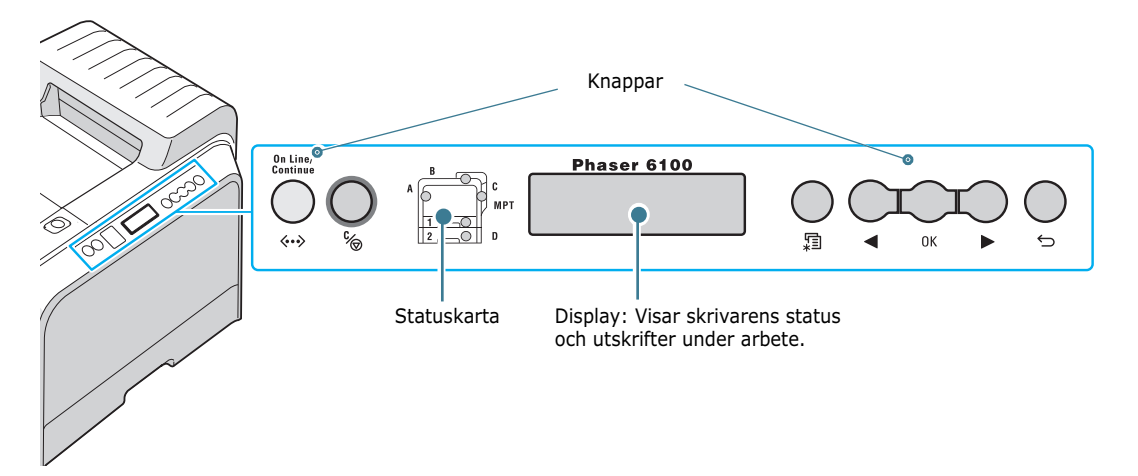

## Display

| Meddelande  | Beskrivning                                                                                                    |
|-------------|----------------------------------------------------------------------------------------------------|
| Redo        | <ul> <li>Skrivaren är on-line och redo att skriva<br/>ut.</li> <li>Om du trycker på <b>On Line/Continue</b>,<br/>ändras skrivaren till off-line.</li> </ul>                                                                                                    |
| Offline     | <ul> <li>Skrivaren är off-line och kan inte skriva<br/>ut.</li> <li>Om du trycker på <b>On Line/Continue</b>,<br/>ändras skrivaren till on-line.</li> </ul>                                                                                                    |
| Processing  | <ul> <li>Skrivaren skriver ut.</li> <li>Om du vill avbryta utskriften trycker du<br/>på <b>OK</b> ( <sub>0K</sub> ).</li> </ul>                                                                                                    |
| Power Saver | <ul> <li>Skrivaren är i energisparläge och<br/>använder mindre energi. När en utskrift<br/>tas emot från datorn, eller om du<br/>trycker på någon av knapparna, ändras<br/>skrivaren till on-line.</li> <li>För att stänga av energisparläget eller<br/>för att ändra tiden för energispar, se<br/>sidan 5.9.</li> </ul> |

Se "Förstå meddelandena på displayen" på sidan 7.25 för en komplett lista över alla skrivarens meddelanden.

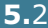

# Knappar

| Кпарр                                    |                                                                                                    |                                                                  | Beskrivning                                                                                                    |
|------------------------------------------|----------------------------------------------------------------------------------------------------|------------------------------------------------------------------|----------------------------------------------------------------------------------------------------|
| A B C MPT<br>1200 D<br>(statuska<br>rta) | Vid ett fø<br>statuska<br>så att du<br>meddde                                                                         | el, tänds er<br>rtan. Ett fe<br>ı kan lokali<br>landenas b       | n lampa vid motsvarande plats på<br>elmeddelande visas på displayen<br>sera felet. För detaler om<br>etydelse, se sidan 7.25.                                                                                    |
|                                          | <ul> <li>Tryck f</li> <li>I meny<br/>läget.</li> </ul>                                                                | ör att ändr<br>/läget tryck                                      | a mellan on-line och off-line.<br>«er du för att återgå till redo-                                                                                                    |
|                                          | Färgen p<br>skrivare                                                                                                  | på knappen<br>ns status.                                         | On Line/Continue visar                                                                                                    |
|                                          |                                                                                                    | På                                                               | Skrivaren är on-line och klar<br>att ta emot data från datorn.                                                                                                    |
| On Line/<br>Continue                     | Grön                                                                                                    | Blinkan<br>de                                                    | <ul> <li>När bakgrundsbelysningen<br/>blinkar långsamt, tar<br/>skrivaren emot data från<br/>datorn.</li> <li>När bakgrundsbelysningen<br/>blinkar snabbt tar skrivaren<br/>emot data och skriver ut.</li> </ul> |
| ***                                      | Orange                                                                                                    | På                                                               | Skrivaren avbryter utskriften<br>på grund av ett större fel.<br>Kontrollera meddelandet på<br>displayen. Se sidan 7.25 för<br>detaljer om vad<br>felmeddelandena betyder.                                        |
|                                          |                                                                                                    | Blinkan<br>de                                                    | Ett mindre fel har inträffat och<br>skrivaren väntar på att det ska<br>rättas till.                                                                                                    |
|                                          | Av                                                                                                    | <ul> <li>Skrivar<br/>ut.</li> <li>Skrivar<br/>tar emo</li> </ul> | en är off-line och kan inte skriva<br>en står i energisparläge. När den<br>ot data, ändras den till on-line.                                                                                                    |
|                                          | <ul> <li>Tryck för att gå in i menyläget.</li> <li>I menyläget, tryck för att bläddra igenom<br/>menyerna.</li> </ul> |                                                                  |                                                                                                    |

| Кпарр   | Beskrivning                                                                                                    |
|---------|----------------------------------------------------------------------------------------------------|
| ОК      | I menyläget, tryck för att välja önskad undermeny<br>eller för att bekräfta en ändrad inställning. Det<br>valda objektet är markerat med en *.                                                                           |
|         | I menyläget, tryck för att bläddra mellan<br>undermenyerna eller inställningsalternativ. Om du<br>trycker på ► flyttas du till nästa alternativ och<br>trycker du på ◀ kommer du tillbaka till föregående<br>alternativ. |
| <br>°∕⊚ | <ul> <li>Tryck för att avbryta den nuvarande utskriften.</li> <li>I menyläget trycker du för att återgå till redo-<br/>läget.</li> </ul>                                                                                 |
| C.      | I menyläget, tryck för att gå upp en nivå i menyn.                                                                                                    |

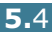

# Använda menyn på kontrollpanelen

Det finns ett antal menyer för att det ska vara lätt för dig att ändra skrivarinställningarna. Diagrammet på sidan 5.6 visar menyerna och alla objekt som finns i varje meny. Objekten i varje meny och de alternativ du kan välja mellan beskrivs mera i detal i tabellerna med början på sidan 5.6.

### Använda menyn på kontrollpanelen

Du kan konfigurera skrivaren från skrivarens kontrollpanel. Du kan också använda menyerna i kontrollpanelen medans skrivaren används.

- 1 I redo-läget, trycker du på knappen **Menu** (ﷺ) tills du ser den meny du önskar på displayens nedersta rad.
- **2** Tryck på **OK** ( <sub>0K</sub> ) för att öppna menyn.
- 3 Tryck på piltangenten ( eller ►) tills det menyobjekt du önskar visas på den undre raden.
- **4** Tryck på **OK** ( <sub>0K</sub> ) för att bekräfta ditt menyval.
- **5** Om menyn har undermenyer, upprepar du steg 3 och 4.
- 6 Tryck på piltangenten ( eller ▶) tills det inställningsalternativ som du önskar visas på den undre raden, eller mata in önskat värde.
- **7** Tryck på **OK** ( <sub>OK</sub> ) för att spara inmatningen eller valet.

En asterisk (\*) visas bredvid valet på displayen och visar att detta nu är standardvärdet.

8 Lämna menyn genom att trycka på knappen Back (⇐) upprepade gånger eller på knappen Cancel ( % ).

Om du inte tryckt på någon knapp under 60 sekunder, återgår skrivaren automatiskt till redo-läget.

**OBSERVERA**: Skrivarinställningar som du gjort i skrivarens drivrutin, skriver över de som gjorts på kontrollpanelen.

### Översikt över kontrollpanelens menyer.

Kontrollpanelens menyer används för att konfigurera skrivaren. I kontrollpanelen har du tillgång till följande menyer:

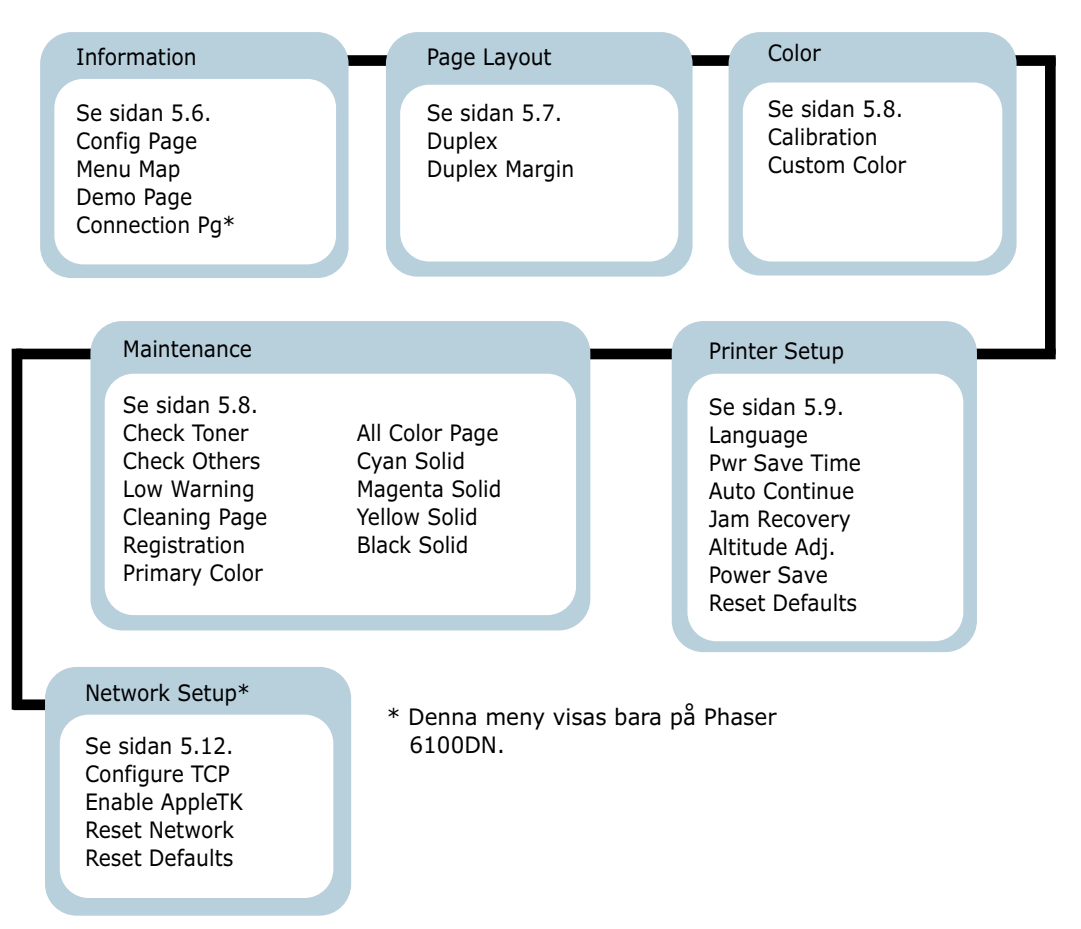

### **Meny Information**

Denna meny ger informationssidor som du kan skriva ut för att ge detaljer om skrivaren och dess konfigurering.

| Objekt      | Förklaring                                                                                  |
|-------------|---------------------------------------------------------------------------------------------|
| Config Page | Konfigureringssidan visar skrivarens aktuella konfigurering. Se sidan 6.2.                  |
| Menu Map    | Menykartan visar layouten och aktuella<br>inställningar för kontrollpanelens<br>menyobjekt. |
| Demo Page   | Demosidan låter dig kontrollera att<br>skrivaren skriver ut korrekt.                        |

| Objekt        | Förklaring                                                                                |
|---------------|-------------------------------------------------------------------------------------------|
| Connection Pg | Anslutninssidan visar aktuella<br>nätverksinställningar när du använder<br>Phaser 6100DN. |

### **Meny Page Layout**

Använd menyn **Page Layout** för att definiera alla inställningar som refererar till sidans utseende.

(\*: standardinställning)

| Objekt | Förklaring                                                                                                    |
|--------|----------------------------------------------------------------------------------------------------|
|        | Alternativ Off*, Long Edge, Short Edge                                                                                                    |
|        | För utskrift på papperets bägge sidor - välj<br>kanter enligt följande.                                                                                                    |
|        | <ul> <li>Long Edge: Viks på långsidan Skriver ut sidor som i en bok.</li> <li>Short Edge: Viks på kortsidan Skriver ut sidor som du kan bläddra i som ett anteckningsblock.</li> </ul> |
| Duplex | Lång kant i stående<br>riktning Lång kant i liggande<br>riktning                                                                                                    |
|        | Kort kant i stående riktning                                                                                                    |
|        | Välj <b>Off</b> för att skriva ut på en sida av<br>papperet.                                                                                                    |

| Objekt        | Förklaring                                                                                                    |
|---------------|----------------------------------------------------------------------------------------------------|
|               | I denna sida kan du ställa in mariginalerna<br>vid dubbelsidig utskrift. Du kan öka eller<br>minska dem i steg om 0,1mm.                                                                                                    |
| Duplex Margin | <ul> <li>Top Margin: Ställ in toppmariginalen<br/>mellan 0,0mm och 9,9mm.</li> <li>Left Margin: Ställ in vänstermariginalen<br/>mellan 0,0mm och 9,9mm.</li> <li>Short Binding: Ställ in<br/>bottenmariginalen för baksidan för kort<br/>bindning mellan 0,0mm och 10mm.</li> <li>Bindningsposition: Vid stående utskrift<br/>kommer den på sidans övre rad. Vid<br/>liggande utskrift, kommer den på sidans<br/>högra sida.</li> <li>Long Binding: Ställ in högermariginalen<br/>för baksidan för lång bindning mellan<br/>0,0mm och 22mm.</li> <li>Bindningsposition: Vid liggande utskrift,<br/>kommer den på sidans vänstra sida. Vid<br/>stående utskrift kommer den på sidans<br/>undre rad.</li> </ul> |

# **Meny Color**

I denna meny kan du ställa in färgerna.

| Alternativ Off, Auto*, Run NowCalibrationCalibrationOff: Skrivaren är kalibrerad via<br>standardinställningen.                                                              | Objekt      | Förklaring                                                                                                    |
|----------------------------------------------------------------------------------------------------|-------------|----------------------------------------------------------------------------------------------------|
| <ul> <li>Auto: Skrivaren kalibreras automatiskt för<br/>bästa möjliga utskriftskvalitet för<br/>dokument i färg.</li> <li>Run Now: Kalibrera skrivaren manuellt.</li> </ul> | Calibration | <ul> <li>Alternativ Off, Auto*, Run Now</li> <li>Denna meny låter dig kalibrera skrivaren för<br/>bästa möjliga utskriftskvalitet i färg.</li> <li>Off: Skrivaren är kalibrerad via<br/>standardinställningen.</li> <li>Auto: Skrivaren kalibreras automatiskt för<br/>bästa möjliga utskriftskvalitet för<br/>dokument i färg.</li> <li>Run Now: Kalibrera skrivaren manuellt.</li> </ul> |

| Objekt       | Förklaring                                                                                    |
|--------------|-----------------------------------------------------------------------------------------------|
| Custom Color | Detta objekt låter dig justera en viss färg<br>individuellt.                                  |
|              | <ul> <li>CMYK: Du kan justera kontrasten för<br/>tonern i varje tonerkassett.</li> </ul>      |
|              | Default: Optimerar färgerna automatiskt.                                                      |
|              | Manual Adjust: Du kan manuellt justera<br>den valda färgkontrasten för varje<br>tonerkassett. |
|              | <b>Observera</b> : Du bör använda inställnkingen<br><b>Default</b> för bästa färgkvalitet.    |

### **Meny Printer Setup**

Använd menyn **Printer Setup** för att konfigurera skrivarens olika funktioner.

(\*: standardinställning)

| Objekt        | Förklaring                                                                                                    |
|---------------|----------------------------------------------------------------------------------------------------|
| Language      | Alternativ: English*, German, French, Italian,<br>Spanish, Russian                                                         |
|               | Språkinställningen bestämmer vilket språk<br>som ska visas på kontrollpanelens display<br>och vid utskrift av information. |
| Pwr Save Time | Alternativ: 30 Minutes, 45 Minutes, 60 Minutes, 120 Minutes*                                                               |
|               | Ställer in hur lång tid som skrivaren ska<br>vänta innan den går in i energisparläget (när<br>detta är aktiverat).         |

| Objekt         | Förklaring                                                                                                    |
|----------------|----------------------------------------------------------------------------------------------------|
|                | Alternativ: Off, On*                                                                                                    |
|                | Detta objekt betsämmer om skrivaren ska<br>fortsätta med utskriften om den känner av<br>att papperet inte stämmer med dina<br>pappersinställningar.                                                                                                    |
| Auto Continue  | <ul> <li>Off: Vid fel papper, stannar meddelandet<br/>kvar på displayen och skrivaren förblir off-<br/>line tills du sätter i rätt papper.</li> <li>On: Om det sitter fel papper i skrivaren,<br/>visas ett felmeddelande. Skrivaren går off-<br/>line i 30 sekunder, tar sedan automatiskt<br/>bort meddelandet och fortsätter utskriften.</li> </ul> |
|                | Alternativ: Off*, On                                                                                                    |
| Jam Recovery   | Detta objekt bestämmer hur skrivaren ska<br>hantera papperstrassel.                                                                                                    |
|                | <ul> <li>Off: Skrivaren skriver inte om sidorna.<br/>Skrivarens prestanda blir kanske lite bättre<br/>med denna inställning.</li> <li>On: Skrivaren skriver automatiskt ut<br/>sidorna igen efter att du rensat bort<br/>papperstrasslet.</li> </ul>                                                                                                   |
|                | Alternativ: Low*, High                                                                                                    |
| Altitude Adj.  | Du kan optimera utskriftskvaliteten i enlighet<br>med din altitud (höjd över havet där<br>skrivaren befinner sig).                                                                                                    |
| Power Save     | Alternativ: On*, Off                                                                                                    |
|                | Om skrivaren inte tar emot data under en<br>längre tid, minskas automatiskt<br>effektförbrukningen när Energisparläget är<br>aktiverat.                                                                                                    |
| Reset Defaults | Denna meny används för att återställa<br>skrivarens standardvärden.                                                                                                    |

# **Meny Maintenance**

Använd menyn **Maintenance** för att underhålla tonerkassetter och andra förbrukningsartiklar.

| Objekt         | Förklaring                                                                                                    |
|----------------|----------------------------------------------------------------------------------------------------|
| Check Toner    | Låter dig kontrollera hur mycket toner det finns kvar i varje tonerkassett.                                                                                                    |
| Check Others   | <ul> <li>Imaging Unit: Här kan du kontrollera<br/>antalet utskrivna sidor sedan imaging-<br/>räknaren nollställdes senast. Se<br/>sidan 6.14.</li> <li>Transfer Belt: Här kan du kontrollera<br/>antalet utskrivna sidor sedan imaging-<br/>räknaren nollställdes senast. Se<br/>sidan 6.22.</li> </ul> |
|                | <ul> <li>Fuser, Transfer Roll: Här kan du<br/>kontrollera det totala antalet utskrivna<br/>sidor och nollställa livstidsräknaren efter<br/>att du bytt fuser eller överföringsrulle.</li> </ul>                                                                                                    |
|                | • MPT Roller, Tray 1 Roller, Tray 2<br>Roller: Låter dig kontrollera antalet sidor<br>som matats in från varje fack.                                                                                                    |
| Low Warning    | <ul> <li>Detta menyobjekt bestämmer hur skrivaren<br/>ska uppföra sig när förbrukningsartiklarna<br/>börjar ta slut.</li> <li>Off: Skrivaren visar inte<br/>varningsmeddelandet.</li> <li>On: Skrivaren visar varningsmeddelandet.</li> </ul>                                                           |
| Cleaning Page  | Du kan skriva ut en sida som rengör fusern inuti skrivaren.                                                                                                    |
| Registration   | Skriver ut en sida för färgregistrering.                                                                                                    |
| Primary Color  | Skriver ut en testsida med 4x4 färgstaplar.                                                                                                    |
| All Color Page | Skriver ut en testsida med primär och sekundärfärger.                                                                                                    |
| Cyan Solid     | Skriver ut en testsida i 100% Cyan.                                                                                                    |
| Magenta Solid  | Skriver ut en testsida i 100% Magenta                                                                                                    |
| Yellow Solid   | Skriver ut en testsida i 100% Gult.                                                                                                    |
| Black Solid    | Skriver ut en testsida i 100% Svart                                                                                                    |

### **Meny Network Setup**

I denna meny kan du konfigurera nätverkskortet i skrivaren i enlighet med hur nätverket är konfigurerat.

<sup>(\*:</sup> standardinställning)

| Objekt         | Förklaring                                                                                                    |  |  |
|----------------|----------------------------------------------------------------------------------------------------|--|--|
| Configure TCP  | Alternativ: Yes*, No                                                                                             |  |  |
|                | Sätter om du vill konfigurera nätverket<br>manuellt eller ej. Om du väljer Yes, kan du<br>ställa in IP-adressen. |  |  |
|                | Om du väljer Yes, visas menyn IP-källa som visar följande alternativ:                                            |  |  |
|                | <ul><li>BOOTP</li><li>DHCP</li><li>Static</li></ul>                                                              |  |  |
|                | Se tabellen för IP-källa för information om alternativen BOOTP, DHCP och statisk adress.                         |  |  |
| Enable AppleTK | Alternativ: Yes, No*                                                                                             |  |  |
|                | Detta objekt aktiverar AppleTalk.                                                                                |  |  |
| Reset Network  | Detta objekt startar om nätverkskortet. Välj<br><b>Reset Now</b> för att starta om.                              |  |  |
| Reset Defaults | Alternativ: Yes, No                                                                                              |  |  |
|                | Detta objekt återställer<br>nätverkskonfigureringen till<br>fabriksinställningarna.                              |  |  |

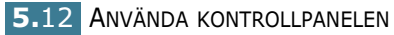

### **IP Source**

Menyn **IP Source** innehåller tre metoder för att ställa in en IP-adress:

| Objekt | Förklaring                                                                     |  |
|--------|--------------------------------------------------------------------------------|--|
| воотр  | • <b>BOOTP</b> : BOOTP-servern tilldelar automatiskt en IP-adress till dig.    |  |
| DHCP   | • <b>DHCP</b> : DHCP-severn tilldelar automatiskt en IP-adress till dig.       |  |
| Static | • <b>Static</b> : Du kan ange IP-adress,<br>undernätmask och gateway manuellt. |  |
|        | Se tabellen <b>Static</b> för information om manuell inställning av IP-adress. |  |

### Statisk

Menyn **Static** innehåller tre metoder för att ställa in en IP-adress manuellt:

| Objekt      | Förklaring                                                                                                    |  |  |
|-------------|----------------------------------------------------------------------------------------------------|--|--|
| IP Address  | <ul> <li>Detta objekt åter dig ställa in IP-adressen manuellt.</li> <li>Tryck på bläddringstangenten för att ställa in värdet på den första byten mellan 1 och 255, och tryck sedan på OK.</li> <li>Sätt värdet för den andra till fjärde byten på samma sätt.</li> </ul>                            |  |  |
| Subnet Mask | <ul> <li>Detta objekt åter dig ställa in<br/>undernätverksmasken manuellt.</li> <li>Tryck på piltangenten för att ställa in<br/>värdet på den första byten mellan 1 och<br/>255, och tryck sedan på <b>Enter.</b></li> <li>Sätt värdet för den andra till fjärde byten<br/>på samma sätt.</li> </ul> |  |  |
| Gateway     | <ul> <li>Detta objekt åter dig ställa in gateway<br/>manuellt.</li> <li>Tryck på piltangenten för att ställa in<br/>värdet på den första byten mellan 1 och<br/>255, och tryck sedan på <b>Enter.</b></li> <li>Sätt värdet för den andra till fjärde byten<br/>på samma sätt.</li> </ul>             |  |  |

**MINNESANTECKNING** 

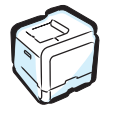

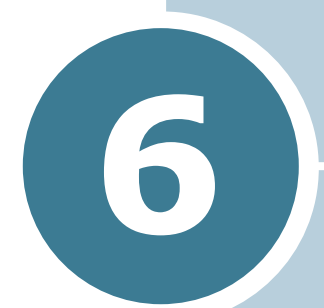

# SKÖTA OM DIN SKRIVARE

Detta kapiten ger information för underhåll av din skrivare och förslag för utskrifter i hög kvalitet samt god ekonomi vid utskrift.

Detta kapitel innehåller:

- Skriva ut en konfigureringssida
- Byta förbrukningsartiklar
- Hantera tonerkassetter
- Byta tonerkassetter
- Byta skräpkassetten
- Byta imagingenheten
- Byta ut överföringsbandet
- Rengöra skrivaren
- Reservdelar

## Skriva ut en konfigureringssida

Du kan skriva ut en konfigureringssida från skrivarens kontrollpanel. Använd konfigureringssidan för att granska nuvarande inställningar och för att felsöka eller verifiera installation av tillbehör.

Skriv ut en konfigureringssida så här:

- 1 I "redoläget" trycker du på **Menu** (寫) på kontrollpanelen tills du ser "Information" på displayens undre rad.
- 2 Tryck på **OK** (<sub>OK</sub>) för att öppna menyn.
- **3** Tryck på **OK** ( <sub>0K</sub> ) när 'Config page' visas på den undre raden.

Konfigureringssidan skrivs ut.

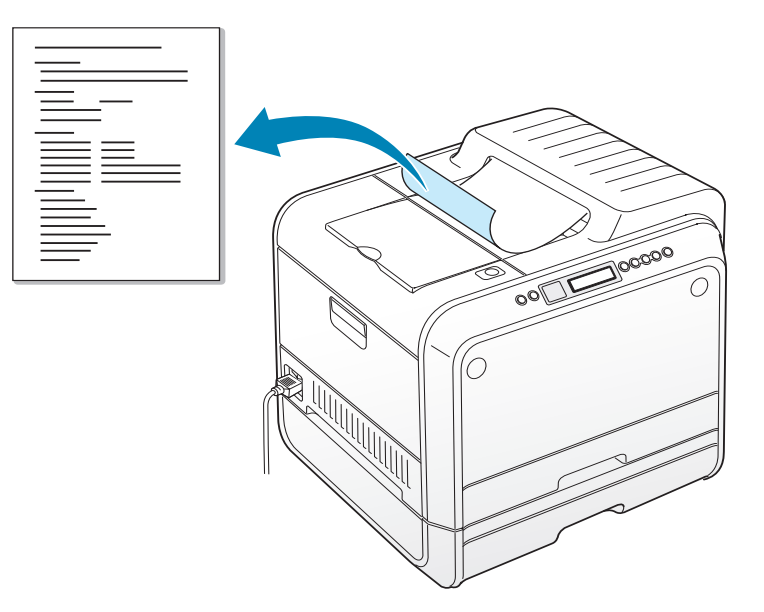

# Byta förbrukningsartiklar

Lite då och då måste du byta följande saker för att behålla hög prestanda och för att undvika utskriftsproblem. Se tabellen nedan.

| Objekt                  | Meddelande på<br>skrivaren     | Antal<br>utskrivna<br>sidor                          | Se<br>sidan |
|-------------------------|--------------------------------|------------------------------------------------------|-------------|
| Svart<br>tonerkassett   | Replace<br>Black Toner         | 3.000 sidor <sup>*</sup><br>(standard<br>kapacitet)  | 6.8.        |
|                         |                                | 7.000 pages<br>(hög kapacitet)                       | 6.8.        |
| Tonerkassetter,<br>färg | Replace<br>[färg] Toner        | 2 000 sidor <sup>*</sup><br>(standard<br>kapacitet)  | 6.8.        |
|                         |                                | 5 000 pages<br>(hög kapacitet)                       | 6.8.        |
| Skräpkassett            | Waste Box Full/<br>Not Install | 3.000 till 5.000<br>sidor**                          | 6.11.       |
| Imagingenhet:           | Replace<br>Imaging Unit        | 50.000 bilder**                                      | 6.14.       |
| Överföringsban<br>d     | Replace<br>Transfer Belt       | 50.000 bilder <sup>**</sup>                          | 6.22.       |
| Fuser                   | Replace<br>Fuser               | 100.000<br>monokroma<br>sidor<br>50.000<br>färgsidor |             |
| Överföringsrull<br>e    | Replace<br>Transfer Roller     | 50.000 sidor                                         |             |

\*Beräkningen av genomsnittligt antal sidor i storlek A4-/letter baseras på 5% täckning av de individuella färgerna på varje sida. Omständigheter vid användningen och typ av utskrift kan få resultaten att variera.

\*\*Bildräkningen är baserad på en färg på varje sida. Om du skriver dokument i fullfärg (Cyan, Magenta, Gul, Svart) motsvarar 1 sida 4 bilder och dessa tre objekt reduceras till 25% av det visade värdet.

## Hantera tonerkassetter

### Förvaring av tonerkassetter

För att du ska få maximalt resultat från tonerkassetten, bör du hålla följande i minnet:

- Ta inte ur kassetten ur sin förpackning förrän du ska använda den.
- Återfyll inte tonerkassetter. Skrivarens garanti täcker inte skador som orsakats av återfyllda tonerkassetter.
- Förvara tonerkassetterna i samma miljö som skrivaren.
- Utsätt inte tonerkassetterna för ljus i mer än fem minuter, annars kan de skadas.

### Förväntad livslängd för tonerkassetter

Hur länge en kassett räcker beror på den mängd toner som dina utskrifter kräver. Om du skriver text med 5% täckning, räcker en tonerkassett i genomsnitt till 7.000 sidor i svart och 5.000 sidor för varje färg. Den standardkassett som levereras med skrivaren räcker i genomsnitt till 3.000 sidor i svart och 2.000 sidor i färg.

Du kan när som helst verifiera hur länge kassetterna kommer att räcka genom att kontrollera tonernivån. Se nedan.

### Kontrollera återstående toner

Du kan kontrollera hur mycket toner det finns kvar i varje kassett.

- 1 I "redoläget" trycker du på **Menu** (☐) på kontrollpanelen tills du ser "Maintenance" på displayens undre rad.
- **2** Tryck på **OK** ( <sub>OK</sub> ) för att öppna menyn.
- 3 När 'Check Toner' visas på den undre raden, trycker du på
   OK ( 0K ).
- 4 Tryck på piltangenten (◀ eller ►) tills färgen på den kassett du vill kontrollera visas på den undre raden.
- 5 Tryck på **ОК** (ок).

Displayen visar hur mycket toner som finns kvar i procent.

### **Omfördela tonern**

När en tonerkassett är nästan tom, kan blekta eller ljusa partier uppstå på utskriften. Det är också möjligt att färgbilder får fel färg beroende på fel blandning av toner när en av tonerkassetterna är nästan tom. 'Ready [färg] Low Toner' visas på displayen. Skrivaren kan fortsätta att skriva ut med nuvarande tonerkassett tills kontrollpanelen visar ett medddelande om att du ska byta kassetten.

Du kan tillfälligt förbättra utskriftskvaliteten genom att omfördela tonern. Kontrollpanelen visar vilken kassett som är nästan slut.

 Använd handtaget, öppna helt den vänstra luckan A tills den är i rät vinkel mot skrivarens hölje och tonerkassetten matas ut.

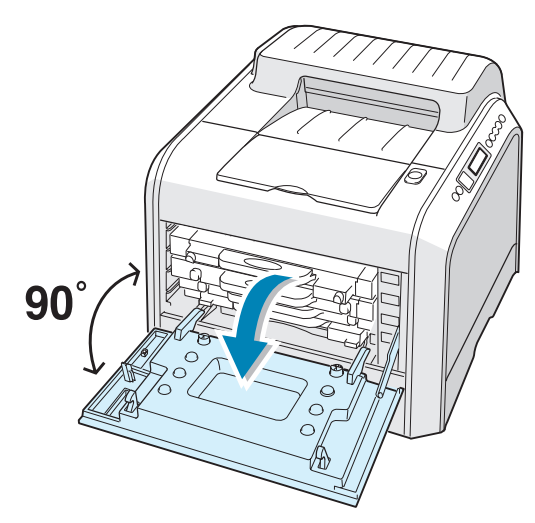

6

**2** Dra först lätt i handraget, ta tag i tonerkassetten och drag ut den.

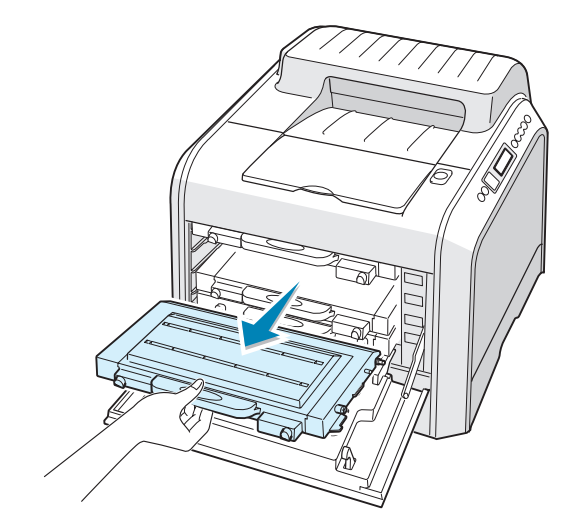

**FÖRSIKTIGHET**: Om du har lucka A öppen i några minuter kan imagingenheten utsättas för ljus. Detta orsakar skador på imagingenheten.

**3** Håll tonerkassetten i bägge ändar och vagga den försiktigt från sida till sida för att omdistribuera tonern.

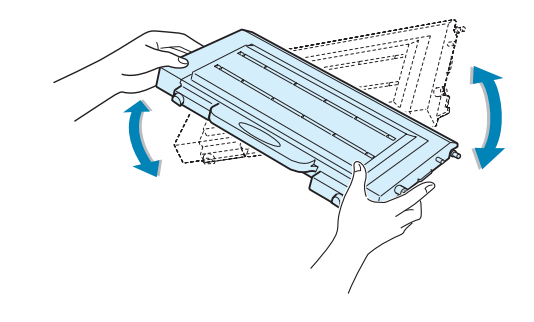

**OBSERVERA**: Om du får toner på kläderna, torkar du bort den med en torr trasa och tvättar dem i kallt vatten. Varmt vatten gör att tonern fastnar i tyget. 4 Skjut tillbaka tonerkassetten i skrivaren.

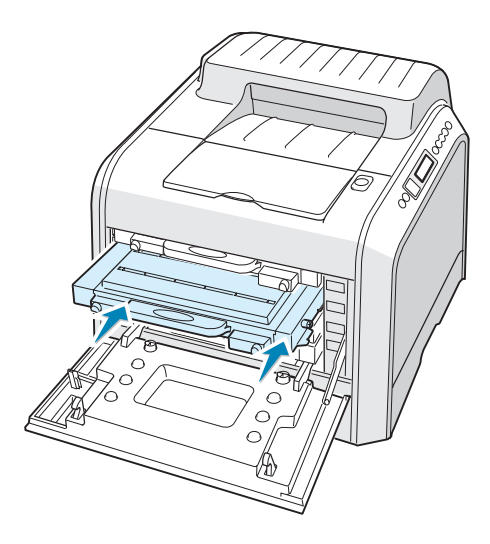

5 Stäng den vänstra luckan A. Se till att luckan är ordentligt låst.

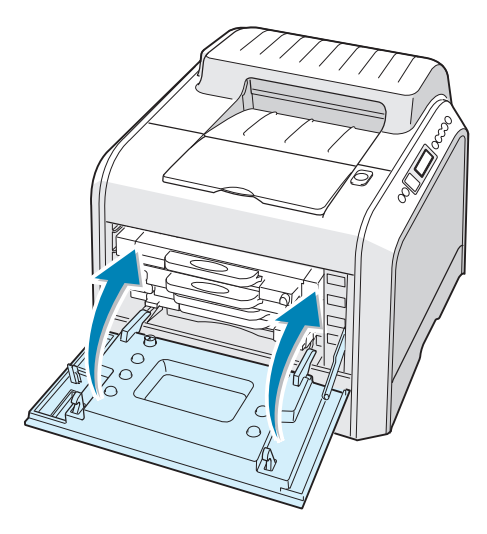

Var noga med att installera tonerkassetten på rätt sätt. Den vänstra luckan går inte att stänga ordentligt om någon tonerkassett sitter fel. Använd aldrig våld för att stänga luckan.

SKÖTA OM DIN SKRIVARE 6.7

6

### Byta tonerkassetter

Skrivaren skriver ut i fyra färger och har olika tonerkassetter för varje färg: Cyan (C), magenta (M), gul (Y), och svart (K).

Byt tonerkassett när skrivarens kontrollpanel visar 'Replace [färg] Toner'. Displayen på kontrollpanelen visar vilken färg som behöver bytas.

- 1 Stäng av skrivaren och vänta några minuter på att den ska svalna.
- 2 Använd handtaget, öppna helt den vänstra luckan A tills den är i rät vinkel mot skrivarens hölje och tonerkassetten matas ut.

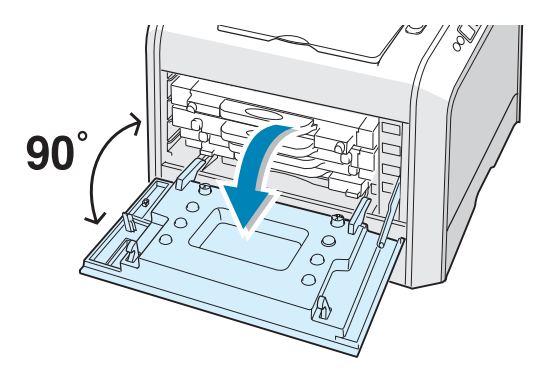

**3** Dra först lätt i handraget, ta tag i tonerkassetten och drag ut den.

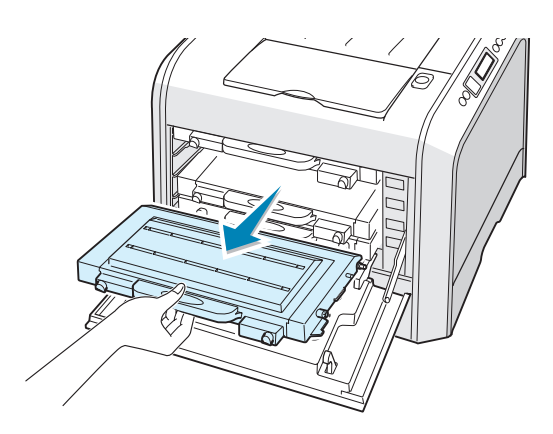

**FÖRSIKTIGHET**: Om du har lucka A öppen i några minuter kan imagingenheten utsättas för ljus. Detta orsakar skador på imagingenheten. Stäng toppen och den vänstra luckan A om installationen måste avbrytas av någon anledning. **4** Ta ut den nya tonerkassetten ur sin förpackning.

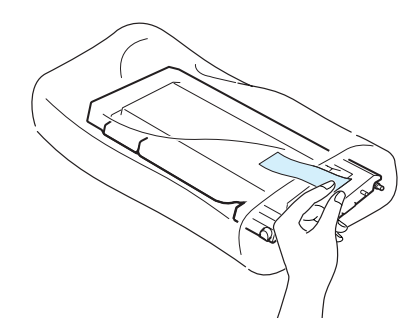

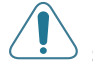

**FÖRSIKTIGHET**: Använd inte vassa föremål som kvivar eller saxar för att öppna tonerkassettens förpackning. Du kan skada tonerkassettens yta.

5 Håll tonerkassetten i bägge ändar och vagga den försiktigt från sida till sida för att fördela tonern.

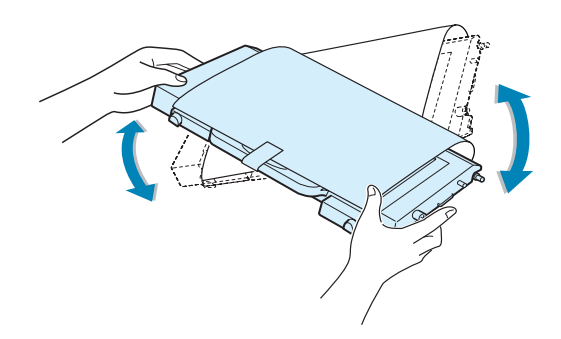

6 Placera kassetten på en plan yta enligt illustrationen och ta bort det papper som täcker den genom att ta bort tejpen. Kasta bort papperet och tejpen.

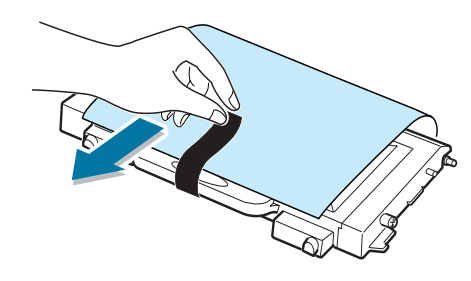

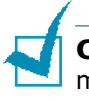

**OBSERVERA:** Om du får toner på kläderna, torkar du bort den med en torr trasa och tvättar dem i kallt vatten. Varmt vatten gör att tonern fastnar i tyget.

7 Se till att kassettens f\u00e4rg st\u00e4mmer med fackets f\u00e4rg och skjut sedan in den nya tonerkassetten i skrivaren. Anv\u00e4nd b\u00e4gge h\u00e4nderna f\u00f6r att greppa kassetten n\u00e4r du f\u00f6r in den i facket. H\u00e4ll sedan i handtaget n\u00e4r du skjuter in den.

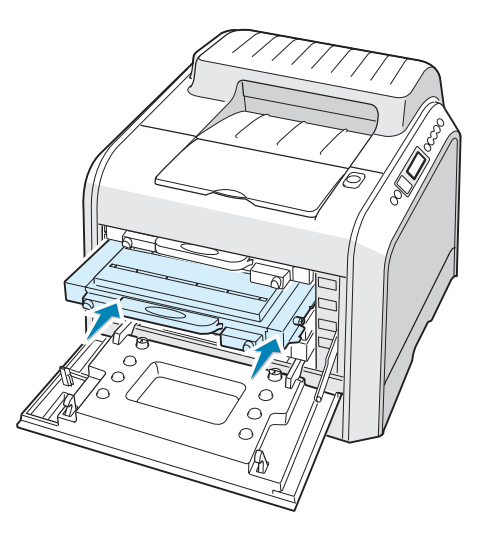

Även om du har installerat tonerkassetten rätt, är inte de svarta och gula kassetterna helt istoppade. När du stänger den vänstra luckan sätts de på plats.

8 Stäng den vänstra luckan A. Se till att luckan är ordentligt stängd och sätt sedan på skrivaren.

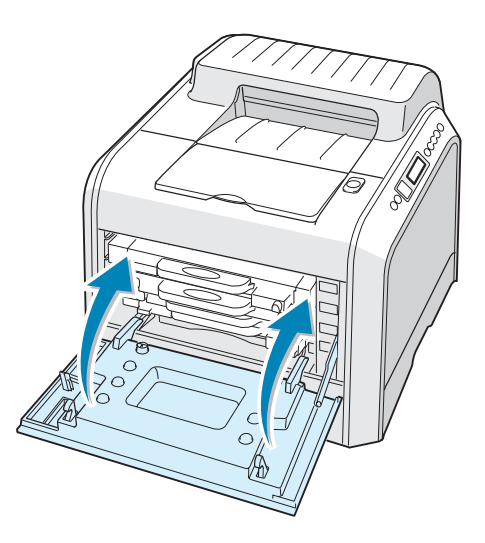

Var noga med att installera tonerkassetten på rätt sätt. Den vänstra luckan går inte att stänga ordentligt om någon tonerkassett sitter fel. Använd aldrig våld för att stänga luckan.

# Byta skräpkassetten

Byt skräpkassetten när kontrollpanelen visar 'Waste Box Full/ Not Install'.

1 Lås upp den främre luckan genom att trycka snabbt på den och öppna den med insänkningarna på toppen.

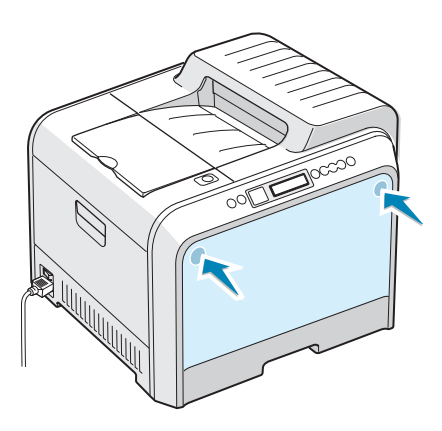

2 För upp låshandtaget och dra ut skräpkassetten.

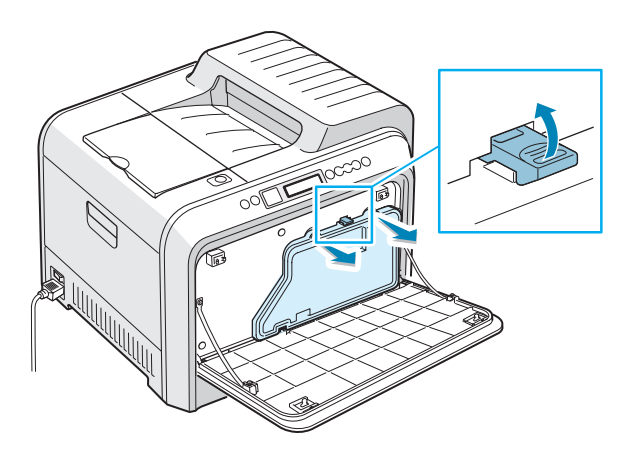

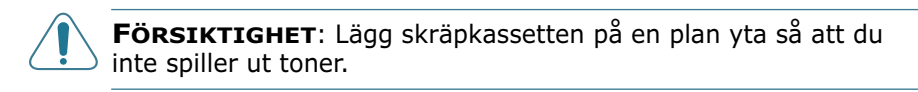

**3** Ta bort behållarens lock enligt illustrationen och använd dem för att stänga kassetten.

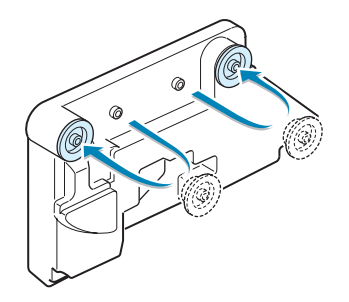

- 4 Ta ut den nya skräpkassetten ur sin förpackning.
- 5 Sätt in den undre delen av den nya kassetten på plats och tryck på den så att den kommer på plats.

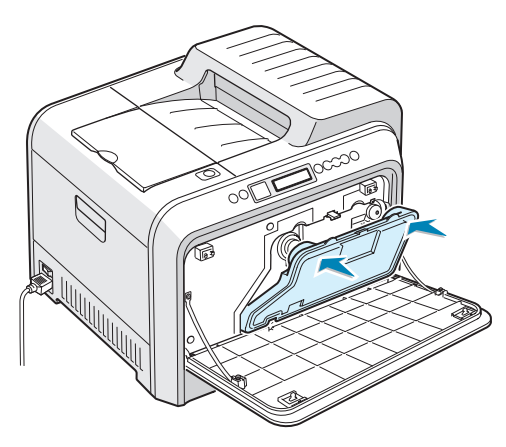

6 Se till att låshandtaget låser behållaren.

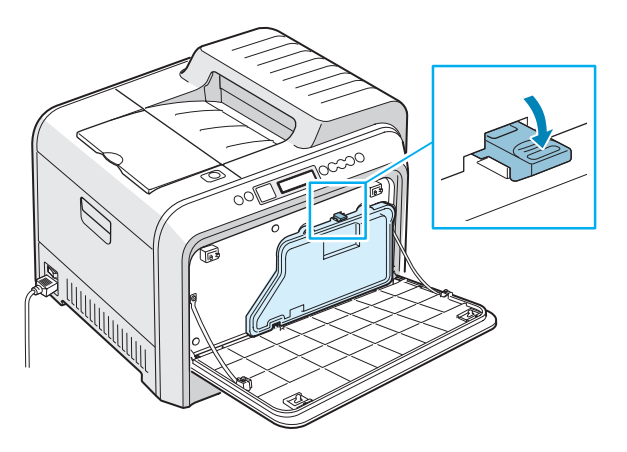

**7** Stäng den främre luckan. Se till att luckan är ordentligt stängd.

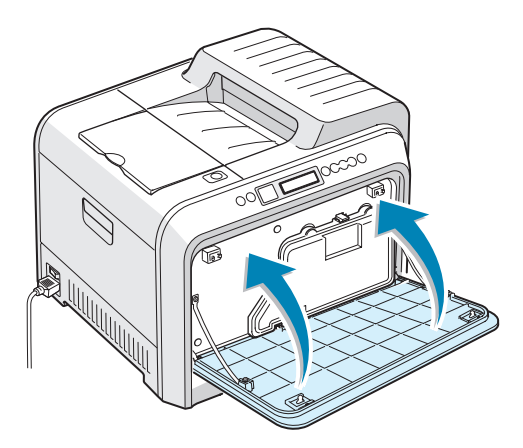

8 Använd handtaget, öppna helt den vänstra luckan A tills den är i rät vinkel mot skrivarens hölje och tonerkassetten matas ut.

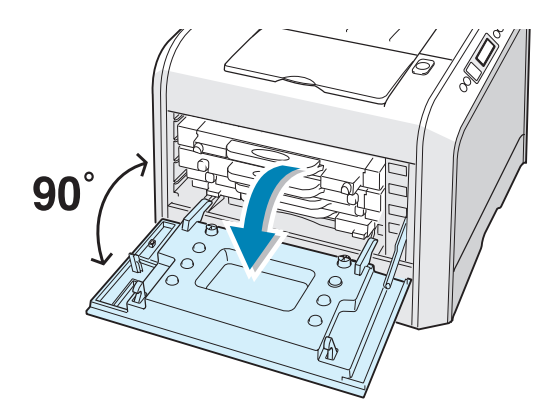

9 Stäng försiktigt den vänstra luckan A.

# Byta imagingenheten

Imagingenheten räcker till cirka 50.000 bilder. Byt ut imagingenheten när kontrollpanelen visar 'Replace Imaging Unit'.

- 1 Stäng av skrivaren och vänta några minuter på att den ska svalna.
- 2 Använd handtaget, öppna helt den vänstra luckan A tills den är i rät vinkel mot skrivarens hölje och tonerkassetten matas ut.

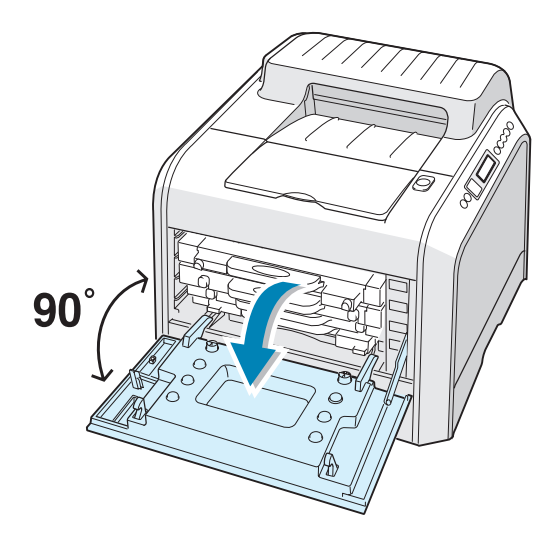

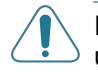

**FÖRSIKTIGHET**: Om inte lucka A öppnas helt, fungerar inte utlösningsknappen för toppluckan.

**3** Tryck på utlösningsknappen för att låsa upp toppluckan B och öppna den hela vägen.

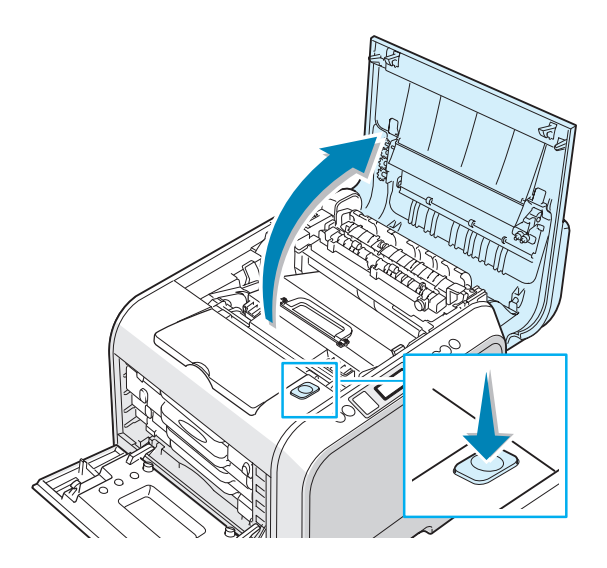

4 Dra låshandtagen på bägge sidor mot dig, som visas nedan, för att frigöra överföringsbandet.

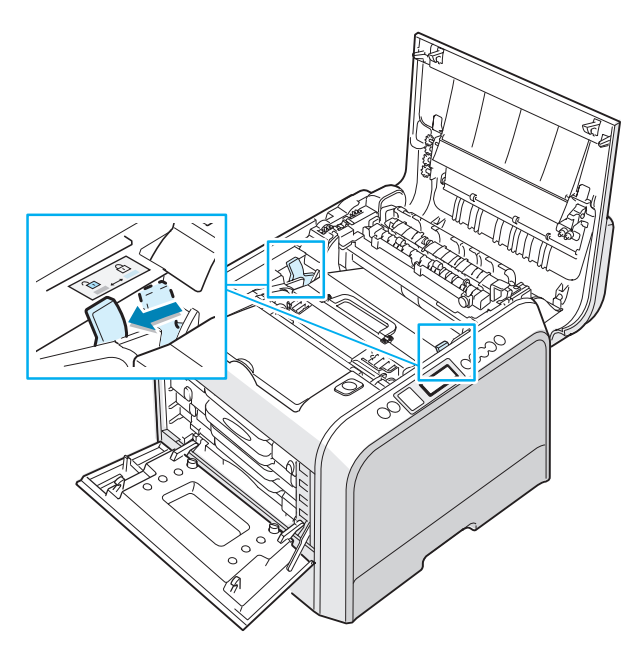

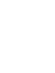

6

5 Lyft ut överföringsbandet med handtaget ur skrivaren, genom att dra det lätt mot skrivarens vänstra sida. Placera det på en ren plan yta.

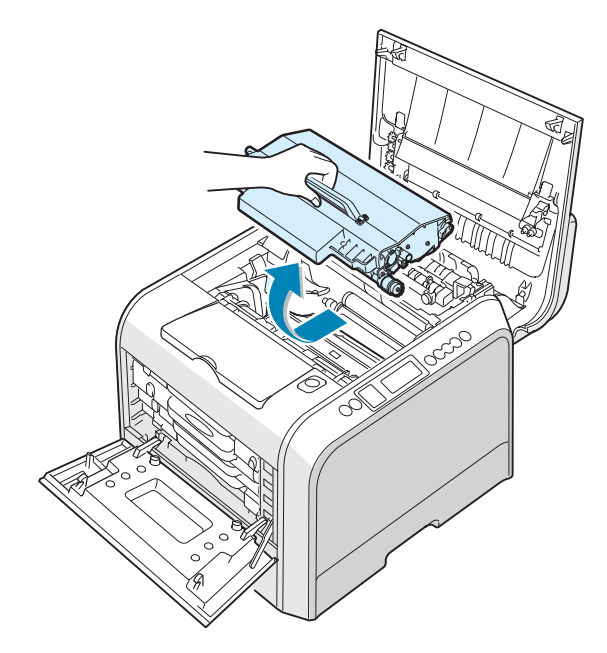

6 Lyft i den använda imagingenhetens handtag och dra ut den ur skrivaren.

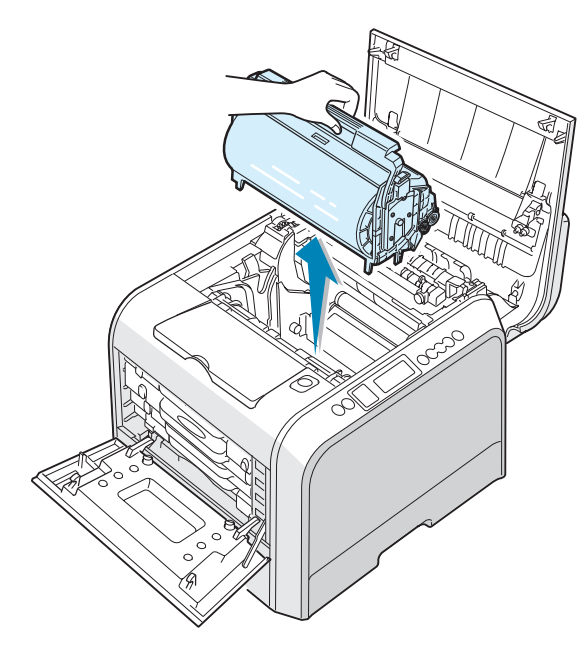

7 Ta ur den nya enheten ur sin förpackning med handtaget.

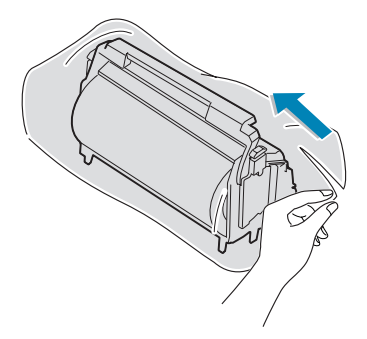

8 Ta bort papperet som täcker imagingenheten genom att ta bort tejpen under enhetens handtag.

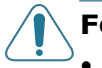

#### **FÖRSIKTIGHET**:

- Använd inte vassa föremål som knivar eller saxar för att öppna förpackningen och ta bort tejpen på skyddspapperet. Du kan skada imageenhetens yta.
- Utsätt den inte för ljus i mer än ett par minuter, för att undvika att den skadas. Täck den vid behov med svart papper.
- Stäng toppen och den vänstra luckan A om installationen måste avbrytas av någon anledning.
- Rör inte vid den gröna rullens yta på imageenheten, då detta kan orsaka problem med utskriftskvaliteten.
- 9 Leta upp facken för enheten inuti skrivaren, ett på varje sida.

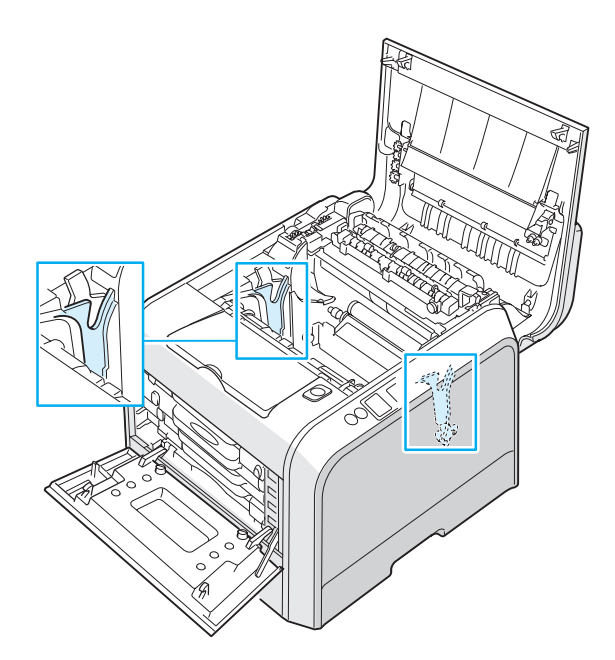

6

**10** Greppa i den nya enhetens handtag så att den gröna rullen är riktad mot dig. Rikta in enheten mot facken i skrivaren så att färgerna på enhetens bägge sidor kan föras in i motsvarande färgade fack.

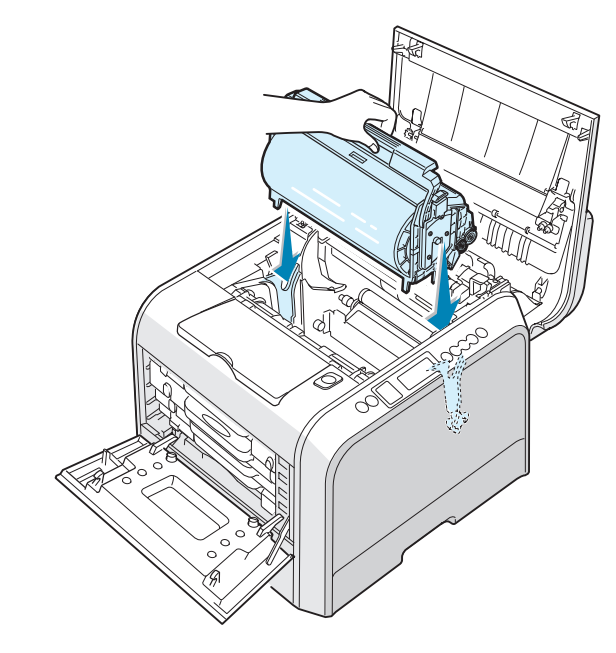

**FÖRSIKTIGHET**: Sätt i imagingenheten försiktigt så att du inte repar och förstör ytan på den gröna rullen.

**11** Skjut ner enheten i skrivaren tills den inte kommer längre och fäll ner handtaget.

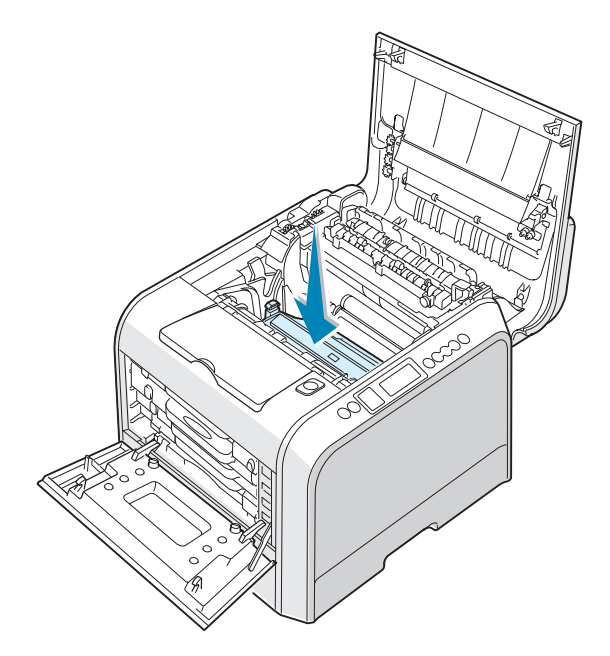

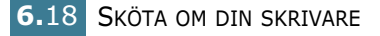

12 Sätt tillbaka överföringsbandet genom att hålla i dess handtag och rikta in det mot facken inuti skrivaren på varje sida.

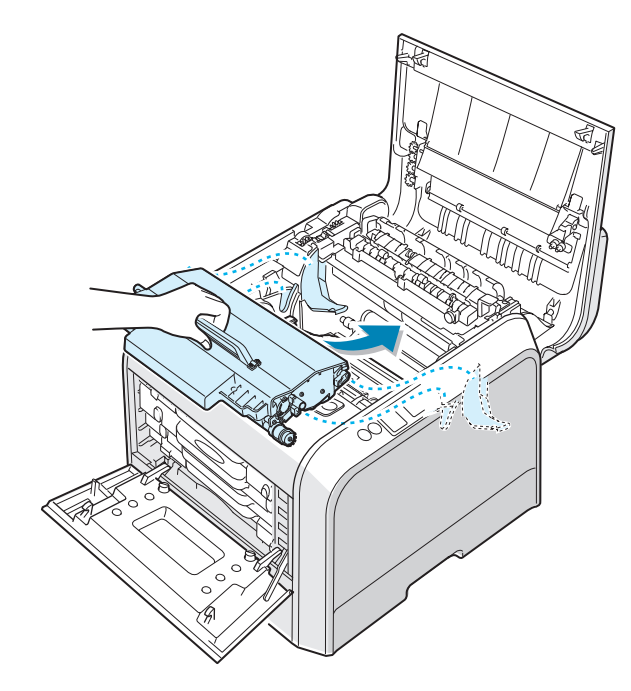

**FÖRSIKTIGHET**: Vänd inte överföringsbandet upp och ner. Om du gör det, kan du spilla ut toner.

13 Skjut ner bandet i skrivaren och tryck det mjukt på plats.

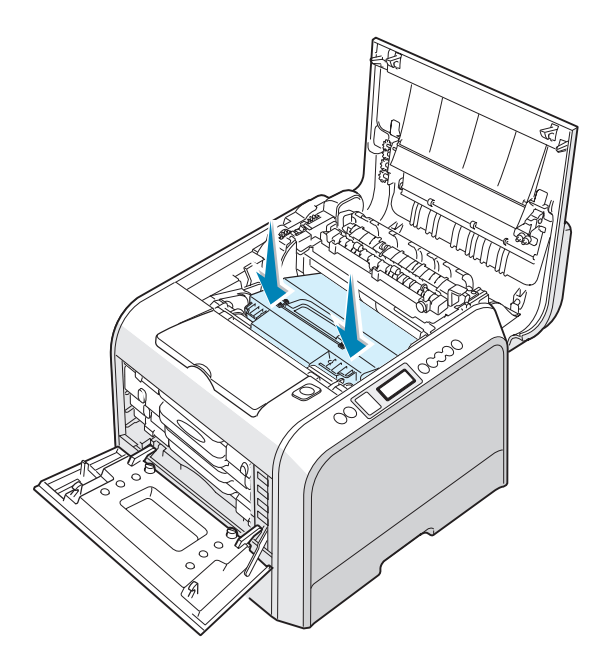

6

14 Tryck försiktigt ner låshandtagen på varje sida mot den övre luckan B, enligt illustrationen nedan, för att låsa överföringsbandet på plats.

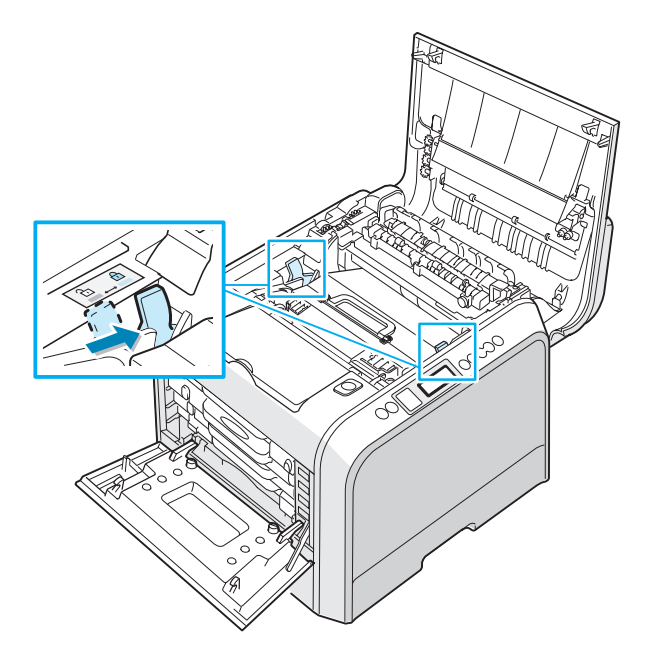

**15** Efter att du kontrollerat att den vänstra luckan A är öppen, stänger du toppluckan B. Se till att den är ordentligt låst.

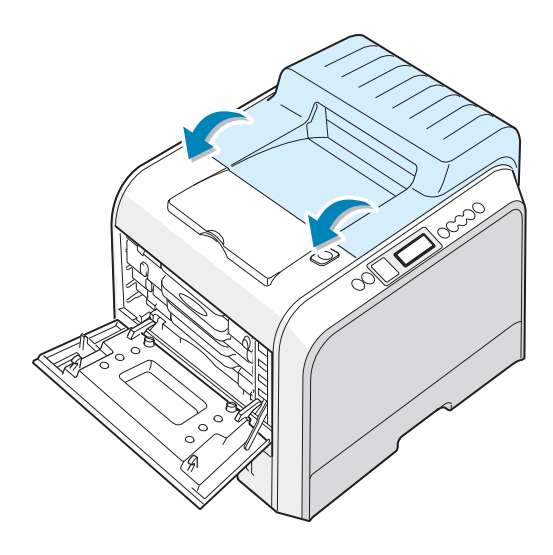

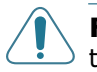

**FÖRSIKTIGHET**: Försök inte att stänga den vänstra luckan A med toppluckan B öppen. Detta kan skada skrivaren.

16 Stäng försiktigt den vänstra luckan A.

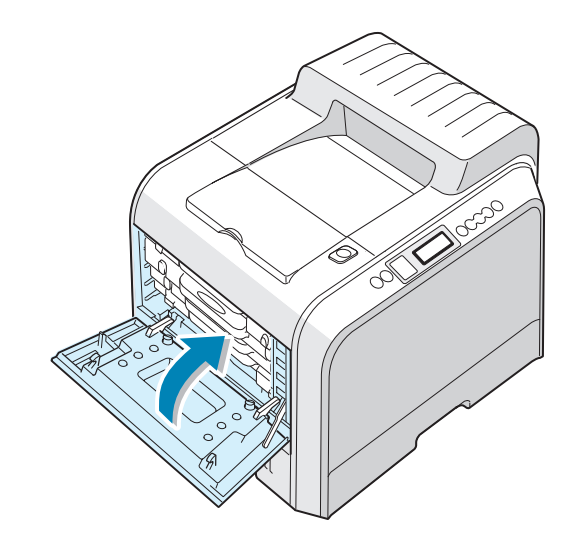

17 Sätt på skrivaren.

6

# Byta ut överföringsbandet

Överföringsbandet räcker till cirka 50.000 bilder. Byt överföringsbandet när kontrollpanelen visar 'Replace Transfer Belt'.

Byta ut överföringsbandet

- 1 Stäng av skrivaren och vänta några minuter på att den ska svalna.
- 2 Använd handtaget, öppna helt den vänstra luckan A tills den är i rät vinkel mot skrivarens hölje och tonerkassetten matas ut.

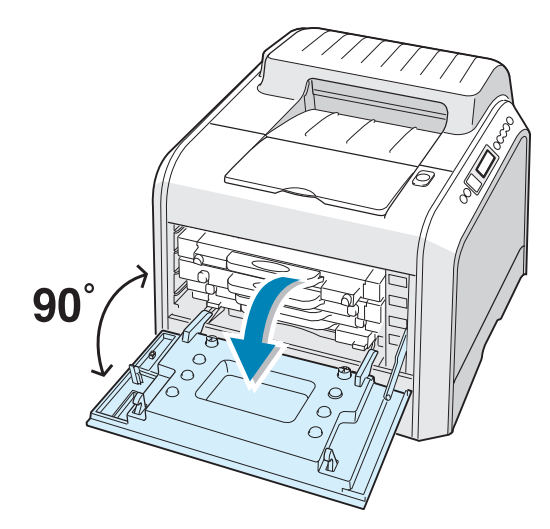

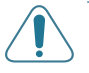

**FÖRSIKTIGHET**: Om inte lucka A öppnas helt, fungerar inte utlösningsknappen för toppluckan.

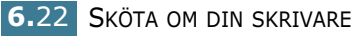

**3** Tryck på utlösningsknappen för att låsa upp toppluckan B och öppna den hela vägen.

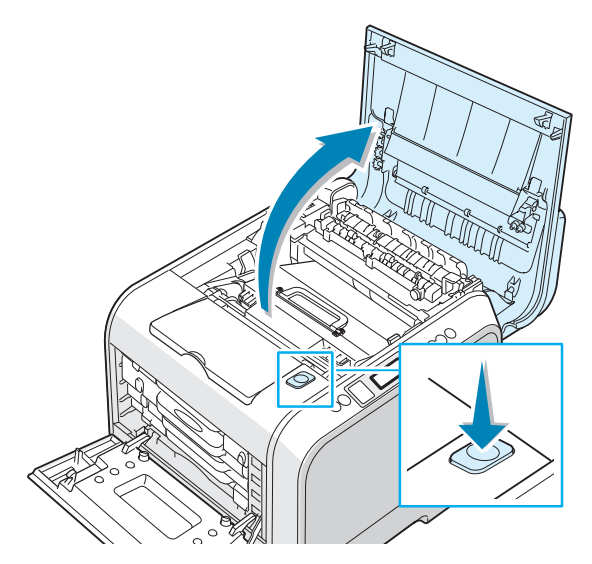

4 Dra låshandtagen på bägge sidor mot dig, som visas nedan, för att frigöra överföringsbandet.

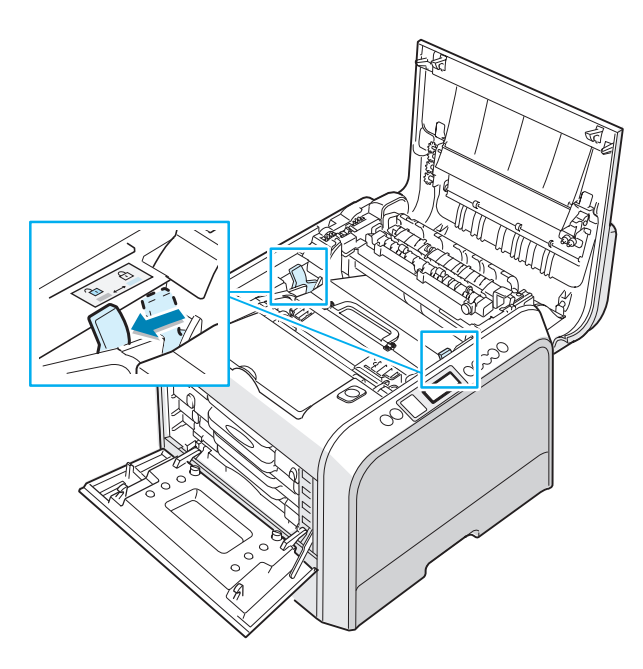
5 Lyft ut överföringsbandet med handtaget ur skrivaren, genom att dra det lätt mot skrivarens vänstra sida.

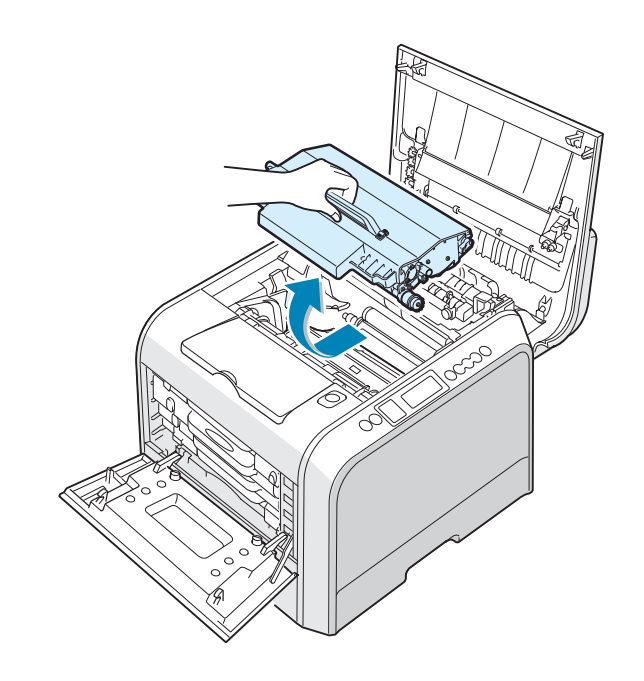

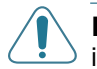

**FÖRSIKTIGHET**: Håll överföringsbandet horisontellt och vänd inte på det, då du annars kan spilla ut lös toner.

**6** Ta ut det nya överföringsbandet ur sin förpackning.

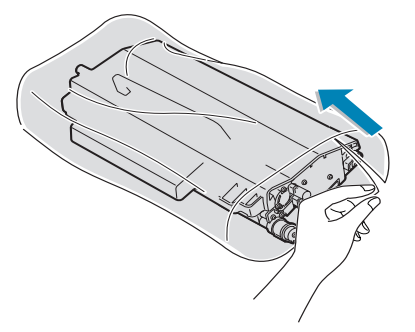

7 Ta bort papperet som täcker överföringsbandet genom att ta bort tejpen under bandets handtag.

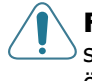

**FÖRSIKTIGHET**: Använd inte vassa föremål som kvivar eller saxar för att öppna bandets förpackning. Du kan skada överföringsbandets yta.

8 Kläm ihop spännspakarna på bandets bägge sidor. Dra sedan ut dem, som visas nedan.

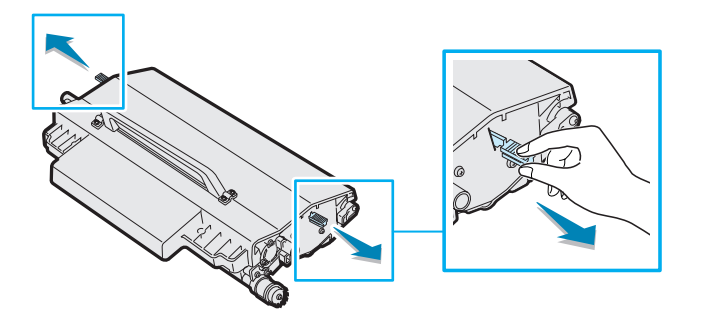

9 Leta upp facken för bandet inuti skrivaren, ett på varje sida.

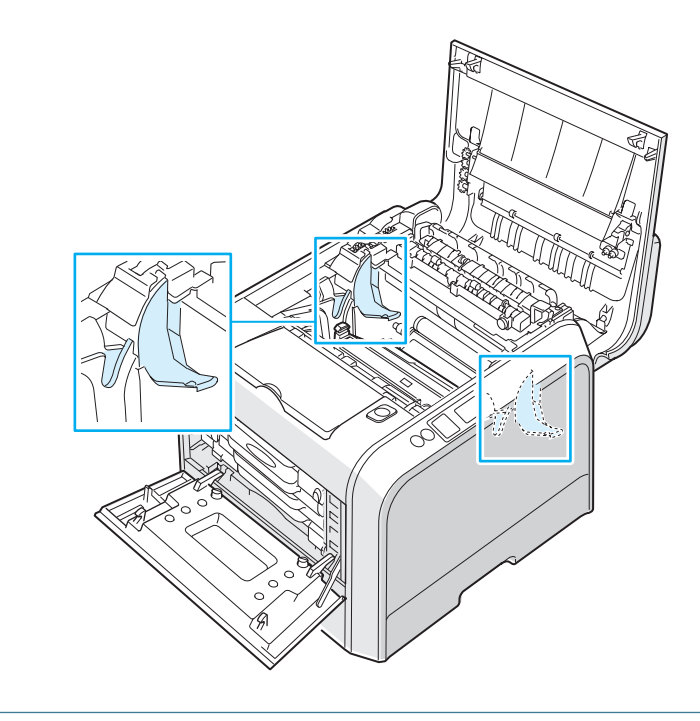

**FÖRSIKTIGHET**: Utsätt inte imagingenheten för ljus i mer än ett par minuter, för att undvika att den skadas.Stäng toppen och den vänstra luckan A om installationen måste avbrytas av någon anledning. 10 Håll det nya bandet i handtagen och rikta in det mot facken inuti skrivaren, ett på varje sida.

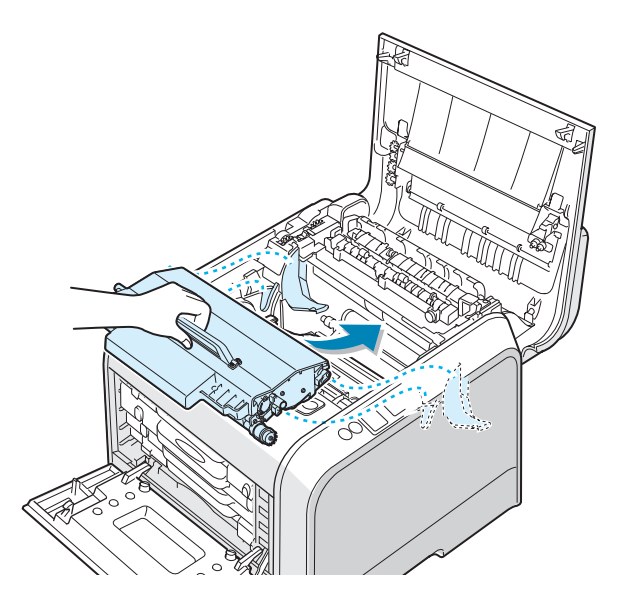

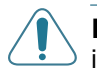

**FÖRSIKTIGHET**: Håll överföringsbandet horisontellt och vänd inte på det, då du annars kan spilla ut lös toner.

**11** Skjut ner bandet i skrivaren och tryck det mjukt på plats.

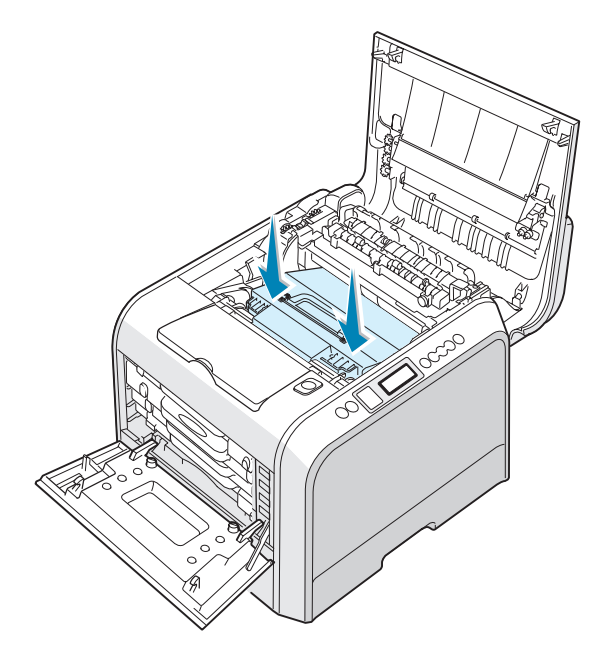

12 Tryck försiktigt ner låshandtagen på varje sida mot den övre luckan B, enligt illustrationen nedan, för att låsa överföringsbandet på plats.

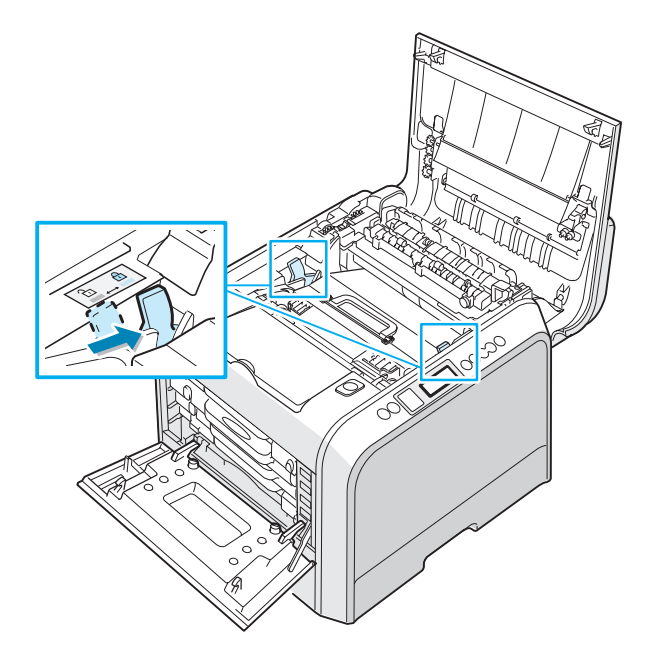

**13** Efter att du kontrollerat att den vänstra luckan A är öppen, stänger du toppluckan B. Se till att den är ordentligt låst.

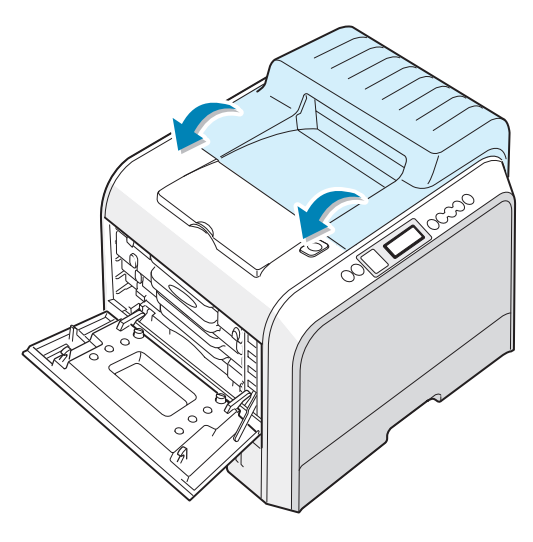

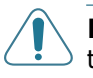

**FÖRSIKTIGHET**: Försök inte att stänga den vänstra luckan A med toppluckan B öppen. Detta kan skada skrivaren.

14 Stäng försiktigt den vänstra luckan A.

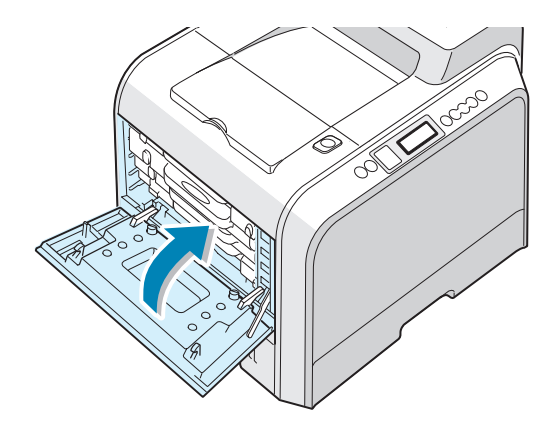

15 Sätt på skrivaren.

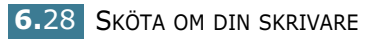

#### Rengöra skrivaren

Din skrivare kräver inte mycket underhåll, förutom periodisk rengöring, för att den ska producera kvalitetsutskrifter. Du kan använda följande alternativ när du rengör skrivaren:

- Skriva ut en rengöringssida
- Rengöra skrivarens utsida
- Rengöra Laserscanningsenheten (LSU) inuti skrivaren
- Rengöra skrivarens insida

#### Skriva ut en rengöringssida

Du kan skriva ut en rengöringssida för fusern. Den rengör fusern inuti skrivaren.

Denna process ger en sida med toneravfall som du ska kasta bort.

- Kontrollera att skrivaren är påsatt och att det finns papper i facket.
- 2 I "redoläget" trycker du på Menu (፮) på kontrollpanelen tills du ser "Maintenance" på displayens undre rad.
- **3** Tryck på **OK** ( <sub>OK</sub> ) för att öppna menyn.
- 4 Tryck på piltangenten ( eller ▶ ) tills 'Cleaning Page' visas.
- **5** Tryck på **ΟK** ( <sub>ΟK</sub> ).

'Cleaning Now' visas på displayen och skrivaren skriver automatiskt ut rengöringsarket med damm eller tonerbitar på det.

#### Rengöra skrivarens utsida

Rengör skrivarens hölje med en mjuk dammfri trasa. Du kan fukta trasan försiktig i vatten, men var noga med att inte droppa vatten på skrivaren eller i den.

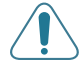

**FÖRSIKTIGHET**: Om du rengör skrivaren med rengöringsmedel som innehåller mycket alkohol, lösningsmedel eller andra starka kemikalier, kan du missfärga höljet eller få sprickor i det.

# Rengöra Laserscanningsenheten (LSU) inuti skrivaren

**OBSERVERA**: Rengör LSU när du tar bort pappersbitar, toner och damm inuti skrivaren.

Öppna och stäng den vänstra luckan a för att automatiskt rengöra LSU.

1 Använd handtaget, öppna helt den vänstra luckan A tills den är i rät vinkel mot skrivarens hölje och tonerkassetten matas ut.

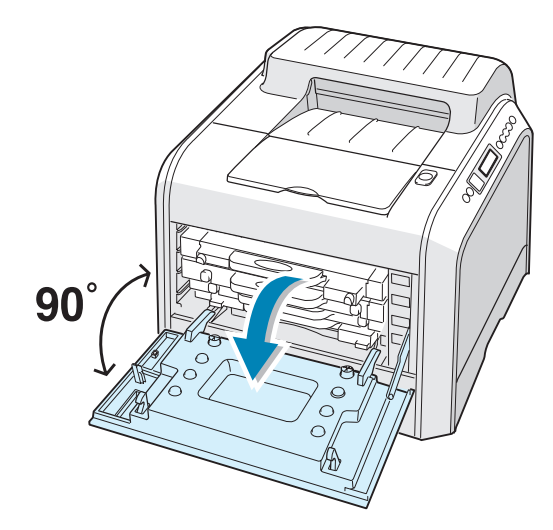

2 Stäng försiktigt den vänstra luckan A.

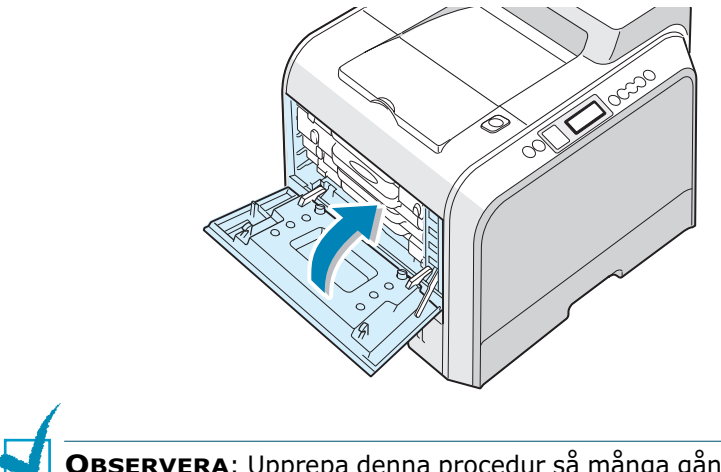

**OBSERVERA**: Upprepa denna procedur så många gånger som det behövs för att rengöra laserscanningsenheten (LSU).

#### Rengöra skrivarens insida

**OBSERVERA**: När du rengör skrivarens insida, var noga med att inte röra vid överföringsrullen som sitter under tonerkassetterna. Fett från fingrarna kan orsaka problem med utskriftskvaliteten.

- 1 Stäng av skrivaren, dra ur nätsladden och vänta några minuter på att den ska svalna.
- 2 Använd handtaget, öppna helt den vänstra luckan A tills den är i rät vinkel mot skrivarens hölje och tonerkassetten matas ut.

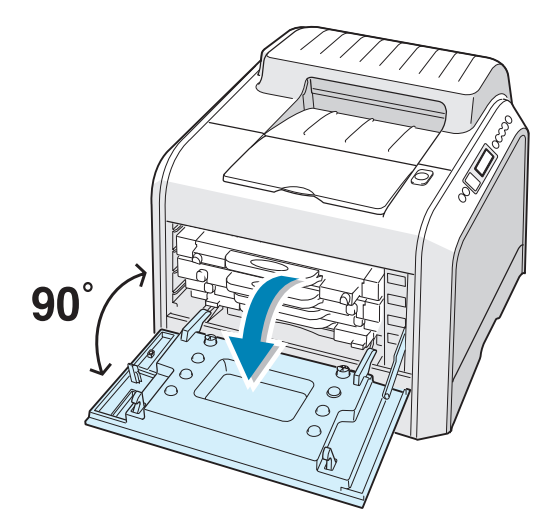

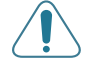

**FÖRSIKTIGHET**: Om inte lucka A öppnas helt, fungerar inte utlösningsknappen för toppluckan.

**3** Dra först lätt i handtaget, ta sedan tag i tonerkassetterna och ta ur dem ur skrivaren. Placera dem på en ren plan yta.

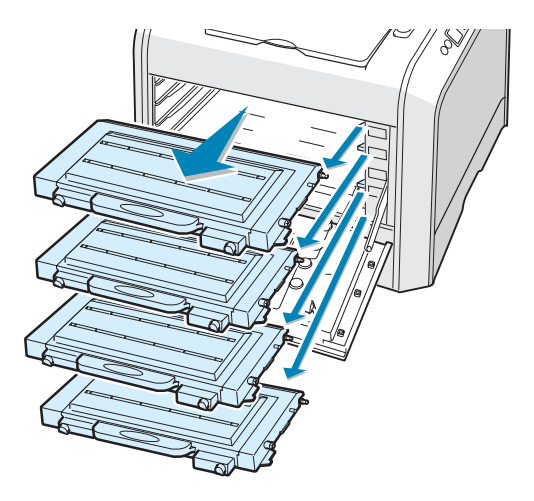

4 Tryck på utlösningsknappen för att låsa upp toppluckan B och öppna den hela vägen.

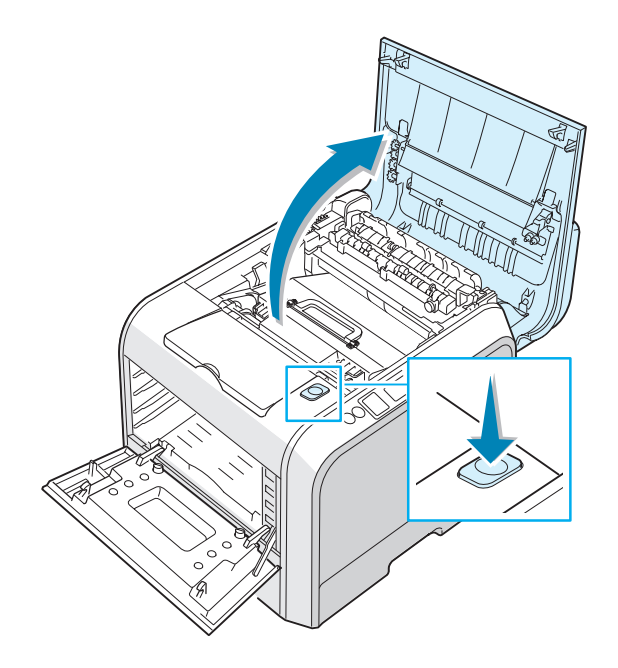

**FÖRSIKTIGHET**: Om du har lucka A öppen i några minuter kan imagingenheten utsättas för ljus. Detta orsakar skador på imagingenheten. Stäng toppen och den vänstra luckan A om installationen måste avbrytas av någon anledning. 5 Dra låshandtagen på bägge sidor mot dig, som visas nedan, för att frigöra överföringsbandet.

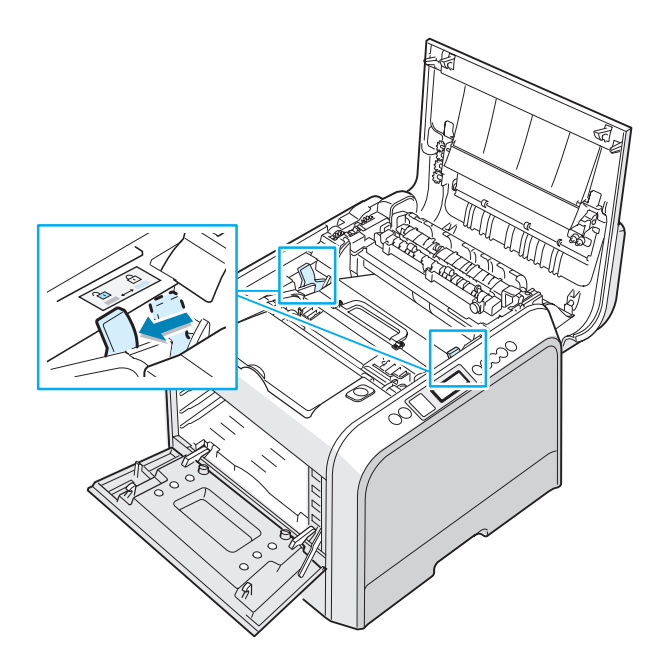

6 Lyft ut överföringsbandet med handtaget ur skrivaren, genom att dra det lätt mot skrivarens vänstra sida. Placera det på en ren plan yta.

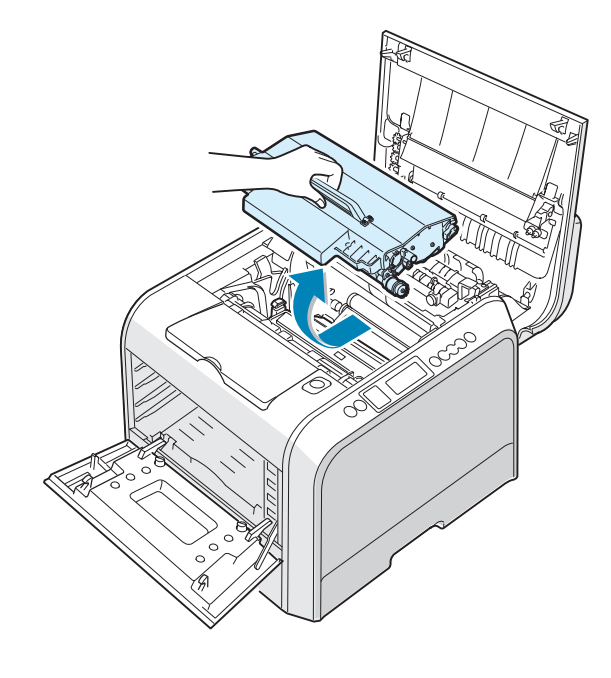

7 Lyft i imagingenhetens handtag och dra ut den ur skrivaren. Placera den på en ren plan yta.

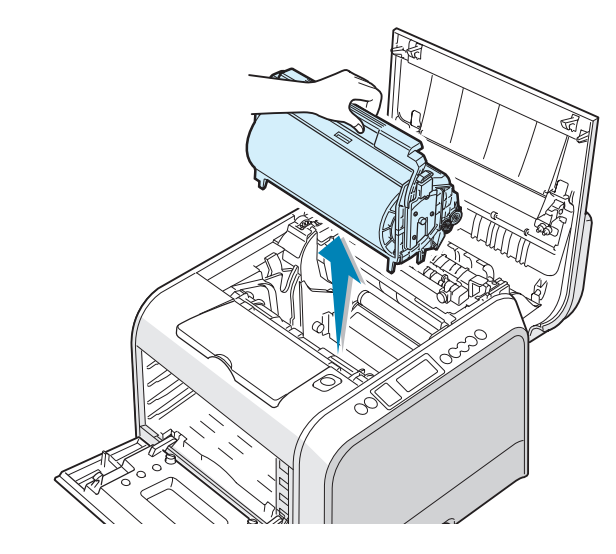

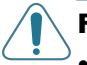

#### **FÖRSIKTIGHET**:

- Utsätt inte imagingenheten för ljus i mer än ett par minuter, för att undvika att den skadas. Täck den vid behov med svart papper.
- Stäng toppen och den vänstra luckan A om installationen måste avbrytas av någon anledning.
- Rör inte vid den gröna rullens yta på imagingenheten, då detta kan orsaka problem med utskriftskvaliteten.
- 8 Ta en titt inuti skrivaren. Ta bort allt damm, pappersbitar och utspilld toner med en mjuk luddfri trasa.

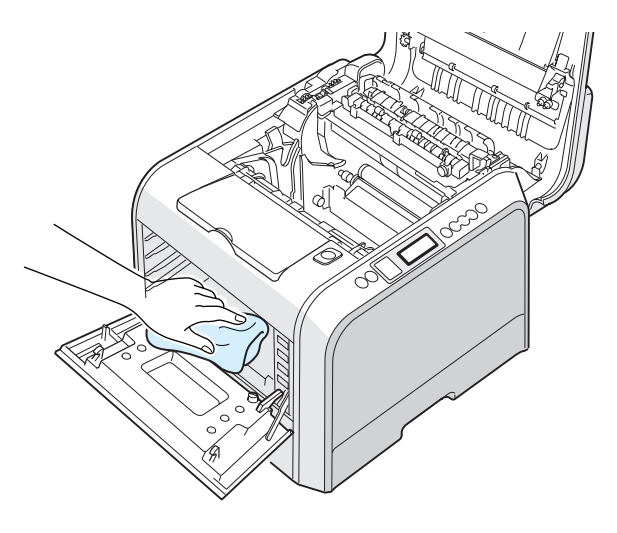

9 Sätt tillbaka imagingenheten i skrivaren. Se till att du hör ett klick, och fäll sedan ner handtaget. För ytterligare detaljer, se steg 9 till 10 på sidan 6.17.

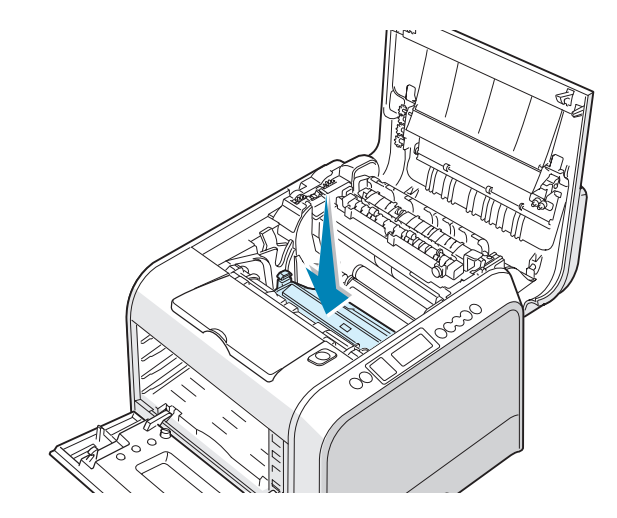

**FÖRSIKTIGHET**: Sätt i imagingenheten försiktigt så att du inte repar och förstör ytan på den gröna rullen.

**10** Sätt tillbaka överföringsbandet i skrivaren. Tryck mjukt på det så att det kommer på plats. För ytterligare detaljer, se steg 9 till 10 på sidan 6.25.

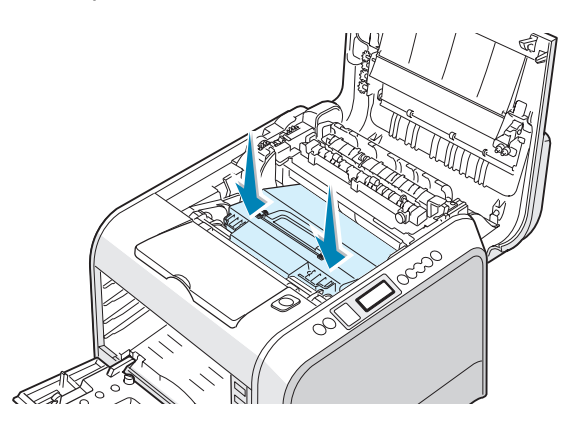

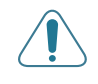

**FÖRSIKTIGHET**: Håll överföringsbandet horisontellt och vänd inte på det, då du annars kan spilla ut lös toner.

**11** Tryck försiktigt ner låshandtagen på varje sida mot den övre luckan B, enligt illustrationen nedan, för att låsa överföringsbandet på plats.

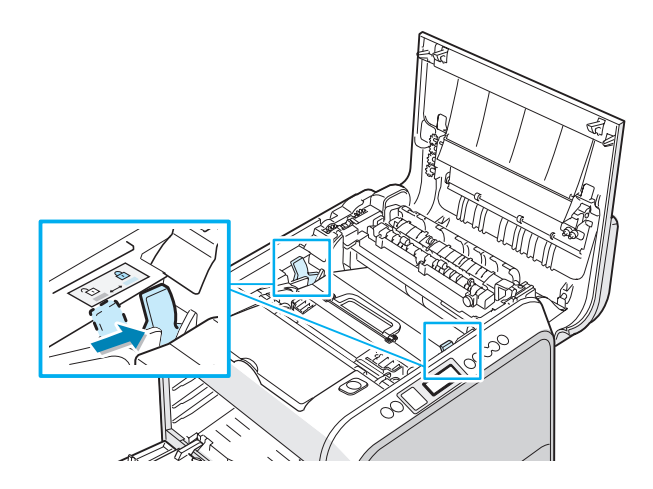

12 Efter att du kontrollerat att den vänstra luckan A är öppen, stänger du toppluckan B. Se till att den är ordentligt låst.

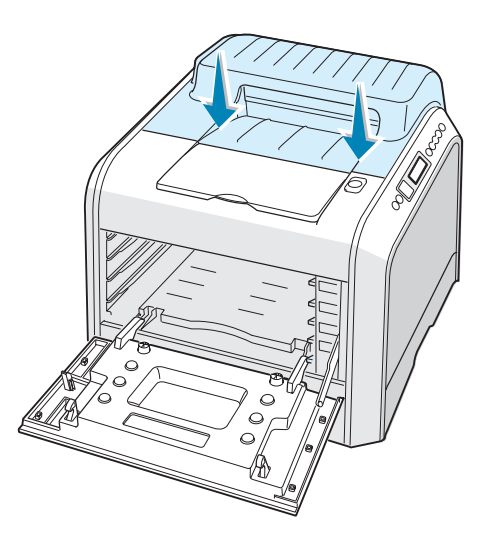

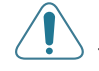

**FÖRSIKTIGHET**: Försök inte att stänga den vänstra luckan A med toppluckan B öppen. Detta kan skada skrivaren.

**13** Titta åt höger inuti skrivaren för att hitta färgerna på de fack som motsvarande tonerkassetter stämmer ihop med.

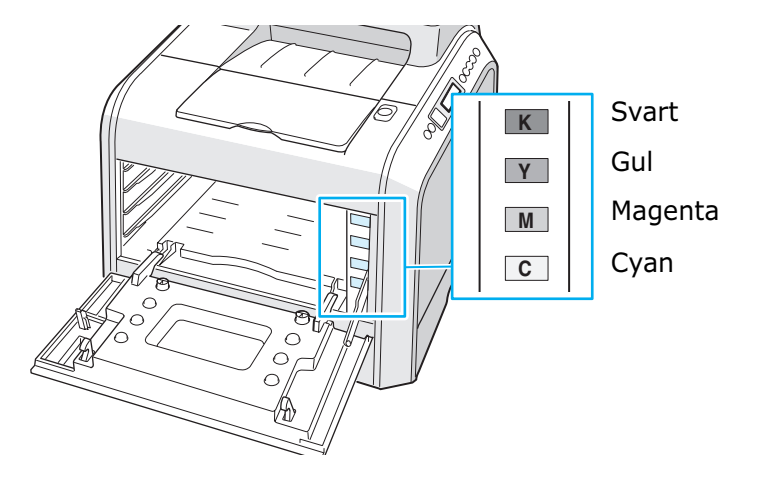

14 Sätt i tonerkassetterna i sina fack i ordningen Cyan, Magenta, Gul och sist Svart. Använd bägge händerna för att greppa kassetten när du för in den i facket. Håll sedan i handtaget när du skjuter in den.

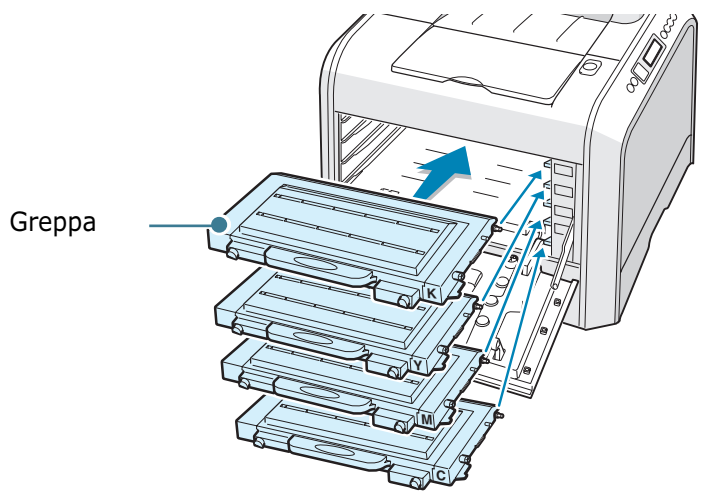

Även om du har installerat tonerkassetten rätt, är inte de svarta och gula kassetterna helt istoppade. När du stänger den vänstra luckan sätts de på plats. **15** Stäng den vänstra luckan A. Se till att luckan är ordentligt låst.

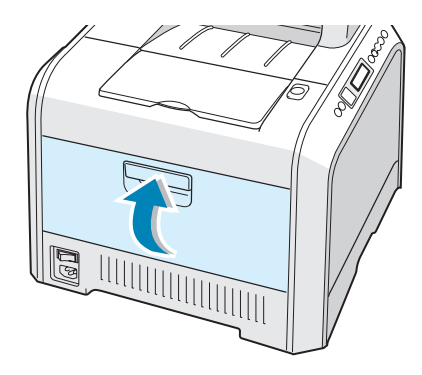

Om du har installerat tonerkassetterna på fel sätt, går det inte att stänga lucka A helt. Kontrollera igen så att färgerna stämmer. Använd aldrig våld för att stänga luckan.

16 Sätt i nätsladden och sätt på skrivaren.

#### Reservdelar

Emellanåt kan du behöva byta överföringsrullen och fusern för att bibehålla högsta prestanda och för att undvika problem med utskriftskvalitet och pappersmatning, som kan orsakas av utslitna delar.

Kontakta din Xerox återförsäljare om du behöver köpa reservdelar, eller se bilaga G om Xerox webbsajt.

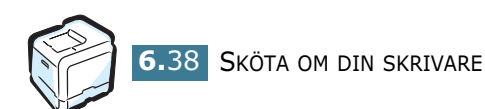

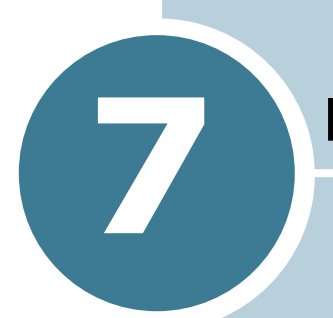

## LÖSA PROBLEM

Detta kapitel innehåller information om vad du ska göra om du råkar ut för ett fel när du använder din skrivare.

Detta kapitel innehåller:

- Felsökning Checklista
- Lösa allmänna utskriftsproblem
- Rensa papperstrassel
- Lösa problem med utskriftskvalitet
- Förstå meddelandena på displayen
- Allmänna Windowsprobelm
- Allmänna Macintosh problem
- Allmänna Linuxproblem

### Felsökning Checklista

Om skrivaren inte fungerar som den ska, använd informationen på denna sida för att felsöka problemet.

| Kontroll                                                                                                    | Lösning                                                                                                    |  |
|----------------------------------------------------------------------------------------------------|----------------------------------------------------------------------------------------------------|--|
| Kontrollera att knappen<br>On Line/Continue på<br>kontrollpanelen lyser grönt<br>och att "Ready" visas i<br>displayen.                                         | <ul> <li>Om knappens belysning är släckt, kontrollera att<br/>nätsladden är ansluten. Kontrollera strömbrytaren.<br/>Kontrollera att det finns ström i vägguttaget genom att<br/>ansluta skrivaren till ett annat uttag.</li> <li>Om knappen lyser orange, kontrollera meddelandet på<br/>displayen och gå till "Förstå meddelandena på displayen"<br/>på sidan 7.25.</li> </ul>                                                            |  |
| Skriv ut en provsida så att<br>du ser att skrivaren matar<br>papper ordentligt.                                                                                | <ul> <li>Om demosidan inte skrivs ut, kontrollera att det finns<br/>papper i facket</li> <li>Om papper har trasslat i skrivaren, gå till "Rensa<br/>papperstrassel" på sidan 7.6.</li> <li>Om ett felmeddelande visas på skärmen, gå till "Förstå<br/>meddelandena på displayen" på sidan 7.25.</li> </ul>                                                                                                    |  |
| Kontrollera demosidan så att<br>den är korrekt utskriven.                                                                                                    | Om det är problem med utskriftskvaliteten, gå till "Lösa<br>problem med utskriftskvalitet" på sidan 7.21.                                                                                                    |  |
| Skriv ut ett kort dokument<br>från det program du<br>använder för att verifiera<br>att skrivaren och datorn är<br>anslutna och att de<br>kommunicerar korrekt. | <ul> <li>Om sidan inte skrivs ut, kontrollera kabelanslutningen<br/>mellan skrivaren och datorn.</li> <li>Kontrollera skrivarkön i skrivarspoolern, så att skrivaren<br/>inte är pauserad.</li> <li>Kontrollera programmet du arbetar i för att försäkra dig<br/>om att du använder rätt skrivardrivrutin och<br/>kommunikationsport. Om utskriften av sidan avbryts, gå<br/>till "Lösa allmänna utskriftsproblem" på sidan 7.3.</li> </ul> |  |
| Om problemet inte lösts<br>efter att du kontrollerat allt<br>på checklistan, kontrollera<br>följande avsnitt om<br>felsöknking.                                | <ul> <li>Se "Lösa allmänna utskriftsproblem" på sidan 7.3.</li> <li>Se "Förstå meddelandena på displayen" på sidan 7.25.</li> <li>Se "Allmänna Windowsprobelm" på sidan 7.29.</li> <li>Se "Allmänna Macintosh problem" på sidan 7.30.</li> <li>Se "Allmänna Linuxproblem" på sidan 7.31.</li> </ul>                                                                                                    |  |

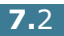

#### Lösa allmänna utskriftsproblem

För driftsproblem med skrivaren, se tabellen för föreslagna lösningar.

Du kan också hitta lösningar i infoSMART kunskapsbas på Xerox webbplats. Be bilaga G för adressen till webbplatsen

| Problem                       | Möjlig orsak                                                                                                    | Lösning                                                                                                    |
|-------------------------------|----------------------------------------------------------------------------------------------------|----------------------------------------------------------------------------------------------------|
| Skrivaren skriver<br>inte ut. | Skrivaren får ingen<br>ström.                                                                                                    | Kontrollera anslutningen av nätsladden.<br>Kontrollera strömbrytaren och strömkällan.                                                                                                    |
|                               | Skrivaren är inte vald<br>som standardskrivare.                                                                                                    | Välj <b>Xerox Phaser 6100</b> som din standardskrivare.                                                                                                    |
|                               | <ul> <li>Kontrollera följande på<br/>skrivaren:</li> <li>Skrivarens hölje är<br/>inte stängt.</li> <li>Det är papperstrassel<br/>i skrivaren</li> <li>Det finns inget<br/>papper i skrivaren</li> <li>Det finns ingen<br/>tonerkassett<br/>installerad.</li> </ul> | <ul> <li>Stäng skrivarens kåpa</li> <li>Ta bort papperstrasslet.</li> <li>Fyll i papper i facket</li> <li>Installera tonerkassetter.</li> </ul>                                                                           |
|                               | Skrivaren kan vara i<br>läget manuellt matning<br>och det finns inget<br>papper i detta fack.                                                                                                    | Kontrollera meddelandet på displayen, lägg<br>i papper i multifacket, och tryck på<br><b>On Line/Continue</b> på skrivarens<br>kontrollpanel.                                                                             |
|                               | Anslutningskabeln<br>mellan datorn och<br>skrivaren är inte<br>ordentligt ansluten.                                                                                                    | Koppla ifrån skrivarkabeln och koppla in den<br>igen.                                                                                                    |
|                               | Anslutningskabeln<br>mellan datorn och<br>skrivaren är trasig.                                                                                                    | Om det är möjligt kan du ansluta kabeln till<br>en annan dator som du vet fungerar och<br>skriva ut ett dokument. Du kan också<br>försöka använda en annan skrivarkabel.                                                  |
|                               | Inställning för<br>skrivarporten är<br>felaktig.                                                                                                    | Kontrollera Windows skrivarinställning för<br>att försäkra dig om att utskriftsjobbet<br>skickas till rätt port t.ex. LPT1. Om datorn<br>har mer än en port, kontrollera så att<br>skrivaren är inkopplad till rätt port. |
|                               | Skrivaren kan vara fel<br>konfigurerad.                                                                                                    | Kontrollera skrivarens egenskaper för att<br>försäkra dig om att alla inställningar är<br>korrekta.                                                                                                    |
|                               | Skrivardrivrutinen kan vara fel installerad.                                                                                                    | Installera om skrivardrivrutinen. Försök skriva ut en provsida                                                                                                    |

| Problem                                                | Möjlig orsak                                                                    | Lösning                                                                                                    |  |
|--------------------------------------------------------|---------------------------------------------------------------------------------|----------------------------------------------------------------------------------------------------|--|
| Skrivaren skriver<br>inte ut.<br><i>(Fortsättning)</i> | Skrivaren fungerar inte                                                         | Kontrollera meddelandet på displayen för<br>att se om skrivaren indikerar ett systemfel.                                                                                                    |  |
| Skrivaren väljer<br>papper från fel<br>fack.           | Fackvalet i<br>skrivaregenskaper kan<br>vara fel.                               | I många program, finns valet av fack under<br>fliken <b>Papper</b> i skrivaregenskaperna. Välj<br>rätt pappersfack. Se sidan 3.7.                                                                                              |  |
| Papperet matas<br>inte in i<br>skrivaren.              | Du har fyllt på papper<br>på fel sätt.                                          | Ta ur papperet ur facket och sätt tillbaka det rätt.                                                                                                    |  |
|                                                        |                                                                                 | Kontrollera att justeringarna för<br>pappersstorlek är rätt inställda.                                                                                                    |  |
|                                                        | Det kan också vara för<br>myckt papper i facket.                                | Ta ur överskottspapper ur facket.                                                                                                    |  |
|                                                        | Papperet är för tjockt.                                                         | Använd bara papper som stämmer överens med skrivarens specifikationer.                                                                                                    |  |
| Utskriften går<br>mycket<br>långsamt.                  | Utskriftsjobbet är<br>mycket komplext.                                          | Justera skrivarinställningarna eller minska<br>dokumentets komplexitet.                                                                                                    |  |
|                                                        |                                                                                 | Din skrivare skriver ut A4-storlek med 20<br>sidor per minut i svartvitt, Letter-storlek<br>med 21 sidor per minut eller A4/Letter-<br>storlek med 5 sidor per minut i färg.                                                   |  |
|                                                        | Om du använder<br>Windows 98/Me kan<br>spoolinställningen vara<br>fel inställd. | Från Start menyn, Välj Inställningar och<br>Skrivare. Högerklicka på ikonen Xerox<br>Phaser 6100, välj Egenskaper, klicka på<br>fliken Information, och välj sedan<br>knappen Spooler-inställ Välj önskad<br>spoolinställning. |  |
| Halva sidan är<br>tom.                                 | Inställningen av sidans<br>orientering kan vara<br>fel.                         | Ändra sidans orientering i ditt program. Se sidan 3.6.                                                                                                    |  |
|                                                        | Pappersstorlek och<br>papperets storlek<br>stämmer inte överens.                | Kontrollera att inställningen av<br>pappersstorlek i skrivardrivrutinen stämmer<br>med det papper som ligger i facket.                                                                                                    |  |

| Problem                                      | Möjlig orsak                                                                | Lösning                                                                                                    |
|----------------------------------------------|-----------------------------------------------------------------------------|----------------------------------------------------------------------------------------------------|
| Papperet<br>trasslar hela<br>tiden.          | Det är för myckt papper<br>i facket.                                        | Ta ur överskottspapper ur facket.                                                                                             |
|                                              |                                                                             | Om du skriver ut på specialmedia, använd multifacket.                                                                         |
|                                              |                                                                             | Kontrollera att justeringarna för<br>pappersstorlek är rätt inställda.                                                        |
|                                              | Du använder fel typ av<br>papper.                                           | Använd bara papper som stämmer överens med skrivarens specifikationer.                                                        |
|                                              |                                                                             | Om du skriver ut på specialmedia, använd multifacket.                                                                         |
|                                              | Det kan finnas skräp<br>inuti skrivaren.                                    | Öppna lucka B och ta bort skräpet.                                                                                            |
| Texten är<br>förstörd eller<br>ofullständig. | Skrivarkabeln är inte<br>insatt ordentligt, eller<br>är trasig.             | Dra ur skrivarkabeln och sätt in den igen<br>och skriv sedan ut en sida som du vet har<br>skrivits ut rätt tidigare.          |
|                                              |                                                                             | Koppla in kabeln och skrivaren till en annan<br>dator och skriv sedan ut en sida som du vet<br>har skrivits ut rätt tidigare. |
|                                              |                                                                             | Försöka att använda en ny skrivarkabel.                                                                                       |
|                                              | Du har valt fel<br>skrivardrivrutin.                                        | Kontrollera i programmets skrivarvalsmeny att du har valt rätt skrivare.                                                      |
|                                              | Det program som du<br>använder fungerar inte<br>på rätt sätt.               | Försök skriva ut från ett annat program.                                                                                      |
| Sidorna skrivs<br>ut men är<br>tomma.        | Tonerkassetten är<br>trasig eller tom.                                      | Omdistribuera (skaka om) tonern. Vid behov, se sidan 6.5.                                                                     |
|                                              |                                                                             | Byt ut tonerkassetten vid behov.                                                                                              |
|                                              | Filen innehåller kanske<br>tomma sidor.                                     | Kontrollera att filen inte innehåller tomma sidor.                                                                            |
|                                              | Vissa delar, som<br>styrenheten eller<br>kretskortet kan vara<br>felaktiga. | Kontakta en serviceverkstad.                                                                                                  |

#### Rensa papperstrassel

**OBSERVERA**: När du tar bort papper som fastnat i skrivaren, ska du om det är möjligt försöka ta ut det åt samma håll som det normalt matas genom skrivaren så att du inte skadar delar inuti skrivaren. Dra alltid mjukt och jämnt och ryck inte i papperet. Om papperet går sönder, se till att ta bort alla pappersbitar, annars får du trassel igen.

Displayen på kontrollpanelen talar om för dig var papperet har fastnat. Se tabellen nedan för att lokalisera papperstrasslet så att du kan ta bort det:

| Meddelande    | Plats där papperet har<br>trasslat                                  | Gå till                        |
|---------------|---------------------------------------------------------------------|--------------------------------|
| Jam at Tray 1 | Vid<br>pappersmatningsområde<br>t för fack 1.                       | sidan 7.7                      |
| Jam at MPT    | Vid multifacket (MPT)                                               | sidan 7.9                      |
| Jam at C      | Papperet har fastnat inuti<br>skrivaren eller vid<br>duplexområdet. | sidan 7.9<br>och<br>sidan 7.10 |
| Jam at B, C   | Papperat har fastnat vid<br>pappersutmatningsområ<br>det.           | sidan 7.14                     |
| Jam at Tray 2 | Vid tillbehörskassett 2                                             | sidan 7.17                     |

För att fortsätta utskriften efter att du tagit bort papper som fastnat, måste du öppna och stänga det högra locket C.

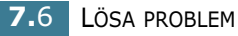

#### Papperstrassel vid fack 1 eller pappersmatningsområdet

Om ett papper fastnat i pappersinmatningsområdet, visas , 'Jam at Tray 1' displayen.

**1** Använd handtaget och öppna den högra luckan C.

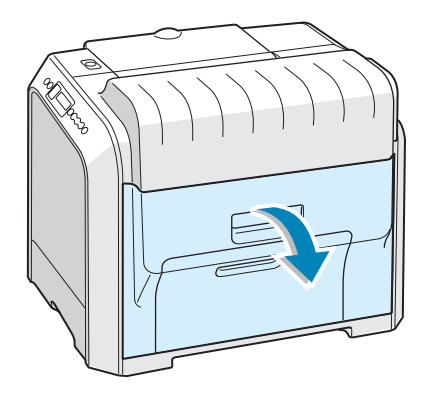

2 Ta försiktigt bort det papper som fastnat i den riktning som visas. Gå till steg 6.

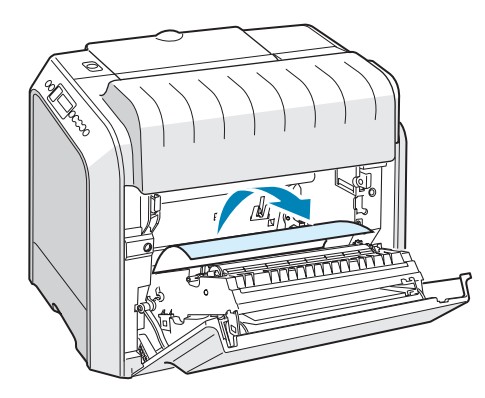

Om du känner motstånd och papperet inte rör sig omedelbart när du drar i det, sluta dra och gå till steg 3. 3 Öppna facket. Efter att du dragit ut det hela vägen, lyft upp främre delen av facket försiktigt så att du frigör facket från skrivaren.

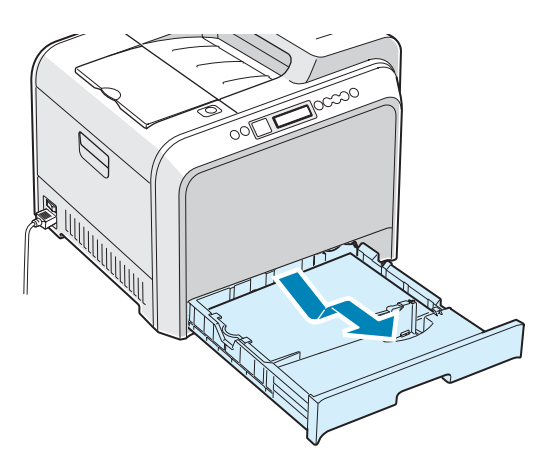

**4** Ta bort det papper som fastnat genom att dra det rakt ut.

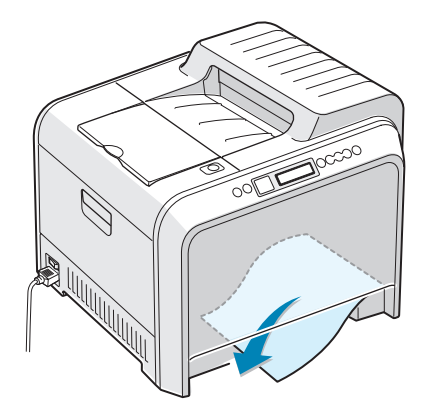

**5** Sätt tillbaka facket genom att sänka bakkanten, rikta in det i skåran och skjut in det i skrivaren.

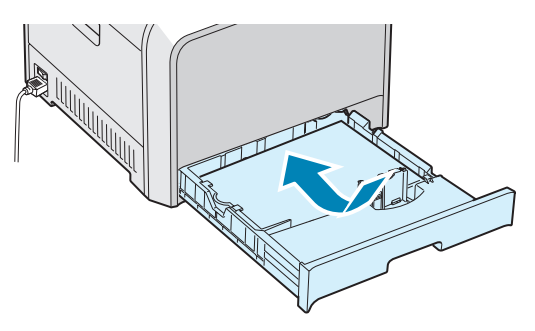

6 Stäng den högra luckan C. Skrivaren återupptar utskriften.

#### Papperstrassel vid multifacket (MPT)

'Jam at MPT' visas på displayen när du skriver ut från multifacket och skrivaren detekterar att det antingen inte finns något papper i facket eller att papperet är laddat på fel sätt.

Om papperet inte matas in ordentligt, ta ut det ur skrivaren.

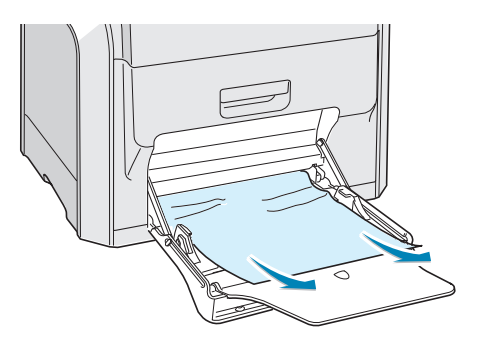

Öppna och stäng den högra luckan C för att återuppta utskriften.

#### Trassel vid C (Inuti skrivaren)

Om ett papper fastnat inuti skrivaren visas 'Jam at C'på displayen.

**1** Använd handtaget och öppna den högra luckan C.

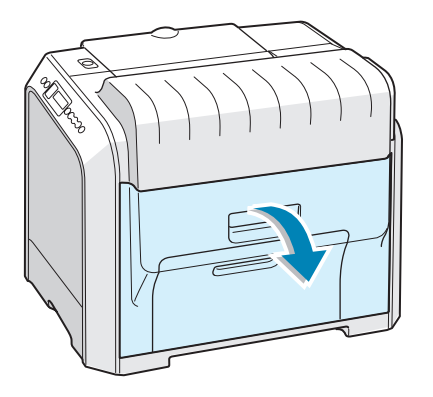

2 Ta bort det papper som fastnat i den riktning som visas. Undvik att papperet går sönder genom att dra ut det sakta och försiktigt.

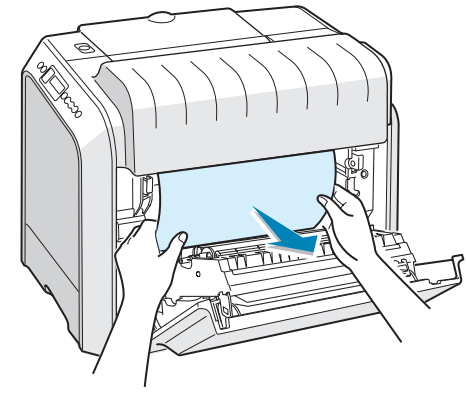

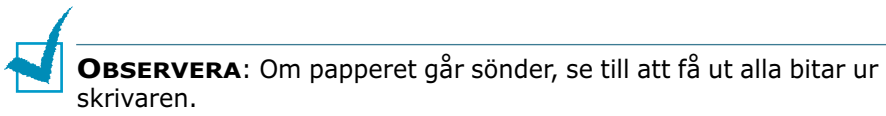

**3** Stäng den högra luckan C. Skrivaren återupptar utskriften.

#### Trassel vid C (I duplexområdet)

Om ett papper fastnat vid duplexområdet visas 'Jam at C' på displayen.

**1** Använd handtaget och öppna den högra luckan C.

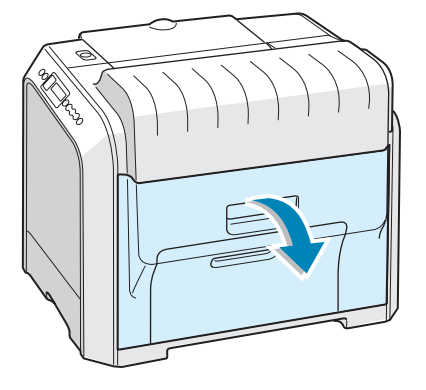

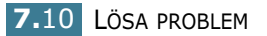

2 Lokalisera det papper som fastnat och dra ut det jämnt och försiktigt och undvik att det går sönder. Gå till steg 8.

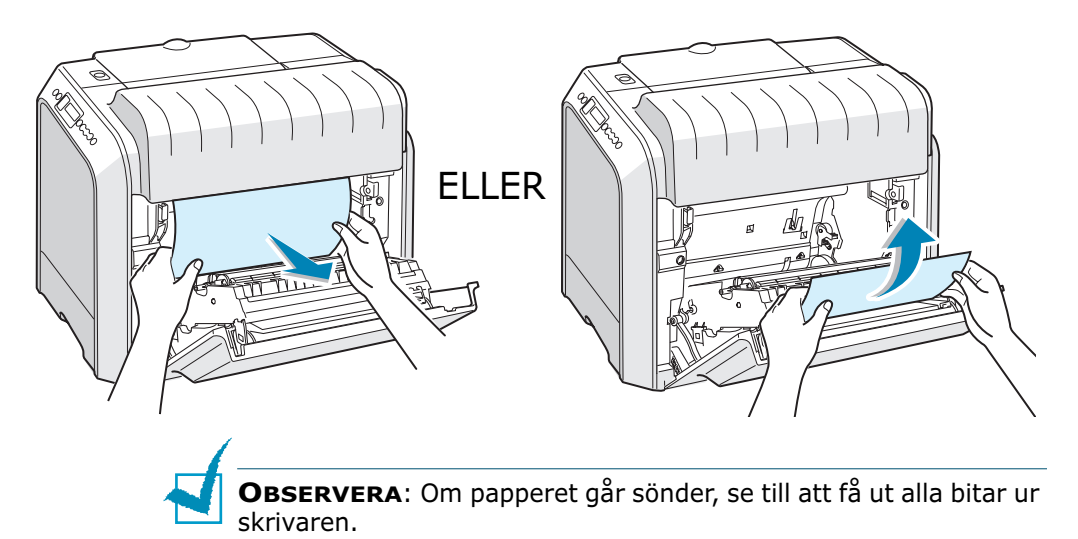

Om du inte kan hitta det papper som fastnat, eller om du känner motstånd när du ska ta bort det, gå till steg 3.

3 Använd handtaget, öppna helt den vänstra luckan A tills den är i rät vinkel mot skrivarens hölje och tonerkassetten matas ut.

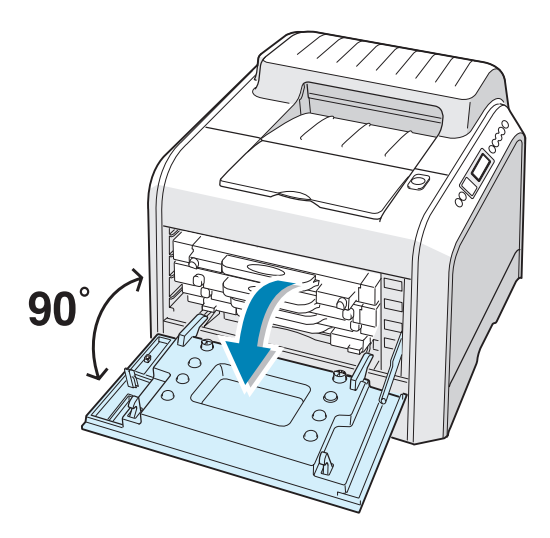

**FÖRSIKTIGHET**: Om inte lucka A öppnas helt, fungerar inte utlösningsknappen för toppluckan.

4 Tryck på utlösningsknappen för att låsa upp toppluckan B och öppna den hela vägen.

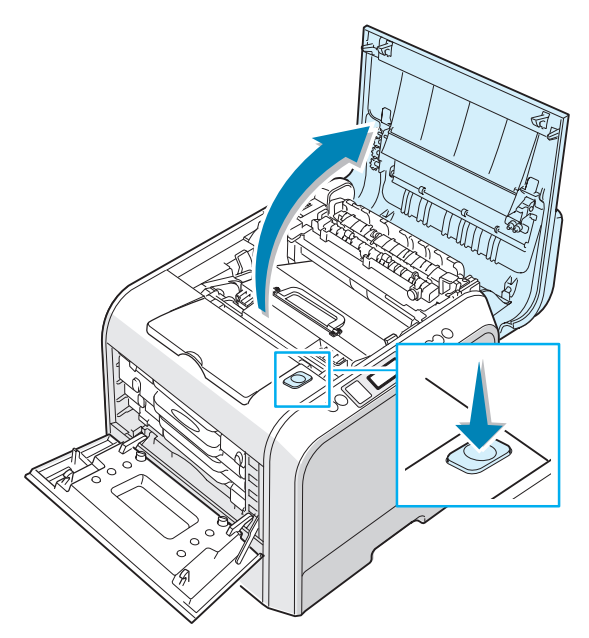

**5** Lokalisera det papper som fastnat och ta försiktigt ut det ur skrivaren.

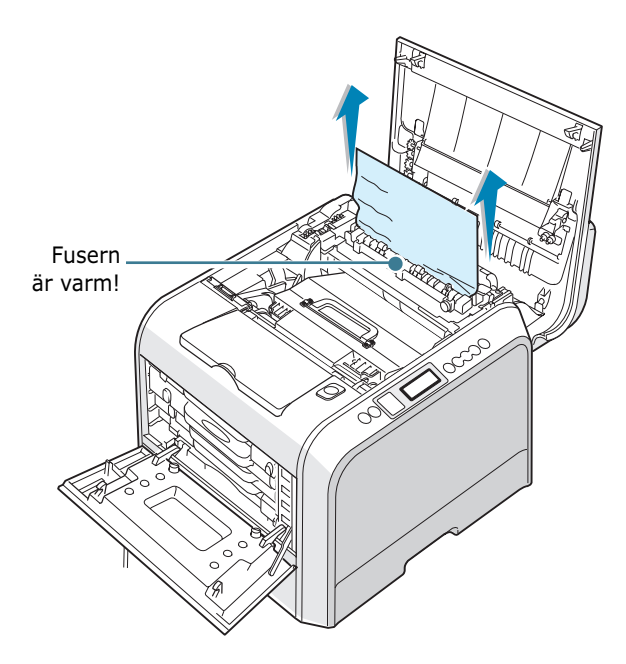

**FÖRSIKTIGHET**: Rör inte vid fusern. Den är het och kan orsaka brännskador! Fuserns driftstemperatur är 180°C (356°F). Var försiktig när du tar ut papper från skrivaren.

6 Efter att du kontrollerat att den vänstra luckan A är öppen, stänger du toppluckan B. Se till att den är ordentligt låst.

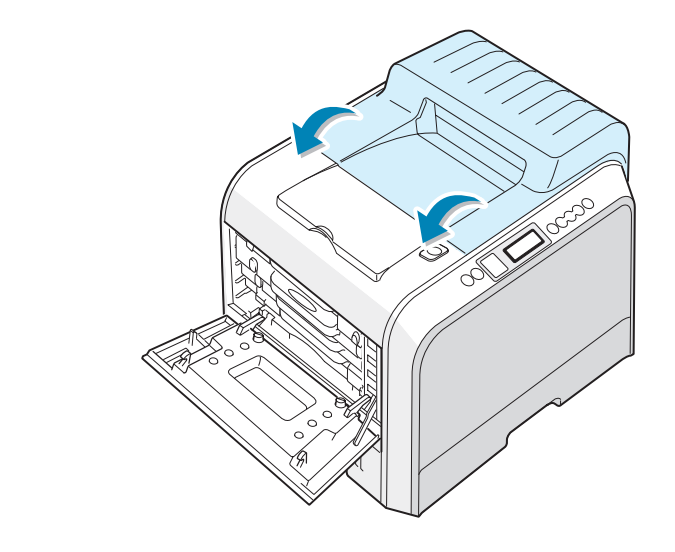

**FÖRSIKTIGHET**: Försök inte att stänga den vänstra luckan A med toppluckan B öppen. Detta kan skada skrivaren.

7 Stäng försiktigt den vänstra luckan A.

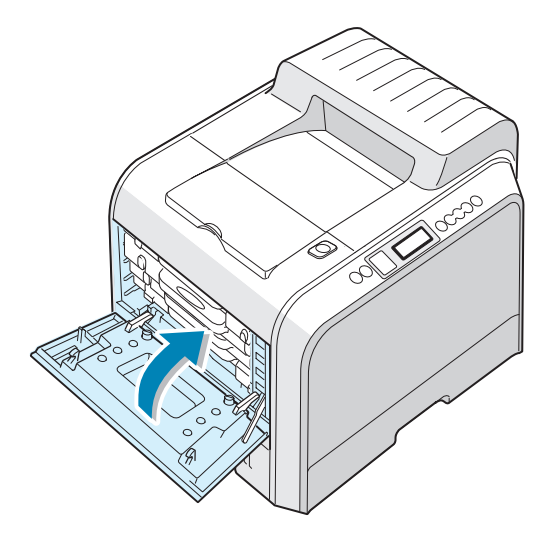

8 Stäng den högra luckan C. Skrivaren återupptar utskriften.

#### Trassel vid B, C

Om ett papper fastnat i pappersutmatningsområdet, visas 'Jam at B,C' på displayen.

1 Om du ser en lång del av papperet, dra det rakt ut. Gå till steg 7.

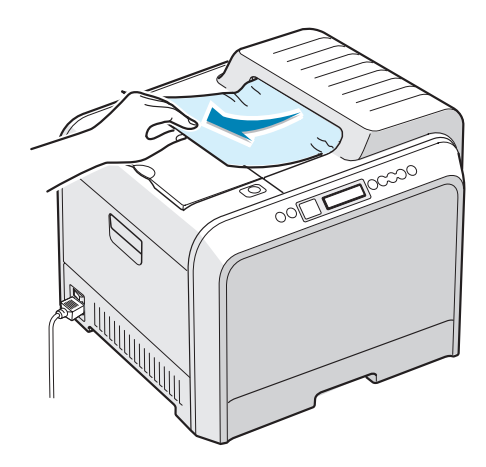

Om du inte kan hitta det papper som fastnat, eller om du känner motstånd när du ska ta bort det, gå till steg 2.

2 Använd handtaget, öppna helt den vänstra luckan A tills den är i rät vinkel mot skrivarens hölje och tonerkassetten matas ut.

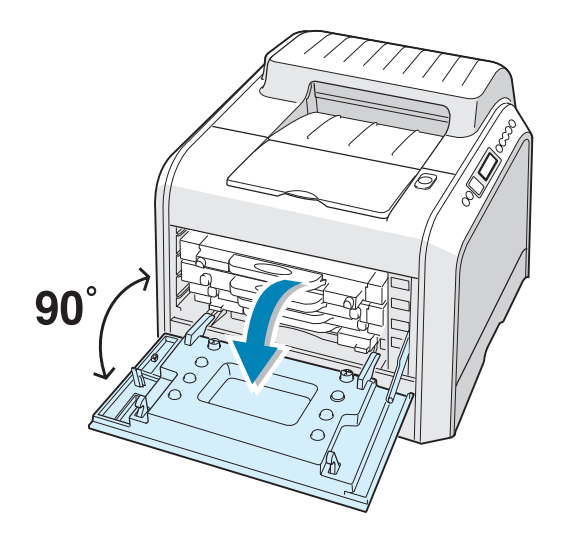

**FÖRSIKTIGHET**: Om inte lucka A öppnas helt, fungerar inte utlösningsknappen för toppluckan.

**3** Tryck på utlösningsknappen för att låsa upp toppluckan B och öppna den hela vägen.

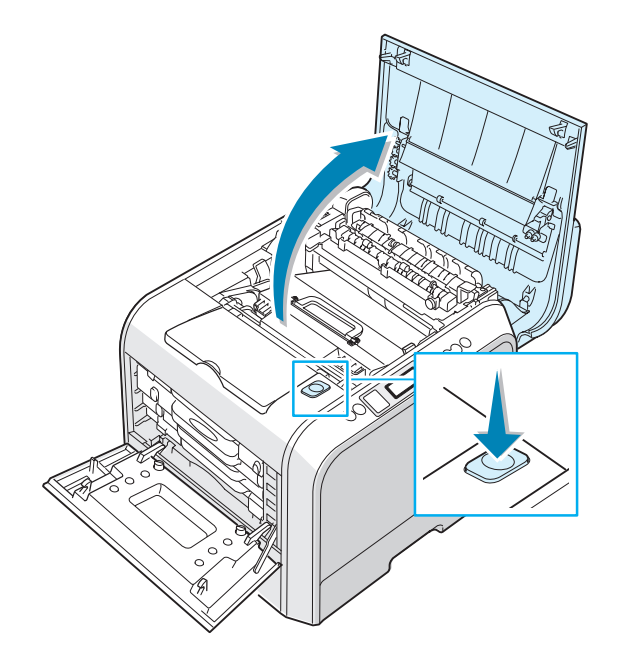

4 Ta försiktigt ut det papper som fastnat ur skrivaren.

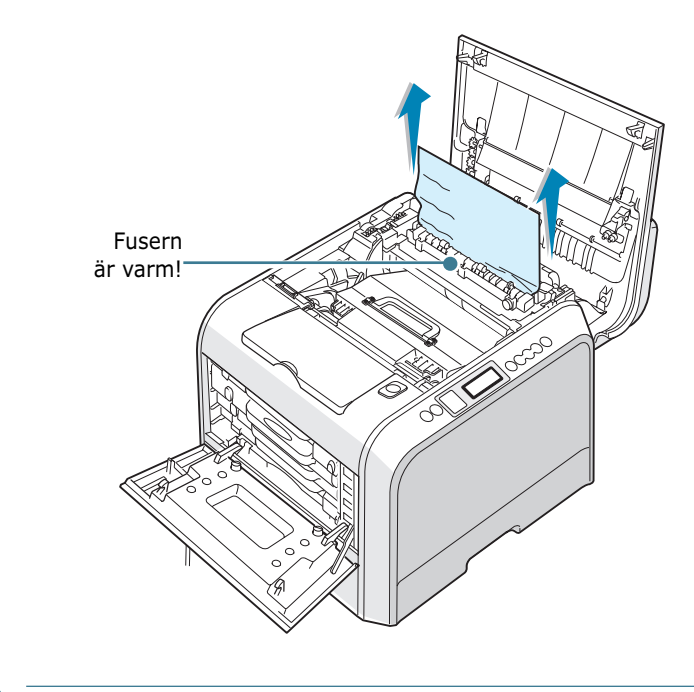

**FÖRSIKTIGHET**: Rör inte vid fusern. Den är het och kan orsaka brännskador! Fuserns driftstemperatur är 180°C (356°F). Var försiktig när du tar ut papper från skrivaren.

5 Efter att du kontrollerat att den vänstra luckan A är öppen, stänger du toppluckan B. Se till att den är ordentligt låst.

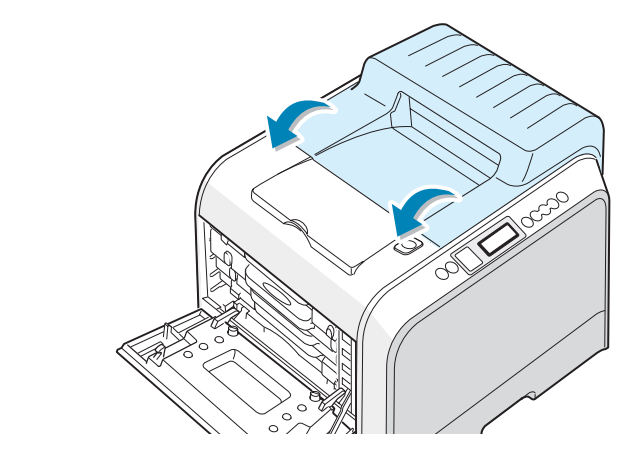

**FÖRSIKTIGHET**: Försök inte att stänga den vänstra luckan A med toppluckan B öppen. Detta kan skada skrivaren.

6 Stäng försiktigt den vänstra luckan A.

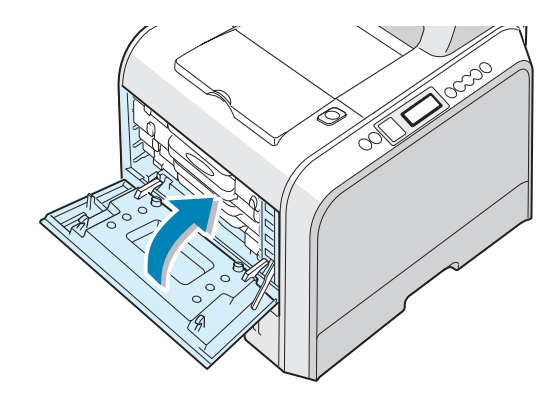

7 Öppna och stäng den högra luckan C för att återuppta utskriften.

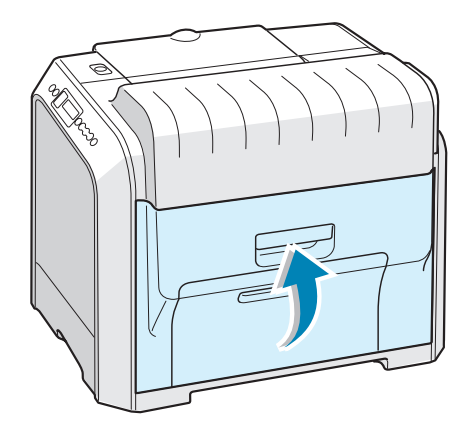

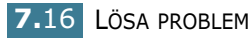

#### Trassel vid tillbehörsfack 2

Om ett papper fastnat i tillbehörsfack 2 visas 'Jam at Tray 2' displayen.

**1** Använd handtaget och öppna den högra luckan C.

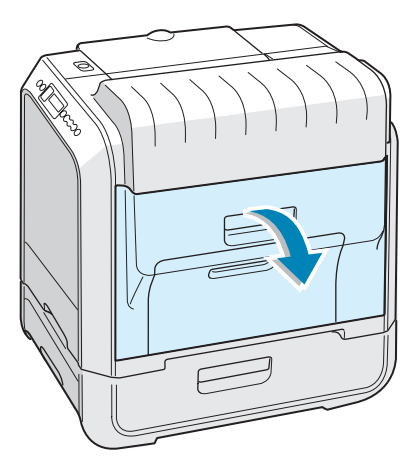

2 Ta bort det papper som fastnat i den riktning som visas. Undvik att papperet går sönder genom att dra ut det sakta och försiktigt. Gå till steg 10.

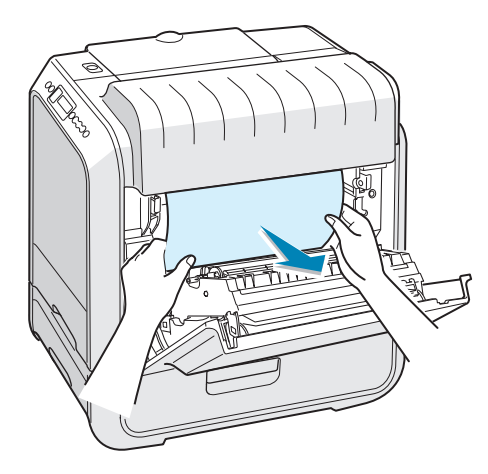

Om du inte hittar det papper som fastnat i skrivaren, gå till steg 3.

**3** Öppna den yttre luckan D i fack 2.

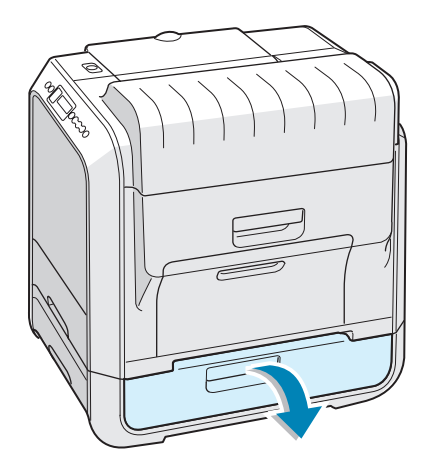

4 Öppna den inre luckan i fack 2.

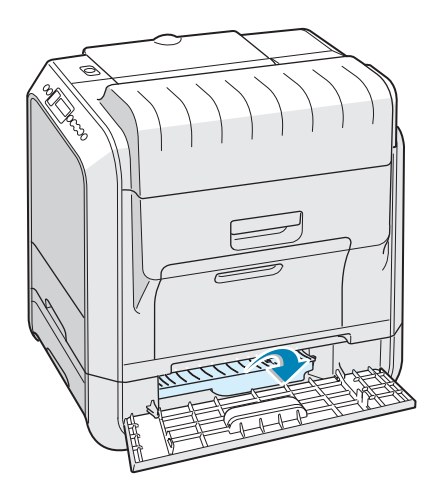

**5** Ta bort det papper som fastnat i den riktning som visas. Undvik att papperet går sönder genom att dra ut det sakta och försiktigt.

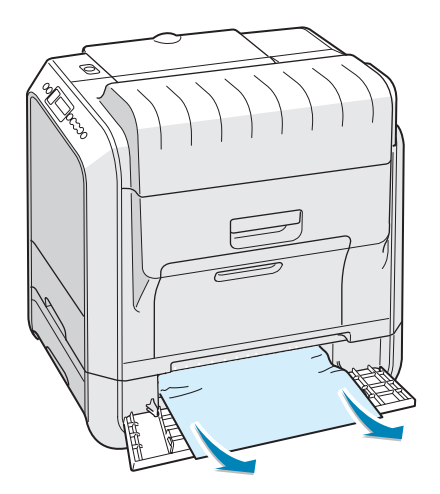

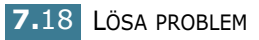

6 Stäng luckorna och gå till steg 10.

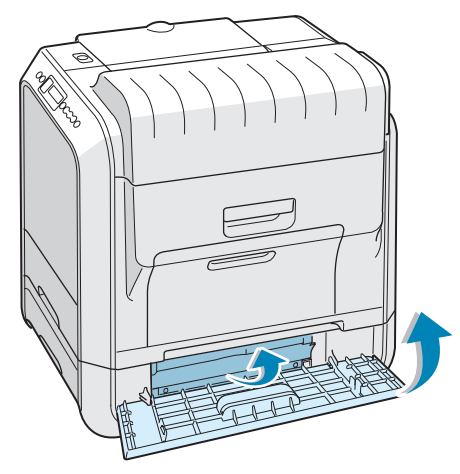

Om du känner motstånd och papperet inte rör sig omedelbart när du drar i det, sluta dra och gå till steg 7.

7 Dra ut tillbehörsfack 2 ur skrivaren.

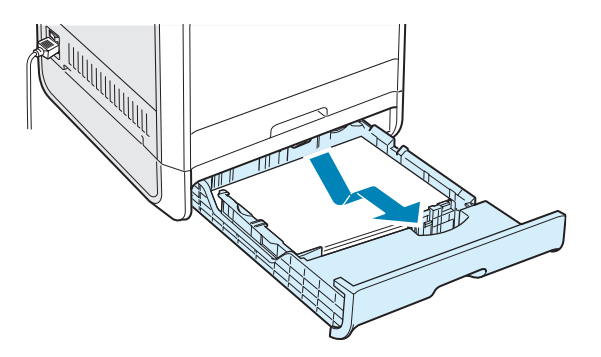

8 Om du ser det papper som fastnat, ta bort det ur skrivaren genom att dra det rakt ut.

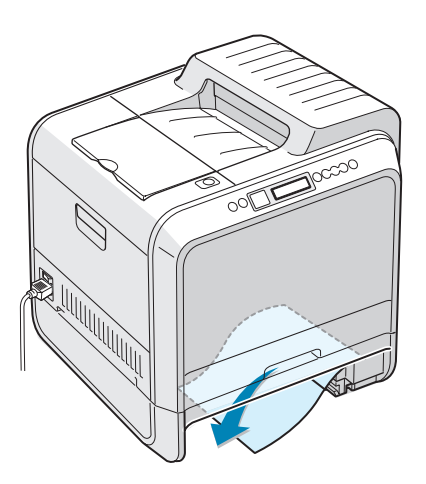

9 Skjut tillbaka facket i skrivaren och stäng de två locken.

**10** Stäng den högra luckan C. Skrivaren återupptar utskriften.

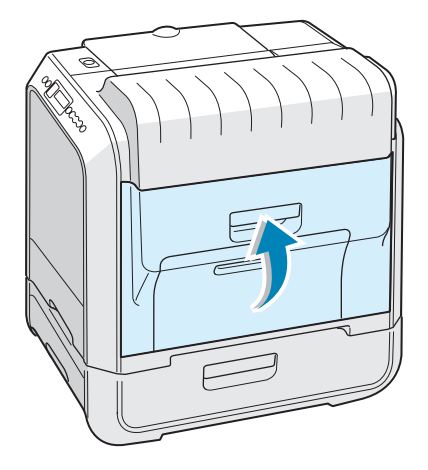

#### Tips för att undvika papperstrassel

Genom att välja rätt papperstyper kan de flesta papperstrassel undvikas. Om ett papper fastnar, följ stegen som beskrivs i "Rensa papperstrassel" på sidan 7.6.

- Följ procedurerna på sidan 2.4. Försäkra dig om att de justerbara stöden är rätt placerade.
- Ladda inte in för mycket papper i facken. Kontrollera att papperen är under pappersgränslägena på väggen på fackets insida.
- Ta inte bort papper ur facken under utskrift.
- Bläddra, lufta och sträck ut papperna innan du laddar i dem.
- Använd inte flottiga, fuktiga eller kraftigt skrynklade papper.
- Blanda inte olika sorters papper i facket,
- Använd bara rekommenderade papper och specialmedia. Se "Pappersspecifikationer" på sidan E.3.
- Se till att utskriftssidan är nedåt när du laddar papper i facket och multifacket.

#### Lösa problem med utskriftskvalitet

Smuts inuti skrivaren eller felaktig pappersladdning kan sänka utskriftskvaliteten. Se tabellen nedan för felsökning av problemet.

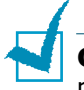

**OBSERVERA**: Kontrollera att inställningarna för drivrutinen matchar det papper som finns i facket.

| Problem                                                                                 | Lösning                                                                                                    |
|-----------------------------------------------------------------------------------------|----------------------------------------------------------------------------------------------------|
| Ljus eller blek<br>utskrift<br>AaBbCc<br>AaBbCc<br>AaBbCc<br>AaBbCc<br>AaBbCc<br>AaBbCc | <ul> <li>Om det finns vertikala vita fält eller bleka områden på sidan:</li> <li>Tonern börjar ta slut. Du kan kanske tillfälligt förlänga<br/>tonerkassettens livslängd. Se "Omfördela tonern" på<br/>sidan 6.5. Om detta inte förbättrar utksriftskvaliteten,<br/>installera en ny tonerkassett i den färg som är blek.</li> <li>Papperet i facket stämmer inte med specifikationen för media.<br/>Se "Pappersspecifikationer" på sidan E.3.</li> <li>Ytan på laserscanningsenheten (LSU) kan vara smutsig.<br/>Rengör LSU:n. Se sidan 6.30.</li> </ul>                                                                                                    |
| Tonerspecifikation<br>er<br>AaBbCc<br>AaBbCc<br>AaBbCc<br>AaBbCc<br>AaBbCc<br>AaBbCc    | <ul> <li>Papperet stämmer inte med specifikationerna (t.ex. papperet<br/>är för mjukt eller för hårt). Se "Pappersspecifikationer" på<br/>sidan E.3.</li> <li>Pappersbanan kan vara smutsig. Se "Rengöra skrivarens<br/>insida" på sidan 6.31.</li> </ul>                                                                                                    |
| Hål<br>AaBbCc<br>AaBbCc<br>AaBbCc<br>AaBbCc<br>AaBbCc                                   | <ul> <li>Om det saknas tryck slumpmässigt på sidan:</li> <li>Ett ark papper kan vara skadat. Försök med att göra om utskriften.</li> <li>Papperets fiberinnehåll kan vara oregelbundet eller för mjukt. Försök med att använda ett annat pappersfabrikat eller en annan typ av papper. Se "Pappersspecifikationer" på sidan E.3.</li> <li>Pappersbunten är dålig. Försök med att använda ett annat pappersfabrikat eller en annan typ av papter. Se "Pappersök med att använda ett annat pappersfabrikat eller en annat pappersfabrikat eller en annat pappersfabrikat eller en annat typ av papper. Se "Pappersspecifikationer" på sidan E.3.</li> <li>Tonerkassetten kan vara trasig. Se "Vertikala återkommande defekter." på nästa sida.</li> </ul> |
| Problem                                                                                       | Lösning                                                                                                    |
|-----------------------------------------------------------------------------------------------|----------------------------------------------------------------------------------------------------|
| Vertikala linjer<br>AaBbCc<br>AaBbCc<br>AaBbCc<br>AaBbCc<br>AaBbCc<br>AaBbCc                  | <ul> <li>Om svarta vertikala streck syns på sidan:</li> <li>Imaging-enheten inuti skrivaren kan vara repad. Installera en ny imagingenhet.</li> <li>Om vita vertikala streck syns på sidan:</li> <li>Laserscannerfönstret har troligen blivit nedsmutsat, rengör det. Öppna och stäng den vänstra luckan A flera gånger för att rengöra laserscanningsenheten (LSU). Se "Rengöra Laserscanningsenheten (LSU) inuti skrivaren" på sidan 6.30.</li> </ul>                                                                                                    |
| Färgad eller svart<br>bakgrund:<br>AaBbCc<br>AaBbCc<br>AaBbCc<br>AaBbCc<br>AaBbCc<br>AaBbCc   | <ul> <li>Om mängden skuggning i bakgrunden blir oacceptaber, kan procedurerna nedan kanske rätta till problemet.</li> <li>Byt till ett papper med mindre ytvikt. Se "Pappersspecifikationer" på sidan E.3.</li> <li>Kontrollera den plats där skrivaren står - mycket torra (låg luftfuktighet) eller fuktiga (hög luftfuktighet) platser kan öka andelen bakgrundsskugga.</li> <li>Ta bort den gamla imagingenheten och installera en ny. Se "Byta imagingenheten" på sidan 6.14.</li> </ul>                                                                                                    |
| Tonern smetar<br>AaBbCc<br>AaBbCc<br>AaBbCc<br>AaBbCc<br>AaBbCc                               | <ul> <li>Skriv ut flera rengöringssidor Se "Skriva ut en rengöringssida"<br/>på sidan 6.29.</li> <li>Kontrollera papperstyp och kvalitet. Se<br/>"Pappersspecifikationer" på sidan E.3.</li> <li>Ta bort överföringsbandet och installera ett nytt. Se "Byta ut<br/>överföringsbandet" på sidan 6.22.</li> </ul>                                                                                                    |
| Vertikala<br>återkommande<br>defekter.<br>AaBbCc_<br>AaBbCc_<br>AaBbCc_<br>AaBbCc_<br>AaBbCc_ | <ul> <li>Om det finns märken som upprepas på den utskrivna sidan av arket med jämna intervall:</li> <li>Rengör skrivarens insida. Se "Rengöra skrivarens insida" på sidan 6.31. Om du har samma problem efter rengöringen, måste du installera en ny tonerkassett av samma färg som den defekta. Se "Byta tonerkassetter" på sidan 6.8.</li> <li>Skrivarens delar kan ha fått toner på sig. Om det finns toner på sidans baksida, kommer problemet troligen att rätta till sig självt efter några ytterligare utskrifter.</li> <li>Fixeringsenheten (fuser) kan vara skadad. Byt fuser.</li> </ul> |
| Småfläckar i<br>bakgrunden                                                                    | <ul> <li>Fläckar i bakgrunden beror på små bitar av toner som spridits<br/>över den utskrivna sidan.</li> <li>Papperet kan vara för fuktigt. Försök skriva ut med en annan<br/>bunt papper. Öppna inte pappersförpackningar förrän det är<br/>nödvändigt så att inte papperet absorberar för mycket fukt.</li> <li>Om bakgrundsfläckar uppstår på ett kuvert, ändra utskriftens<br/>layout så att du kan undvika att skriva ut på områden som har<br/>överlappande skarvar på andra sidan. Utskrift på skarvar kan<br/>orsaka problem.</li> </ul>                                                  |

| Problem                                                                                | Lösning                                                                                                    |
|----------------------------------------------------------------------------------------|----------------------------------------------------------------------------------------------------|
| Missbildade tecken<br>AaBbCc<br>AaBbCc<br>AaBbCc<br>AaBbCc<br>AaBbCc<br>AaBbCc         | <ul> <li>Om tecknen visas som ofyllda bilder eller är ojämna, kan<br/>papperet vara för mjukt. Försök med att använda ett annat<br/>pappersfabrikat eller en annan typ av papper. Se<br/>"Pappersspecifikationer" på sidan E.3.</li> </ul>                          |
| Sidan är skev<br>AaBbCc<br>AaBbCc<br>AaBbCc<br>AaBbCc<br>AaBbCc                        | <ul> <li>Kontrollera papperstyp och kvalitet. Se<br/>"Pappersspecifikationer" på sidan E.3.</li> <li>Kontrollera att papperet eller specialmedia är korrekt laddat<br/>och att pappersstöden är ordentligt placerade mot<br/>pappersbunten.</li> </ul>              |
| Krokigt eller vågigt<br>AaBbCC<br>AaBbCC<br>AaBbCC<br>AaBbCC<br>AaBbCC                 | <ul> <li>Kontrollera papperstyp och kvalitet. Både hög temperatur och<br/>fuktighet kan orsaka att papperet blir krokigt. Se<br/>"Pappersspecifikationer" på sidan E.3.</li> <li>Vänd på bunten i facket. Försök också vrida papperet 180° i<br/>facket.</li> </ul> |
| Veck eller<br>skrybklor<br>AabbCc<br>AabbCc<br>AabbCc<br>AabbCc<br>AabbCc<br>AabbCc    | <ul> <li>Kontrollera att papperet är rätt laddat.</li> <li>Kontrollera papperstyp och kvalitet. Se<br/>"Pappersspecifikationer" på sidan E.3.</li> <li>Vänd på bunten i facket. Försök också vrida papperet 180° i<br/>facket.</li> </ul>                           |
| Utskriftens<br>bakgrund är<br>smutsig<br>AaBbCc<br>AaBbCc<br>AaBbCc<br>AaBbCc<br>IBbCc | • Överföringsrullen kan vara smutsig. Se "Rengöra skrivarens insida" på sidan 6.31.                                                                                                    |

| Problem                                                                                                    | Lösning                                                                                                    |
|----------------------------------------------------------------------------------------------------|----------------------------------------------------------------------------------------------------|
| Färgade eller<br>svarta sidor                                                                              | <ul> <li>Imagingenheten är kanske inte rätt installerad. Ta ur<br/>imagingenheten och sätt i den igen.</li> <li>Imagingenheten kan vara trasig och behöver bytas. Installera<br/>en ny imagingenhet.</li> <li>Skrivaren behöver kanske repareras.</li> </ul>                                                                                    |
| Toner har kommit<br>löst i skrivaren<br>AaBbCc<br>AaBbCc<br>AaBbCc<br>AaBbCc<br>AaBbCc<br>AaBbCc<br>AaBbCc | <ul> <li>Rengör skrivarens insida. Se "Rengöra skrivarens insida" på sidan 6.31.</li> <li>Kontrollera papperstyp och kvalitet. Se "Pappersspecifikationer" på sidan E.3.</li> <li>Om problemet kvarstår, behöver skrivaren kanske repareras.</li> </ul>                                                                                         |
| Horisontella streck<br>AaBbCc<br>AaBbCc<br>AaBbCc<br>AaBbCc<br>AaBbCc                                      | <ul> <li>Om horisontella färgade eller svarta streck syns på papperat<br/>eller det finns utsmetad färg:</li> <li>Imagingenheten är kanske inte rätt installerad. Ta ur<br/>imagingenheten och sätt i den igen.</li> <li>Imagingenheten är kanske trasig. Installera en ny<br/>imagingenhet. Se "Byta imagingenheten" på sidan 6.14.</li> </ul> |

### Förstå meddelandena på displayen

Meddelanden visas på skärmen för att visa skrivarens status eller fel. Se tabellerna nedan för förklaring till vad meddelandena betyder och korrigera problemet vid behov. Meddelandena och deras betydelse listas i alfabetisk ordning.

Om du behöver information om hur du beställer förbrukningsmaterial, se sidan G.2 eller kontakta din lokala återförsäljare.

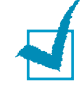

**OBSERVERA**: När du kontaktar service, är det mycket bra om du kan berätta för serviceföretaget vad som står på displayen.

| Meddelande                      | Status                                                                              | Gör så här                                                                              |
|---------------------------------|-------------------------------------------------------------------------------------|-----------------------------------------------------------------------------------------|
| ADC Not<br>Confirm Error        | Ett problem har uppstått<br>i skrivarens ADC.                                       | Kontakta en serviceverkstad.                                                            |
| Cover Open                      | Den övre luckan B är<br>öppen.                                                      | Stäng lucka B försiktigt                                                                |
| CTD Calibration<br>Error        | Avskännaren för<br>färgtonerdensitet (CTD)<br>är nedsmutsad av<br>damm eller toner. | Kontakta en serviceverkstad.                                                            |
| Dev. Motor<br>Error             | Ett problem har uppstått<br>i skrivarens<br>framkallningsmotor.                     | Dra ur nätsladden och stoppa i den<br>igen. Om problemet kvarstår,<br>kontakta service. |
| Fuser Error<br>Low Temperature  | Temperaturen i fusern är<br>onormalt låg.                                           | Dra ur nätsladden och stoppa i den<br>igen. Om problemet kvarstår,<br>kontakta service. |
| Fuser Error<br>High Temperature | Temperaturen i fusern är<br>onormalt hög.                                           | Dra ur nätsladden och stoppa i den<br>igen. Om problemet kvarstår,<br>kontakta service. |
| Inside Cover D<br>Open          | Lucka D är öppen.                                                                   | Stäng lucka D försiktigt.                                                               |
| Install<br>[färg] Toner         | Den tonerkassett vars<br>färg visas är inte<br>installerad i skrivaren.             | Installera denna tonerkassett.                                                          |
| Install<br>Imaging Unit         | Imagingenheten är inte installerad i skrivaren.                                     | Installera Imagingenheten                                                               |

| Meddelande                    | Status                                                                                                  | Gör så här                                                                                                    |
|-------------------------------|----------------------------------------------------------------------------------------------------|----------------------------------------------------------------------------------------------------|
| Install<br>Transfer Belt      | Överföringsbandet är<br>inte installerat i<br>skrivaren.                                                | Installera överföringsbandet                                                                                                    |
| Invalid [färg]<br>Toner       | En oanvändbar<br>tonerkassett är<br>installerad.                                                        | Installera bara Xerox-godkända<br>tonerkassetter som är avsedda för<br>din skrivare. Om du har installerat<br>en godkänd tonerkassett och detta<br>fel händer ändå, kontakta en<br>auktoriserad serviceverkstad.     |
| Invalid<br>Transfer Belt      | Ett oanvändbart<br>överföringsband är<br>installerad.                                                   | Installera bara Xerox-godkända<br>överföringsbad som är avsedda för<br>din skrivare. Om du har installerat<br>ett godkänt överföringsband och<br>detta fel händer ändå, kontakta en<br>auktoriserad serviceverkstad. |
| IP Conflict                   | En IP-adress är i konflikt<br>med andra enheter på<br>nätverket.                                        | Kontakta din nätverksadministratör<br>och välj en adress inom ditt<br>undernätverk som inte är i konflikt<br>med andra enheter.                                                                                      |
| Jam at [fack]                 | Ett papper har fastnat<br>vid det fack som visas.                                                       | Ta bort det papper som fastnat<br>från respektive fack, enligt<br>sidan 7.7.                                                                                                    |
| Jam at B,C                    | Ett papper har fastnat i<br>utmatningsområdet.                                                          | Ta bort det papper som fastnat i skrivaren enligt sidan 7.14.                                                                                                    |
| Jam at C                      | Ett papper har fastnat vid dubbelsidig utskrift.                                                        | Ta bort det papper som fastnat i skrivaren enligt sidan 7.10.                                                                                                    |
| Jam at C                      | Ett papper har fastnat inuti skrivaren.                                                                 | Öppna den högra luckan C och ta bort papperet enligt sidan 7.9.                                                                                                    |
| Laser Unit<br>Error           | Ett problem har uppstått<br>i skrivarens LSU (Laser<br>Scanning Unit) .                                 | Stäng av skrivaren. Dra ur<br>nätsladden och stoppa i den igen.<br>Sätt på skrivaren. Om problemet<br>kvarstår, kontakta service.                                                                                    |
| Load [Size]<br>In Tray [X]    | Den pappersstorlek som<br>är angiven i skrivarens<br>egenskaper, matchar<br>inte det papper du fyllt i. | Fyll i rätt papper i facket.                                                                                                    |
| Load Manual<br>Press Cont Key | Multifacket är tomt i<br>manuellt matningsläge.                                                         | Sätt i ett pappersark och tryck på<br><b>On Line/Continue</b> . Du måste<br>trycka på knappen varje gång du<br>skriver ut en sida.                                                                                   |

| Meddelande                   | Status                                                                                    | Gör så här                                                                                                    |
|------------------------------|-------------------------------------------------------------------------------------------|----------------------------------------------------------------------------------------------------|
| Main Motor<br>Error          | Ett problem har uppstått<br>i skrivarens huvudmotor.                                      | Dra ur nätsladden och stoppa i den<br>igen. Om problemet kvarstår,<br>kontakta service.                                                                                                    |
| Memory Overflow              | Skrivaren har inte<br>tillräckligt med minne<br>för att skriva ut det<br>aktuella jobbet. | Förenkla sidans layout och ta bort<br>bilder som inte behövs från ditt<br>dokument.                                                                                                    |
| Page Too Complex             | För mycket komplicerad<br>data har skickats till<br>skrivaren.                            | Förenkla sidans layout och ta bort<br>bilder som inte behövs från ditt<br>dokument.                                                                                                    |
| Ready [färg]<br>Low Toner    | Den tonerkassett som visas börjar ta slut.                                                | Beställ en ny tonerkassett.                                                                                                    |
| Replace<br>[färg] Toner      | Den tonerkassett som visas är tom.                                                        | Byt ut den tonerkassett som visas mot en ny. Se sidan 6.8.                                                                                                    |
| Replace<br>Fuser Soon        | Fusern börjar ta slut.                                                                    | <ul> <li>Beställ en ny fuser.</li> <li>När utskriften blir för ljus, byter<br/>du fusern.</li> <li>Du kan välja om detta<br/>meddelande ska visas eller ej på<br/>kontrollpanelen. Se sidan 5.11.</li> </ul>                        |
| Replace<br>Fuser             | Fusern är inte<br>installerad eller<br>förbrukad                                          | <ul> <li>Beställ en ny fuser.</li> <li>När utskriften blir för ljus, byter<br/>du fusern.</li> <li>Du kan välja om detta<br/>meddelande ska visas eller ej på<br/>kontrollpanelen. Se sidan 5.11.</li> </ul>                        |
| Replace<br>Imaging Unit      | Imagingenheten är slut                                                                    | <ul> <li>Beställ en ny imagingenhet.</li> <li>När utskriften blir för ljus, byter<br/>du imagingenheten</li> <li>Du kan välja om detta<br/>meddelande ska visas eller ej på<br/>kontrollpanelen. Se sidan 5.11.</li> </ul>          |
| Replace Imaging<br>Unit Soon | Imagingenheten börjar<br>ta slut.                                                         | Byt ut imagingsenheten. Se<br>sidan 6.14.                                                                                                    |
| Replace<br>Transfer Belt     | Överföringsbandet håller<br>på att ta slut                                                | <ul> <li>Beställ ett nytt överföringsband.</li> <li>När utskriften blir för ljus, byter<br/>du överföringsbandet</li> <li>Du kan välja om detta<br/>meddelande ska visas eller ej på<br/>kontrollpanelen. Se sidan 5.11.</li> </ul> |

| Meddelande                       | Status                                                                              | Gör så här                                                                                                    |
|----------------------------------|-------------------------------------------------------------------------------------|----------------------------------------------------------------------------------------------------|
| Replace Transfer<br>Belt Soon    | Överföringsbandet<br>börjar ta slut.                                                | Byt ut överföringsbandet mot ett nytt Se sidan 6.22.                                                                             |
| Replace<br>Transfer Roller       | Överföringsrullen är<br>slut.                                                       | Beställ en ny överföringsrulle                                                                                                   |
| Replace Transfer<br>Roller Soon  | Överföringsrullen håller<br>på att ta slut                                          | Beställ en ny överföringsrulle                                                                                                   |
| Transfer Belt<br>Error           | Överföringsbandet<br>fungerar inte eller är det<br>inte installerat i<br>skrivaren. | Byt ut överföringsbandet<br>ELLER<br>Kontrollera att det installerade<br>överföringsbandet är rätt<br>monterat.                  |
| Tray2 Error                      | Tillbehörsfack 2 är inte korrekt installerat eller anslutet till skrivaren.         | Stäng först av skrivaren och sätt<br>på den igen och installera sedan<br>om fack 2.0m meddelandet<br>kvarstår, kontakta service. |
| Waste Box Full/<br>Not Installed | Skräpkassetten är full                                                              | Byt ut skräpkassetten mot en ny.<br>Se sidan 6.11.                                                                               |
| Waste Motor<br>Error             | Ett problem har uppstått<br>i skräptonermotor.                                      | Stäng av skrivaren och sätt på den<br>igen. Om felet kvarstår, kontakta<br>service.                                              |

### Allmänna Windowsprobelm

| Problem                                                                                                  | Möjlig orsak och lösning                                                                                                    |
|----------------------------------------------------------------------------------------------------|----------------------------------------------------------------------------------------------------|
| Meddelandet "Filen<br>används" visas vid<br>installtionen.                                               | Avsluta alla program. Ta bort alla program från<br>autostartgruppen och starta sedan om Windows. Installera<br>om skrivardrivrutinen.                                                                   |
| Meddelandet "Fel vid<br>skrivning till LPTx" visas.                                                      | <ul> <li>Kontrollera att kablarna är rätt anslutna och skrivaren är<br/>påsatt.</li> <li>Om tvåvägskommuniktation inte är aktiverat i<br/>drivrutinen, orsakar detta också detta meddelande.</li> </ul> |
| Meddelandet "Alltmänt<br>skyddsfel", "Undantagsfel",<br>"Spool32", eller "Otillåten<br>operation" visas. | Stäng alla program, starta om Windows och försök skriva<br>ut igen.                                                                                                    |

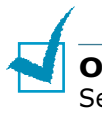

**OBSERVERA**: Se Microsoft Windows 98/Me/NT 4.0/2000/XP/ Server 2003 bruksanvisning som levererades med din PC för ytterligare information om Windows felmedddelanden.

### Allmänna Macintosh problem

### Problem i Väljaren

| Problem                                   | Möjlig orsak och lösning                                                                                                    |
|-------------------------------------------|----------------------------------------------------------------------------------------------------|
| Skrivarikonen visas<br>inte i Väljaren.   | Programmet är inte korrekt installerat.<br>• Installera skrivadrivrutinen<br>• Använd bara en kabel av hög kvalitet.                                                                                                    |
| Skrivarens namn visas<br>inte i Väljaren. | <ul> <li>Kontrollera att kablarna är rätt anslutna och skrivaren är påsatt.</li> <li>Kontrollera om "Ready" visas på kontrollpanelens display Om det inte visas, tryck på <b>On Line/Continue</b> för att sätta skrivaren on-line.</li> <li>Kontrollera att rätt drivrutin för skrivaren har valts i Väljaren.</li> </ul> |

### Utskriftsfel

| Problem                                               | Möjlig orsak och lösning                                                                 |
|-------------------------------------------------------|------------------------------------------------------------------------------------------|
| Du kan inte använda<br>datorn medan du<br>skriver ut. | Du har inte valt bakgrundsutskrift.<br>• Välj bakgrundsutskrift i skrivarens egenskaper. |

7.30 LÖSA PROBLEM

## Allmänna Linuxproblem

| Problem                                                                                                   | Möjlig orsak och lösning                                                                                                    |
|----------------------------------------------------------------------------------------------------|----------------------------------------------------------------------------------------------------|
| Jag kan inte ändra<br>inställningarna i<br>konfigureringsverktyget.                                       | Du måste ha behörighet som administratör för att ändra de<br>globala inställningarna.                                                                                                    |
| Jag använder KDE desktop<br>men<br>konfigureringsverktyget<br>och LLPR startar inte.                      | Du har kanske inte GTK-biblioteken installerade. Dessa<br>levereras normalt med de flesta Linux-distributioner, men du<br>måste kanske installera dem manuellt. Se i manualen till din<br>distribution för mera detaljer om installation av tilläggspaket.                                                                                                    |
| Jag har just installerat<br>detta peket, men kan inte<br>hitta objektetn i KDE:s/<br>Gnomes menyer.       | Vissa versioner av KDE eller GNOME desktop kan kräva att du startar om din session för att ändringarna ska träda i kraft.                                                                                                    |
| Jag får felmeddelandet<br>"Some options are not<br>selected" när jag redigerar<br>skrivarinställningarna. | Vissa skrivare har konflikt mellan inställningarna, vilket<br>betyder att två alternativ inte kan väljas samtidigt. När du<br>ändrar en inställning och Printer Package upptäcker en sådan<br>konflikt, ändras det alternativet som är i konflik till värdet "No<br>Choice" (inget val). Du måste välja ett alternativ som inte är i<br>konflikt, innan du kan utföra ändringarna.                                                                                                    |
| Jag kan inte göra skrivaren<br>till systemets<br>standardskrivare.                                        | I vissa lägen är det inte möjligt att ändra standardkön. Detta<br>händer med vissa varianter av LPRng, speciellt på RedHat<br>system som använder "printconf" databas för köer.                                                                                                    |
|                                                                                                    | När du använder printconf, uppdateras filen <b>/etc./printcap</b><br>utomatiskt från databasen över skrivare som hanteras av<br>systemet (normalt via kommandot "printtool"), och köerna i <b>/</b><br><b>etc./printcap.local</b> läggs till i den resulterande filen.<br>Standardkön i LPRng är definierad som den första kön i <b>/</b><br><b>etc./printcap</b> , därför är det inte möjligt för Linux Printer<br>Package att ändra standard när visa köer har på annat sätt<br>definierats med printtool. |
|                                                                                                    | LPD system identifierar standardkön som den som heter "lp".<br>Därför, om det redan finns en kö med detta namn, och om<br>den inte har någon alias, kan du inte ändra standard. För att<br>kringgå detta, kan du antingen radera kön eller byta namn på<br>den manuellt genom att redigera filen <b>/etc./printcap</b> .                                                                                                    |
| Inställnkingen N-up<br>fungerar inte korrekt för<br>vissa av mina dokument.                               | Funktionen N-up fås via post-processing av den PostScript<br>data som sänds till utskriftssystemet. Men, sådan post-<br>processing kan endast uppnås adekvat om PostScript datan<br>stämmer överens med Adobe Document Structuring<br>Conventions. Problem kan uppstå när du använder N-up och<br>andra funktioner som bygger på post-processing om<br>dokumentet som ska skrivas ut inte är i enlighet med<br>ovanstående konventioner från Adobe.                                                          |

| Problem                                                                                                    | Möjlig orsak och lösning                                                                                                    |
|----------------------------------------------------------------------------------------------------|----------------------------------------------------------------------------------------------------|
| Jag använder BSD lpr<br>(Slackware, Debian, äldre<br>distributioner) och vissa<br>alternativ som jag väljer i<br>LLPR verkar inte tas i<br>beaktande. | Legacy BSD lpr systems har en hård begränsning på den<br>alternativsträng som kan skickas till utskriftssystemet. Därför,<br>om du valt ett antal olika alternativ, kan du överskrida<br>längden för alternativen och dina val skickas inte till de<br>program som är ansvariga för att implementera dem. Försök<br>att välja färre alternativ som skiljer sig från standard. för att<br>spara på minnesanvändningen.                                                                          |
| Jag försöker skriva ut i<br>liggande format, men det<br>skrivs ut roterat och<br>beskuret.                                                            | De flesta Unix-program som erbjuder alternativet stående<br>orientering i utskriftsalternativen genererar korrekt<br>PostScriptkod som ska skrivas ut som den är. I detta fall<br>måste du se till att du lämnar alternativet LLPR till sitt<br>standard Stående inställning, för att undvika oönskade<br>roteringar av sidan, och som resulterar i den beskurna<br>utskriften.                                                                                                    |
| Vissa sidor kommer ut vita<br>(ingenting skrivs ut),och<br>jag använder CUPS.                                                                         | Om den data som skickas är i formatet Encapsulated<br>PostScript (EPS) har vissa tidigare versioner av CUPS (1.1.10<br>and before) en bugge som hindrar dem att processa korrekt.<br>När du går via LLPR för att skriva ut, kommer Printer Package<br>att arbeta runt denna uppgift genom att omvandla data till<br>reguljär PostScript. Men om ditt program går förbi LLPR och<br>matar EPS-data till CUPS, så skrivs dokumentet kanske inte<br>ut korrekt.                                   |
| Jag kan inte skriva ut till<br>en SMB-skrivare<br>(Windows).                                                                                          | För att kunna konfigurera och använda SMB-delade skrivare<br>(t.ex. skrivare som delas på en windows-skrivare), behöver<br>du ha en korrekt installation av SAMBA package som aktiverar<br>denna funktion. Kommandot "smbclient" måste vara<br>tillgängligt och användbart på ditt system.                                                                                                    |
| Mitt program verkar vara<br>låst medan LLPR körs.                                                                                                    | De flesta Unixprogram förväntar sig att kommandon som "lpr"<br>ska vara icke-interaktiva och återvänder därför omedelbart.<br>Eftersom LLPR väntar på inmatning från användaren innan<br>det skickar vidare jobbet till printspoolern, kommer<br>programmet väldigt ofta att vänta på processen för att<br>återvända och verkar därför vara låst (dess fönster<br>uppdateras inte). Detta är normalt och programmet ska<br>fortsätta att fungera korrekt efter att användaren<br>avslutarLLPR. |
| Hur anger jag en IP-adress<br>på min SMB server?                                                                                                    | Det kan anges i dialogrutan "Add Printer" i<br>konfigureringsverktyget om du inte använder CUPS<br>utskriftssystem. Olyckligtvis tillåter inte CUPS dig att ange IP-<br>adress för SMB-skrivare, så du måste ha möjlighet att bläddra<br>fram resursen med Samba för att kunna skriva ut.                                                                                                    |
| Vissa dokument kommer<br>ut som tomma sidor vid<br>utskrift.                                                                                          | Vissa versioner av CUPS, speciellt de som skeppas med<br>Mandrake Linux före version 8.1, har vissa kända buggar vid<br>processning av PostScriptdata från vissa applikationer. Försök<br>med att uppgradera till senaste versionen av CUPS (minst<br>1.1.14). Vissa RPM-paket för de populäraste distributionerna<br>är försedda med denna Linux Printing Package av<br>bekvämlighetsskäl.                                                                                                    |

| Problem                                                                                                    | Möjlig orsak och lösning                                                                                                    |
|----------------------------------------------------------------------------------------------------|----------------------------------------------------------------------------------------------------|
| Jag har CUPS och vissa<br>tillval (t.ex. N-up) verkar<br>alltid vara aktiverade även<br>om jag inte väljer dem i<br>LLPR. | Det kan finnas vissa lokala tillval som är definierade i din <b>~/</b><br>.lpoptions fil, som manipuleras av kommandot lpoptions.<br>Dessa alternativ används alltid om de inte skrivs över av<br>inställningarna i LLPR. För att bli av med alla alternativ för en<br>skrivare, kör följande kommando som ersätter "printer" med<br>namnet på kön: lpoptions -x printer                                                                                                 |
| Jag har konfigurerat en<br>skrivare att skriva till en fil,<br>men jag får felet<br>"Permission denied".                  | De flesta utskriftssystem kan inte köras som super-user men<br>som en special user (vanligtivs "lp"). Därför måste du se till<br>att filen du har valt att skriva ut är tillgänglig för den<br>användare som äger spooler daemon.                                                                                                    |
| På min PCL (eller GDI)<br>skrivare, får jag ibland<br>felmeddelanden istället för<br>mitt dokument.                       | Olyckligtvis genererar vissa Unixprogram icke-godkänd<br>PostScriptkod som kanske inte stöds av Ghostscript, inte ens<br>skrivaren själv i PostScriptläge. Du kan försöka fånga<br>utmatningen till en fil och granska resultatet med Ghostscript<br>(gv eller ghostview låter dig göra detta interaktivt) och se om<br>du får några felmeddelanden. Men eftersom programmet<br>troligen är felaktigt, kan du kontakta din leverantör för att<br>informera om problemet. |
| Vissa färger skrivs ut helt i<br>svart.                                                                                   | Detta är en känd bugge i Ghostscript (tills GNU Ghostscript<br>version 7.05) när den grundläggande färgrymden i<br>dokumentet är indexfärg och den omvandlas via färgrymden<br>CIE. Eftersom Postscript använder CIE färgrymd för Color<br>Matching System, ska du uppgradera Ghostscript på ditt<br>system till minst GNU Ghostscript version 7.06 eller senare<br>Du kan hitta den senaste Ghostscript på<br>www.ghostscript.com.                                      |

**MINNESANTECKNING** 

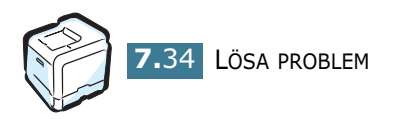

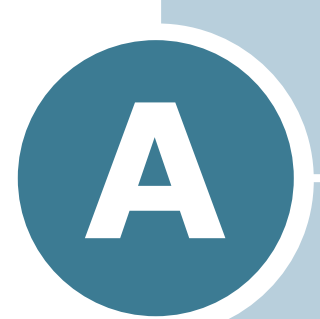

## ANVÄNDA DIN SKRIVARE MED EN MACINTOSH

Detta kapitel innehåller information för Macintosh.

### **Program för Macintosh**

Din skrivare stöder Macintoshsystem med inbyggt USBinterface. När du skriver ut en fil från en Macintosh dator, kan du använda SPLC drivrutin för att använda skrivarens viktigaste funktioner.

### Systemkrav

För att använda din skrivare och dess program på en Macintosh, ska ditt system ha:

#### Macintosh hårdvarukrav:

- En av följande Macintoshmodeller:
  - -Power Macintosh serien
  - -Power Macintosh G3, G4
  - -iMac serien
  - -PowerBook serien
  - -iBook serien
- USB-interface

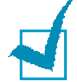

**OBSERVERA**: Skrivaren måste vara kopplad direkt till din Macintosh med en USB-kabel. Phaser 6100 stöder för närvarande inte utskrift via nätverk från något Macintosh operativsystem. För information framtida nätverksfunktioner, se webbsidan för Bilaga G Phaser 6100 Support.

#### Macintosh systemkrav

Macintosh OS 9.x

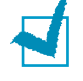

#### **OBSERVERA**:

- Phaser 6100 stöder inte utskrift via PostScript. Kontrollera att den applikation som du använder inte förväntar sig att använda PostScript.
- För information om installation av skrivardrivrutin, utskriftsfunktioner och stöd för Macintosh OS X, se Bilaga G för Phaser 6100 Support webbsajt.

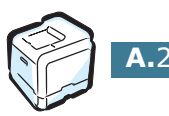

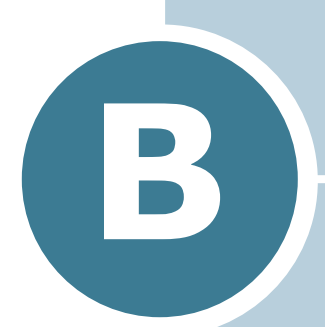

## ANVÄNDA DIN SKRIVARE I LINUX

Du kan använda din skrivare i Linuxmiljön.

Detta kapitel innehåller:

- Installera skrivardrivrutinen
- Använda konfigureringsverktyget
- Ändra egenskaper för LLPR

### Installera skrivardrivrutinen

### Systemkrav

#### **Operativsystem som stöds**

- Redhat 6.2/7.0/7.1 och senare
- Linux Mandrake 7.1/8.0 och senare
- SuSE 6.4/7.0/7.1 och senare

#### Rekommenderade krav

- Pentium II eller PowerPC G3
- 64 MB RAM eller mer
- 20 MB hårddisk, eller mer

#### Mjukvara

- Glibc 2.1 eller senare
- GTK+ 1.2 eller senare
- Ghostscript

### Installera skrivadrivrutinen

- 1 Kontrollera att skrivaren är ansluten till datorn. Sätt på både skrivaren och datorn.
- 2 När fönstret Administratörinloggning öppnas, skriver du "**root**" i inloggningsfältet och anger systemlösenordet.

**OBSERVERA**: Du måste logga in som super user (root) för att kunna installera skrivarens program. Om du inte är super user, be din administratör om hjälp.

3 Sätt i cd-skivan med skrivarprogrammen. CD-skivan körs automatiskt.

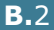

**OBSERVERA**: Om cd-skivan inte startar automatiskt, klickar du på ikonen III i fönstrets botten. När terminalfönstret öppnas skriver du: [root@local /root]# **cd /mnt/cdrom** (mappen för cd-spelaren) [root@local cdrom]# **./setup.sh** 

4 Välj installationstyp, antingen **Recommended** eller **Expert**, och klicka sedan på **Continue**.

| Linux Printer Package Setup |                                            |
|-----------------------------|--------------------------------------------|
| Li                          | Please choose the class of installation.   |
| nu                          | Recommended                                |
|                             | ⊖ Expert                                   |
| Print<br>ackage             | Cancel <u>V</u> iew Readme <u>Continue</u> |

**Recommended** är helt automatiserad och kräver ingen aktivitet från din sida. **Expert** installation låter dig välja utskriftssystemets sökväg.

**5** Om du valt **Recommended**, gå till Steg 6.

För **Expert**, välj ett alternativ och klicka sedan på **Begin Install**.

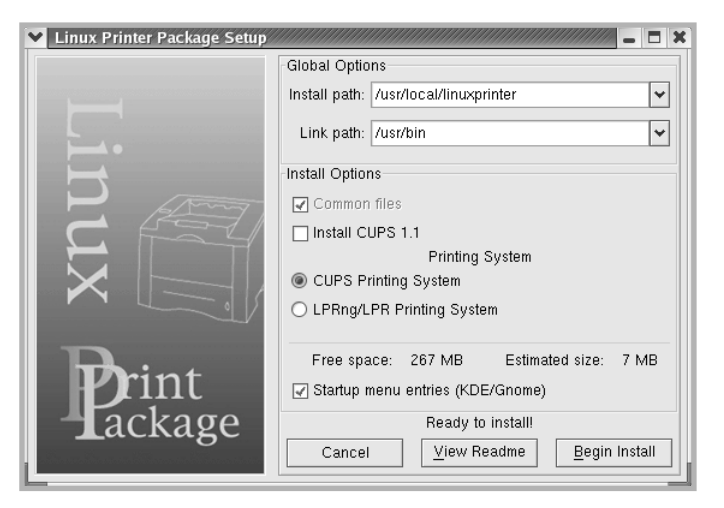

6 Installationen av skrivardrivrutinen påbörjas. När installationen är klar, klickar du på **Start**.

| Linux Printer Package Setup |                                                |
|-----------------------------|------------------------------------------------|
|                             | Install Complete                               |
|                             | Congratulations!                               |
|                             | The Installation was successfully completed!   |
| <b>—</b> ••                 | The product was installed in:                  |
|                             | /usr/ioca//inuxprinter                         |
|                             | Type 'linux-config' to start the program       |
|                             |                                                |
|                             |                                                |
|                             |                                                |
|                             |                                                |
|                             |                                                |
| <b>r</b> int                |                                                |
| - Tackage                   |                                                |
|                             | <u>E</u> xit <u>V</u> iew Readme <u>S</u> tart |
|                             |                                                |

7 Fönstret Linux Printer Configuration öppnas. Klicka på ikonen **Add Printer** på verktygsraden i fönstrets topp.

OBSERVERA: Beroende på det utskriftsystem du använder, öppnas kanske fönstret Administrator Login. Skriv "root" i Loginfältet och ange systemlösenord.

8 Nu ser du de skrivare som för närvarande är inkopplade till ditt system. Välj den skrivare du vill använda. De funktionsflikar som finns för den valda skrivaren visas på toppen av fönstret Add a Printer (lägg till en skrivare).

| 🗙 Add   | a Printer     |            |         | × 🗆 – 🗆 🛪    |  |  |
|---------|---------------|------------|---------|--------------|--|--|
| Model   | Connection    | Settings   | Queue   |              |  |  |
|         |               | Printe     | r Model |              |  |  |
| Xerox I | Phaser 6100   | Series (SF | PL-C)   |              |  |  |
|         |               |            |         |              |  |  |
|         |               |            |         |              |  |  |
|         |               |            |         |              |  |  |
|         |               |            |         |              |  |  |
|         |               |            |         |              |  |  |
|         |               |            |         |              |  |  |
|         |               |            |         |              |  |  |
|         |               |            |         |              |  |  |
|         |               |            |         |              |  |  |
|         | Pick PPD file |            |         |              |  |  |
|         |               |            |         |              |  |  |
|         | <u>о</u> к    | <u>C</u> a | ncel    | <u>H</u> elp |  |  |
|         |               |            |         |              |  |  |

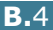

9 Klicka på fliken Connection och försäkra dig om att skrivarporten är korrekt inställd. Om den inte är det - ändra inställningen.

| 🗙 Add   | a Printer    | ,,,,,,,,,,,,,,,,,,,,,,,,,,,,,,,,,,,,,,, | ,,,,,,,,,,,,,,,,,,,,,,,,,,,,,,,,,,,,,,, | ////////////////////////////////////// |
|---------|--------------|-----------------------------------------|-----------------------------------------|----------------------------------------|
| Model   | Connection   | Settings                                | Queue                                   |                                        |
| USB     |              |                                         |                                         | <b>±</b>                               |
| Setting | s<br>Device: |                                         | /dev/u                                  | sb/lp0 🗸                               |
|         |              |                                         |                                         |                                        |
|         |              |                                         |                                         |                                        |
|         |              |                                         |                                         |                                        |
|         |              |                                         |                                         |                                        |
|         |              |                                         |                                         |                                        |
|         | Ōĸ           | <u>C</u> a                              | incel                                   | Help                                   |

**10** Du kan använda flikarna **Settings** respektive **Queue** för att granska skrivarens nuvarande inställningar. Vid behov kan du ändra dessa inställningar.

**OBSERVERA**: Alternativen kan skilja sig mellan olika skrivare. Fälten Description och Location i fönstret Queue visas kanske inte, vilket beror på det utskriftssystem som användes.

- 11 Klicka **OK** för att avsluta.
- 12 När fönstret som talar om att skrivaren är korrekt installerad öppnas, klickar du på **OK**.
- **13** Fönstret Linux Printer Configuration öppnas igen. Du kan se information om din skrivare i fliken **Info**. Vid behov kan du ändra dessa inställningar. För detaljer om hur du ändrar skrivarens konfigurering, se "Använda konfigureringsverktyget" på sidan B.8.

| File       Printer       Help         Add Printer       Suspend       Resume       Help         Printer       Status       Info       Jobs       Properties         Linux Printers       Info       Jobs       Properties         Cother Printers       Info       Jobs       Properties         Status       Info       Jobs       Properties         Unit       Info       Jobs       Properties         Unit       Info       Jobs       Properties         Unit       Info       Jobs       Properties         Info       Jobs       Properties       Information for printer lp         Type:       Local       Description:       Xerox Phaser 6100 Series (SPL-C)         Location:       State:       Idle       Language:       SPL-C         Device:       parallel/dev/lp0       Model:       Xerox Phaser 6100         Go to the Web page for this printer       Information       Information         Information       Exerct Arrow Phaser 6100       Information | ✓ Linux Printer Configuration | 911411419114114114141414141414141414141                                                                                                    |
|----------------------------------------------------------------------------------------------------|-------------------------------|----------------------------------------------------------------------------------------------------|
| Add Printer     Remove     Suspend     Resume     Help     Ouit       Printer     Status     Info     Jobs     Properties       Image: Spend Resume     Information for printer lp       Cother Printers     Information for printer lp       Use of the spend result     Information for printer lp       State:     Idle       Information for printer lp       Use of the spend result     Information for printer lp       Use of the spend result     Information for printer lp       Use of the spend result     Information for printer lp       Use of the spend result     Information for printer       Image: SPL-C     Device:       Device:     parallel/dev/lp0       Model:     Xerox Phaser 6100       Go to the Web page for this printer                                                                                                    | File Print Printer Help       |                                                                                                    |
| Printer       Status         Info       Jobs       Properties         Unux Printers       Information for printer lp         Type:       Local         Description:       Xerox Phaser 6100 Series (SPL-C)         Location:       State:         Idle       Language:         SPL-C       Device:         Device:       prallel/dev/lp0         Model:       Xerox Phaser 6100         Go to the Web page for this printer                                                                                                    | Add Printer Remove Suspend    | r y →<br>Resume Help Quit                                                                                                    |
| Important information for printer lp         Type:       Local         Description:       Xerox Phaser 6100 Series (SPL-C)         Location:       State:         Idle       Language:         SPL-C       Device:         Device:       parallel/dev/lp0         Model:       Xerox Phaser 6100         Go to the Web page for this printer                                                                                                    | Printer Status                | Info Jobs Properties                                                                                                    |
| L Other Printers       Type: Local         Description:       Xerox Phaser 6100 Series (SPL-C)         Location:       State: Idle         Language:       SPL-C         Device:       parallel/dev/lp0         Model:       Xerox Phaser 6100         Go to the Web page for this printer                                                                                                    | L 🗳 lp idle                   | Information for printer Ip                                                                                                    |
|                                                                                                    | L Other Printers              | Type: Local<br>Description: Xerox Phaser 6100 Series (SPL-C)<br>Location:<br>State: Idle<br>Language: SPL-C<br>Device: parallel/dev/Ip0<br>Model: Xerox Phaser 6100<br>Go to the Web page for this printer |

B

### Ändra skrivarens anslutningsmetod

Om du vill ändra skrivarens anslutningsmetod från USB till parallel eller vice versa, måste du konfigurera om din Linuxskrivare genom att lägga till skrivaren till systemet. Utför följande steg:

- 1 Kontrollera att skrivaren är ansluten till datorn. Sätt på både skrivaren och datorn.
- 2 När fönstret Administratörinloggning öppnas, skriver du "**root**" i inloggningsfältet och anger systemlösenordet.

**OBSERVERA**: Du måste logga in som super user (root) för att kunna installera en ny skrivare till ditt utskriftssystem. Om du inte är super user, be din administratör om hjälp.

3 Från ikonen Startup Menu i botten av skrivbordet, väljer du Linux Printer och sedan Configuration Tool.

Du kan också öppna fönstret Linux Printer Configuration genom att skriva "linux-config" i terminalfönstret.

- 4 När fönstret Linux Printer Configuration öppnas, klickar du på ikonen Add Printer på fönstrets topp.
- 5 Klicka på fliken **Connection** på toppen av fönstret Add a Printer.

Kontrollera att skrivarporten är rätt inställd. Om den inte är det - ändra inställningen.

| 🗙 Add   | a Printer    | ,,,,,,,,,,,,,,,,,,,,,,,,,,,,,,,,,,,,,,, | ,,,,,,,,,,,,,,,,,,,,,,,,,,,,,,,,,,,,,,, | ,,,,,,,,,,,,,,,,,,,,,,,,,,,,,,,,,,,,,,, | - • × |
|---------|--------------|-----------------------------------------|-----------------------------------------|-----------------------------------------|-------|
| Model   | Connection   | Settings                                | Queue                                   |                                         |       |
| USB     |              |                                         |                                         |                                         | ¥     |
| Setting | s<br>Device: |                                         | /dev/us                                 | sh/ln0                                  |       |
|         | Device.      |                                         | 746774                                  | 55795                                   |       |
|         |              |                                         |                                         |                                         |       |
|         |              |                                         |                                         |                                         |       |
|         |              |                                         |                                         |                                         |       |
|         |              |                                         |                                         |                                         |       |
|         |              |                                         |                                         |                                         |       |
|         |              |                                         |                                         |                                         |       |
|         |              |                                         |                                         |                                         |       |
|         | <b>IOK</b>   | Ca                                      | ncel                                    | Help                                    |       |
|         |              | <u> </u>                                |                                         | <u> </u>                                |       |

6 Klicka på OK.

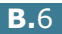

### Installera skrivadrivrutinen

1 Från ikonen Startup Menu i botten av skrivbordet, väljer du Other och sedan Configuration Tool.

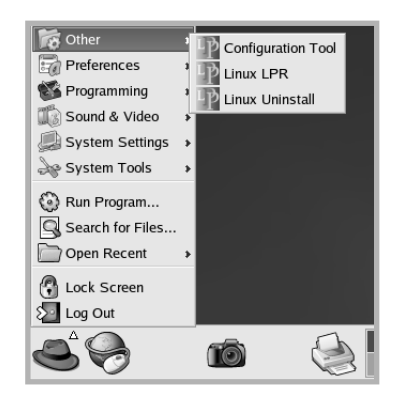

Du kan också öppna fönstret Linux Printer Configuration genom att skriva "linux-config" i terminalfönstret.

- 2 I fönstret Linux Printer Configuration väljer du kommandot Uninstall från menyn File.
- **3** Fönstret Administrator Login öppnas. Skriv "**root**" i Loginfältet och ange systemlösenord. Klicka på **Proceed**.

OBSERVERA: Du måste logga in som super user (root) för att kunna avinstallera skrivarens program. Om du inte är super user, be din administratör om hjälp.

- 4 Ett meddelande visas där du ombeds att bekräfta avinstallationen. Klicka på Yes.
- 5 Välj **Complete uninstall** och klicka sedan på **Uninstall**.

| ♥ Uninstall Tool                                        |        | x  |
|---------------------------------------------------------|--------|----|
| Please select the packages you would like to uninstall: |        |    |
| Linux Printer Package                                   |        |    |
| Complete uninstall                                      |        |    |
|                                                         |        |    |
|                                                         |        |    |
|                                                         |        |    |
|                                                         |        |    |
|                                                         |        |    |
|                                                         |        |    |
|                                                         |        |    |
| Recovered space: 8 MB                                   |        |    |
| Exit Uni                                                | nstall | ٦. |
|                                                         |        | 1  |

6 Klicka på **OK** för att påbörja avinstallationen.

ANVÄNDA DIN SKRIVARE I LINUX B.7

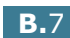

7 När avinstallationen är klar, klickar du på **Finished**.

### Använda konfigureringsverktyget

Konfigureringsverktyget används för administrativa uppgifter. som att lägga till och ta bort skrivare och ändra deras globala inställningar. Vana användare kan också köra det, för att på ett enkelt sätt granska jobbköer och skrivaregenskaper och ändra deras lokala egenskaper.

Så här kommer du åt konfigureringsverktyget:

1 Från ikonen Startup Menu i botten av skrivbordet, väljer du Linux Printer och sedan Configuration Tool. Fönstret Linux Printer Configuration öppnas.

Du kan också öppna detta fönster från terminalfönstret genom att skriva "linux-config".

2 Fönstret Linux Printer Configuration visar en lista över installerade skrivare i den vänstra rutan. Den högra rutan visar ett antal flikar som visar information om den nu valda skrivaren.

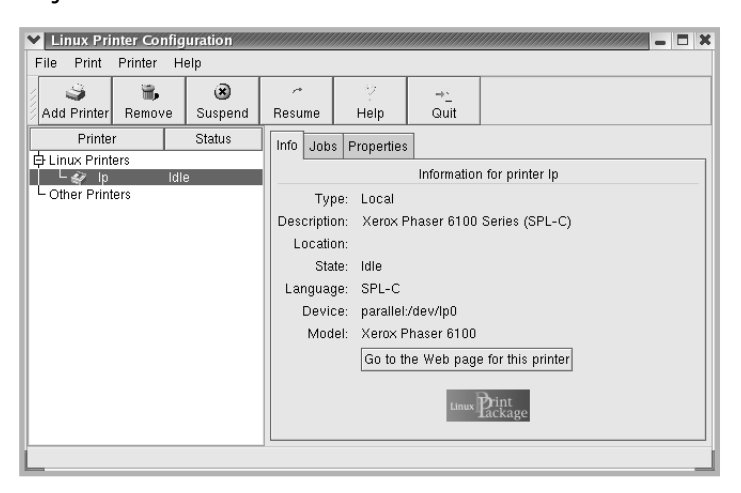

Välj din skrivare om den inte redan är vald.

**3** Fliken **Info** visar allmän information om skrivaren.

Om du har internetuppkoppling, kan du klicka på **Go to the Web page for this printer** (gå till denna skrivares hemsida) för att komma till den sidan.

Klicka på fliken **Jobs** för att granska och hantera jobbkön för den valda skrivaren. Du kan upphäva, återuppta eller ta bort ett eller flera specifika jobb i kön. Du kan dra ett eller flera specifika jobb till en annan skrivares kö.

Fliken **Properties** låter dig ändra skrivarens standardinställningar.

| Printer     Printer       Add Printer     Rewve       Suspend     Resume       Help     Quit       Printer     Status       Linux Printers     Extra       Cother Printers     Extra       General     Duplex       None     Units                                                                                                    |          |
|----------------------------------------------------------------------------------------------------|----------|
| Add Printer Remove Suspend Resume Help Quit Printer Status Linux Printers Linux Printers Dother Printers Duplex None Duplex None Duplex No |          |
| Printer     Status       Printer     Status       Linux Printers     Info       Jobs     Properties       Extra     Extra       General     Ouplex       None     None                                                                                                    |          |
| Printer     Status       Printers     Info       Jobs     Properties       Cother Printers     Extra       General     General       Duplex     None                                                                                                    |          |
| Extra     Extra       Cother Printers     General       Duplex     None                                                                                                    |          |
| Cother Printers                                                                                                    |          |
| General Duplex None US Lotter                                                                                                    | <b>¥</b> |
| Duplex None                                                                                                    | -1       |
| Dere Size                                                                                                    | ¥        |
| Page Size US Letter                                                                                                    | <u>.</u> |
| Paper Source Auto Select                                                                                                    | ¥        |
| Paper Type Plain Paper                                                                                                    | <b>.</b> |
| Reprint When Jam Off                                                                                                    | ¥        |
| Apply Eactory Defaults                                                                                                    |          |
|                                                                                                    |          |

**OBSERVERA**: Vana användara kan skriva över de globala inställningar som gjorts av administratören. När du klickar på **Apply**, sparas dessa egna inställningar i användarens profil och kan senare användas ihop med LLPR. Om det är administratören som kör konfigureringsverktyget, sparas inställningarna som ny global standard.

### Ändra egenskaper för LLPR

Du kan fininställa din skrivares egenskaper genom att öppna egenskapsfönstret för LLPR.

- Så här öppnar du fönstret LLPR:
- 1 Klicka på kommandot **Print** inifrån det program du kör.
- 2 När fönstret Linux LPR öppnas, klickar du på **Properties**.

| Linux LF     Printer                                                          | PR                                                                                                  |                                                                      | _ = ×            |                         |
|-------------------------------------------------------------------------------|----------------------------------------------------------------------------------------------------|----------------------------------------------------------------------|------------------|-------------------------|
| Name:<br>State:                                                               | lp<br>Idle                                                                                          | ~                                                                    | Properties       | Klicka på<br>Properties |
| Type:<br>Location:                                                            | Xerox Phaser 6100 (L                                                                                | ocal, SPL-C)                                                         | <u>W</u> eb Page |                         |
| Comment:                                                                      | Xerox Phaser 6100 Se                                                                                | eries (SPL-C)                                                        |                  |                         |
| Page Seli<br>All Pag<br>Even F<br>Odd P<br>Pages<br>Enter page<br>print sepan | ection<br>ges<br>ages<br>:<br>e numbers and/or groups of pages<br>rated by commas (1,2-5,10-12,17). | Copies<br>Number of copies;<br>Collate copies<br>Reverse Order<br>to |                  |                         |
|                                                                               |                                                                                                    | nux <b>Print</b><br>acka                                             | ige              |                         |

Du kan också öppna fönstret LLPR:

- Från ikonen Startup Menu i botten av skrivbordet, väljer du Linux Printer och sedan Linux LPR.
- Om fönstret Linux Printer Configuration är redan öppet, väljer du Test Print från menyn Print.

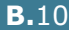

**3** Fönstret LLPR Properties öppnas.

| LLPR      | Properti    | es////  |        |         |              | ///// _ × |
|-----------|-------------|---------|--------|---------|--------------|-----------|
| General   | Margins     | Image   | Text   | HP-GL/2 | Advanced     |           |
|           | Paper si    | ze: US  | Letter |         |              | ~         |
|           | Paper ty    | pe: Pla | in Pap | er      |              | <b>~</b>  |
| P         | aper sour   | ce: Aut | o Sele | ect     |              | *         |
| Crienta   | tion        |         |        |         | Duplex print | ting      |
| 🔘 🖲 Portr | ait         |         |        |         | None         |           |
| 🔵 Lanc    | iscape      |         |        |         | 🔿 Long edg   | e         |
| O Reve    | erse lands  | cape    |        | A       | 🔿 Short edg  | e 🔊       |
| O Reve    | erse portra | it      |        |         |              |           |
|           |             |         |        |         |              |           |
| Banner    | s           |         |        |         | Pages per s  | heet      |
| Start: no | one         |         |        | ~       | @ 1          |           |
| End: no   | one         |         |        | ~       | O 2          |           |
|           |             |         |        |         | 04           |           |
|           |             |         |        |         |              |           |
|           |             |         |        |         |              |           |
|           |             |         |        |         |              | La la     |
|           |             | Sav     | e      | Can     |              | Help      |
|           |             |         |        |         |              |           |

Följande sex flikar finns i fönstrets topp:

- General här kan du ändra pappersstorlek, papperstyp, papperskälla, dokumentens riktning, sätta på dubbelsidig utskrift, lägga till start och slutsidor och ändra antalet sidor per ark.
- **Margins** här kan du ange sidans marginaler. Dessa marginaler används inte när du skriver ut PostScript data.
- **Image** låter dig välja alternativ för bilder när du skriver ut bildfiler, t.ex. när ett icke-PostScript dokument skickas till LLPR från kommandoraden. Färginställningarna används också för postscript dokument.
- Text här kan du välja densiteten för text, och stänga av/på syntaxfärger.
- HP-GL/2 för inställning av standardalternativ vid utskrift i formatet HP-GL/2, som används av vissa plottrar.
- Advanced för att skriva över skrivarens standardinställningar.

Om du klickar på knappen **Save** i fönstrets botten, behålls alternativen mellan LLPR-sessioner.

Använd **Help** för att se detaljer om alternativen i fönstret.

4 För att applicera alternativen klickar du på OK i fönstret LLPR Properties. Du återvänder nu till fönstret Linux LPR. Klicka på OK för att starta utskriften **MINNESANTECKNING** 

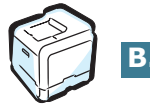

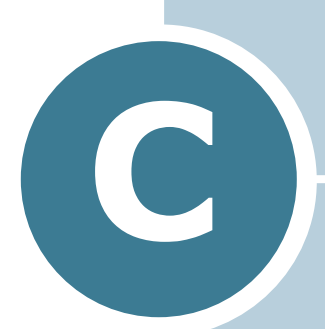

## **A**NVÄNDA SKRIVAREN I ETT NÄTVERK

Om du arbetar i en nätverksmiljö, kan skrivaren delas med andra användare i nätverket.

Detta kapitel innehåller:

- Hur man delar skrivaren i ett nätverk
- Sätta upp en lokalt delad skrivare
- Sätta upp en nätverksansluten skrivare

### Hur man delar skrivaren i ett nätverk

Om du arbetar i en nätverksmiljö kan du ansluta skrivaren till nätverket.

#### Lokalt delad skrivare

Du kan ansluta skrivaren direkt till en dator, som då kallas "värddator" på nätverket. Skrivaren kan delas ut till andra användare på nätverket via Windows 98/Me/XP/NT 4.0/2000/ Server 2003 nätverksskrivaranslutning.

#### Trådbunden nätverksansluten skrivare

Phaser 6100DN har ett inbyggt nätverkskort.

### Utskrift över nätverket

Vare sig skrivaren är lokalt ansluten eller nätverksansluten, måste du installera mjukvaran för Phaser 6100 på varje dator som ska använda denna skrivare för utskrifter.

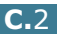

### Sätta upp en lokalt delad skrivare

### I Windows 98/Me

#### Sätta upp värddatorn

- **1** Starta Windows.
- 2 Från Start menyn väljer du Kontrollpanelen från Inställningar och dubbelklickar på ikonen Nätverk.
- 3 Kryssa i rutan Fil- och skrivardelning, och klickar på OK. Stäng fönstret.
- 4 Från **Startmenyn** väljer du **Skrivare** från **Inställningar** och dubbelklickar på din skrivares namn.
- 5 Välj Egenskaper i menyn Skrivare.
- 6 Klicka på fliken Delaut och kryssa i rutan Delad. Fyll i namnet i fältet Resursnamn och klicka på OK.

#### Sätta upp klientdatorn

- **1** Högerklicka på Windows **Start** knapp och välj **Utforska**.
- 2 Öppna din nätverksmapp i den vänstra kolumnen.
- 3 Högerklicka på det delade namnet och välj Tilldela skrivarport.
- 4 Välj önskad port, kryssa i rutan Återanslut vid inloggning, och klicka på OK.
- 5 Från Startmenyn, Välj Inställningar och Skrivare.
- **6** Dubbelklicka på ikonen för din skrivare.
- 7 Från menyn Skrivare väljer du Egenskaper.
- 8 Från fliken **Information**, väljer du skrivarport och klickar på **OK**.

### I Windows NT 4.0/2000/XP/Server 2003

### Sätta upp värddatorn

- **1** Starta Windows.
- 2 För Windows NT 4.0/2000, väljer du **Inställningar**, och Skrivare från Start menyn.

För Windows XP/Server 2003, väljer du Skrivare och fax från Start menyn.

- 3 Dubbelklicka på ikonen för din skrivare.
- 4 Från menyn Skrivare väljer du Dela ut.
- **5** För Windows NT 4.0, kryssar du i rutan **Delad**.

För Windows 2000, kryssar du i rutan **Delad som**.

För Windows XP/Server 2003, kryssar du i rutan Dela ut den här skrivaren.

6 Fyll i namnet i fältet **Resursnamn** och klicka på **OK**.

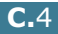

#### Sätta upp klientdatorn

- **1** Högerklicka på Windows **Start** knapp och välj **Utforsk**.
- 2 Öppna din nätverksmapp i den vänstra kolumnen.
- 3 Klicka på namnet för den delade skrivaren.
- 4 För Windows NT 4.0/2000, väljer du **Inställningar**, och **Skrivare** från **Start** menyn.

För Windows XP/Server 2003, väljer du **Skrivare och fax** från **Start** menyn.

- 5 Dubbelklicka på ikonen för din skrivare.
- 6 Från menyn Skrivare väljer du Egenskaper.
- 7 På fliken **Portar**, klickar du på **Lägg till Port**.
- 8 Välj Local Port och klicka på Ny port.
- 9 Fyll i fältet **Ange ett portnamn** med namnet på den delade skrivaren.
- **10** Klicka på **OK** och klicka på **Stäng**.
- **11** I Windows NT 4.0, klicka på **OK**.

I Windows 2000/XP/Server 2003, klicka på **Verkställ** och klicka på **OK**.

### Sätta upp en nätverksansluten skrivare

Du måste ställa in nätverksprotokollen på skrivaren innan du kan använda den som din nätverksskrivare. Inställning av protokoll kan utföras med CentreWare Internet Services (IS).

Öppna CentreWare IS:

- 1 Starta din webbläsare.
- 2 Ange din skrivares IP-adress i weebbläsarens Adresssfält (http://xxx.xxx.xxx).

Fönstret CentreWare Internet Services (IS) visas. Du kan få skrivarens status och hantera din skrivare över ett TCP/IPnätverk med en webbläsare.

Du kan konfigurera de grundläggande nätverksparametrarna från skrivarens kontrollpanel. Använd skrivarens kontrollpanel till följande:

- Aktivera eller stänga av nätverksprotokoll (TCP/IP, LPD)
- Konfigurera TCP/IP

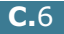

# Konfigurera nätverksparametrar på kontrollpanelen

### **Operativsystem som stöds**

| Objekt                     | Krav                                                                                                    |
|----------------------------|----------------------------------------------------------------------------------------------------|
| Nätverkskort               | 10/100 Base-TX (standard för Phaser 6100DN)                                                                                                    |
| Nätverksoperativsyste<br>m | <ul> <li>Windows 98/Me/NT 4.0/2000/XP-<br/>Server 2003</li> <li>Linux Redhat 6.2/7.0/7.1 och senare</li> <li>Linux Mandrake 7.1/8.0 och senare</li> <li>SuSE 6.4/7.0/7.1 och senare</li> </ul> |
| Nätverksprotokoll          | <ul> <li>LPD (LPR), Port 9100 på Windows NT,<br/>Linux</li> </ul>                                                                                                    |
| Dynamisk adresserver       | • DHCP, BOOTP                                                                                                    |

• TCP/IP: Transmission Control Protocol/Internet Protocol

• DHCP: Dynamic Host Configuration Protocol

BOOTP: Bootstrap Protocol

### Skriva ut en sida med nätverksanslutningarna.

Sidan med nätverksanslutningar visar hur nätverkskortet på skrivaren är konigurerat. Standardinställningarna som passar för de flesta applikationer är aktiverade.

- 1 I "redoläget" trycker du på **Menu** (雪) på kontrollpanelen tills du ser "Information" på displayens undre rad.
- 2 Tryck på **OK** (<sub>OK</sub>) för att öppna menyn.
- 3 Tryck på piltangenterna (◀ eller ►) tills du ser "Connection Pg" på den undre raden.
- **4** Tryck på **OK** (<sub>OK</sub>).

Sidan med nätverksanslutningarna skrivs ut.

### Ställa in nätverksprotokoll

När du först installerar skrivaren är alla nätverksprotokoll som stöds aktiverade när du sätter på skrivaren. Om ett nätverksprotokoll är aktiverat, kan skrivaren aktivt överföra via nätverket även om protokollet inte används. Detta kan öka nätverkstrafiken en aning. Om du vill eliminera onödig trafik kan du stänag av protokoll som inte används.

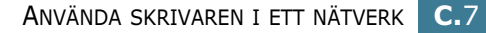

C

### Konfigurera TCP/IP

Din skrivare kan ställas in för olika TCP/IP-nätverk. Det finns flera sätt som kan användas för att tilldela din skrivare en TCP/ IP-adress, beroende på nätverket.

- Statisk adressering: TCP/IP-adressen tilldelas manuellt av systemadministratören.
- Dynamisk adressering BOOTP/DHCP (standardinställning): TCP/IP-adresser tilldelas automatiskt av servern.
- 1 I "redoläget" trycker du på **Menu** ( 1) på kontrollpanelen tills du ser "Network Setup" på displayens undre rad.
- 2 Tryck på **OK** (<sub>0K</sub>) för att öppna menyn.
- 3 Tryck på piltangenterna ( eller ▶) tills du ser "Configure TCP" på den undre raden. Tryck på **OK** (<sub>OK</sub>).
- 4 Tryck på piltangenten ( eller ▶) för att visa 'Yes' och tryck sedan på **OK** ( OK ). Skärmen för IP-källa visas.
- 5 Tryck på piltangenten (◀ eller ►) för att välja ett av följande alternativ och tryck sedan på **OK** ( OK ):
  - Static: Se "Statisk adressering:" på sidan C.8.
  - BOOTP Se "Dynamisk adressering BOOTP/DHCP" på sidan C.9.
  - DHCP Se "Dynamisk adressering BOOTP/DHCP" på sidan C.9.

#### Statisk adressering:

Om du vill angen TCP/IP-adress från skrivarens kontrollpanel, utför du följande steg:

1 Tryck på **OK** ( OK ) för att öppna menyn för IP-adresser.

En IP-adress består av 4 byte.

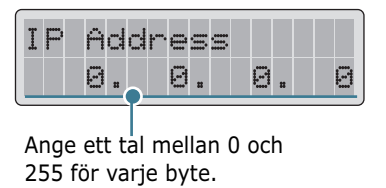

2 Tryck på piltangenten ( extsf{eq} eller extsf{e}) för att ange ett nummer mellan 0 och 255 och tryck sedan på **OK** ( OK ).

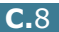

- Upprepa steg 2 för att mata in adressen från byte 1 till byte
   4.
- 4 Om du vill välja andra parametrar, t.ex. undernätverksmask eller gateway, trycker du på piltangenten (◀ eller ►). Tryck på OK ( OK ).
- 5 Upprepa steg 2 till 4 för att kongiurera övriga TCP/IPparametrar.

#### **Dynamisk adressering BOOTP/DHCP**

Om du vill att servern automatiskt ska tilldela TCP/IP-adressen, utför du följande steg:

- Tryck på piltangenten ( eller ▶) tills `BOOTP' eller `DHCP' visas på den undre raden. Tryck på OK ( 0K ).
- 2 Tryck på piltangenten ( eller ▶) för att visa 'Yes' och tryck sedan på **OK** ( 0K ).

### Återställa nätverkskortet

Du kan återställa nätverkskortet om anslutningen till nätverket förlorats.

- 1 Tryck på **Menu** ( 雪) på kontrollpanelen tills du ser "Network Setup" på displayens undre rad.
- 2 Tryck på **OK** (<sub>0K</sub>) för att öppna menyn.
- 3 Tryck på piltangenterna ( eller ▶) tills du ser "Reset Network" på den undre raden.
- **4** Tryck på **OK** (<sub>OK</sub>) för att bekräfta valet.
### Återställa nätverkskonfigureringen

Du kan återställa nätverkskonfigureringen till fabriksinställningarna

- Tryck på Menu ( 1) på kontrollpanelen tills du ser "Network Setup" på displayens undre rad.
- 2 Tryck på **OK** (<sub>0K</sub>) för att öppna menyn.
- 3 Tryck på piltangenterna (◀ eller ►) tills du ser "Reset Defaults" på den undre raden.
- 4 Tryck på **OK** ( <sub>OK</sub> ) för att bekräfta valet.

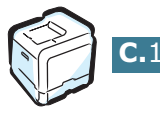

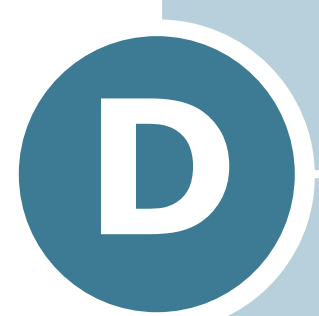

# INSTALLERA TILLBEHÖRSFACK 2

Din skrivare är en fullbestyckad laserskrivare som har optimerats för att klara de flesta utskriftsbehov. Men med tanke på att varje användare kan ha olika önskemål, så gör Xerox flera tillbehör för att förbättra din skrivares möjligheter.

Detta kapitel innehåller information om installationen av tillbehörsfack 2.

# Installera ett tillbehörsfack 2

Du kan öka kapaciteten på pappershanteringen för skrivaren genom att installera ett tillbehörsfack 2. Detta fack kan innehålla 500 ark papper.

- **1** Stäng av skrivaren och koppla ur alla kablar ur den.
- 2 Ta bort förpackningstejpen och förpackningsmaterialet inuti facket.

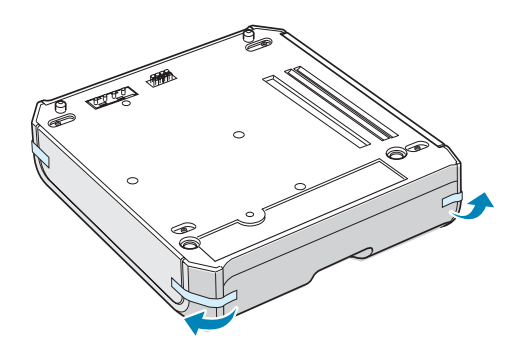

**3** Leta upp kontaktens placering och fackets monteringsstöd.

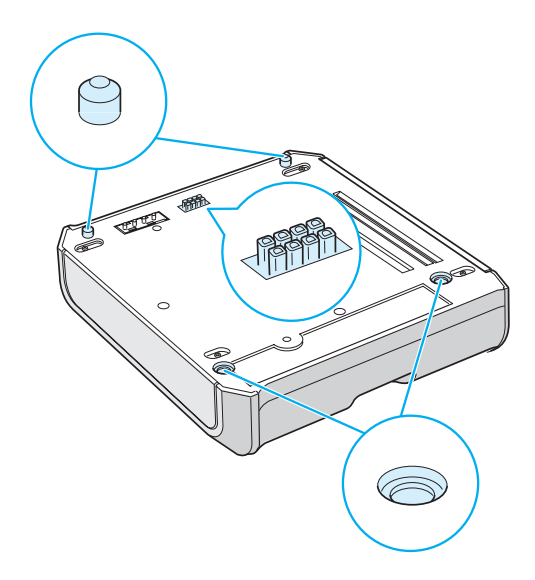

4 Placera skrivaren ovanpå facket och rikta in skrivarens fötter mot monteringsstöden på facket.

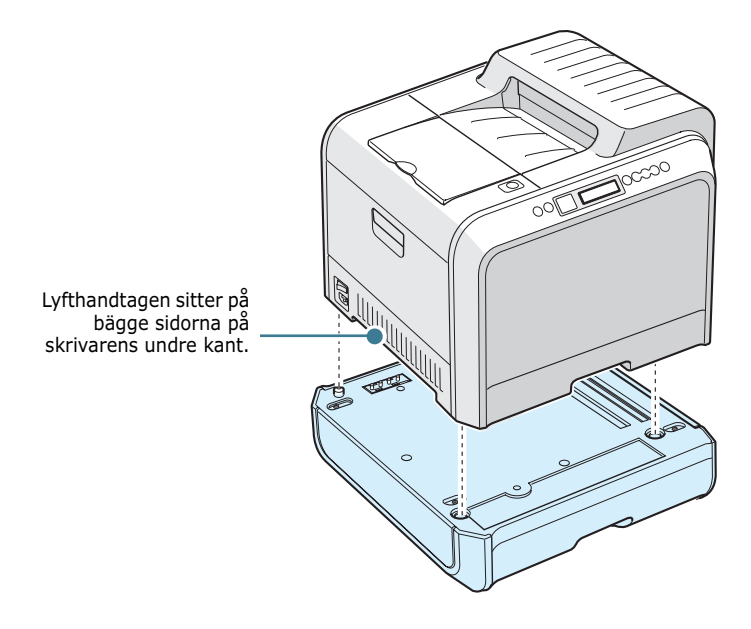

**FÖRSIKTIGHET**: Skrivaren väger 35kg inklusive framkallarkassetten och kassetten. Använd säkra lyft- och hanteringstekniker. Om skrivaren måste flyttas, måste två personer utföra detta. Använd lyfthandtagen enligt skissen. Ryggskador kan orsakas om en person försöker lyfta skrivaren.

- 5 Fyll i papper i tillbehörsfack 2 Se "Använda tillbehörsfack 2" på sidan 2.8 för information om hur man fyller papper i detta fack.
- 6 Koppla in nätsladden och andra kablar och sätt på skrivarne.

**FÖRSIKTIGHET**: När du flyttar skrivaren med fack 2 monterat, lyft i handtagen på bägge sidor av fack 2 för att undvika att skrivaren och facket separeras. Illustrationen nedan visar den rätta tekniken för att lyfta skrivaren.

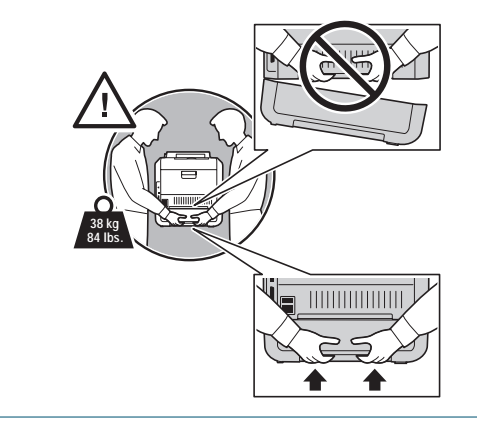

När du skriver ut ett dokument med papper från fack 2, måste du konfigurera egenskaperna i skrivarens drivrutin.

Så här kommer du åt egenskaperna för skrivardrivrutinen:

- 1 Klicka på Windows **Start** meny.
- 2 I Windows 98/Me/NT 4.0/2000, väljer du Inställningar och sedan Skrivare.

I Windows XP/Server 2003 väljer du Skrivare och fax.

- **3** Välj skrivaren **Xerox Phaser 6100**.
- 4 Högerklicka på skrivaikonen och:

I Windows 98/Me, välj Egenskaper.

I Windows NT 4.0/2000/XP/Server 2003 väljer du **Egenskaper**.

5 Klicka på fliken Skrivare och välj Fack 2 från rullgardinslistan Alternativ papperskassett.

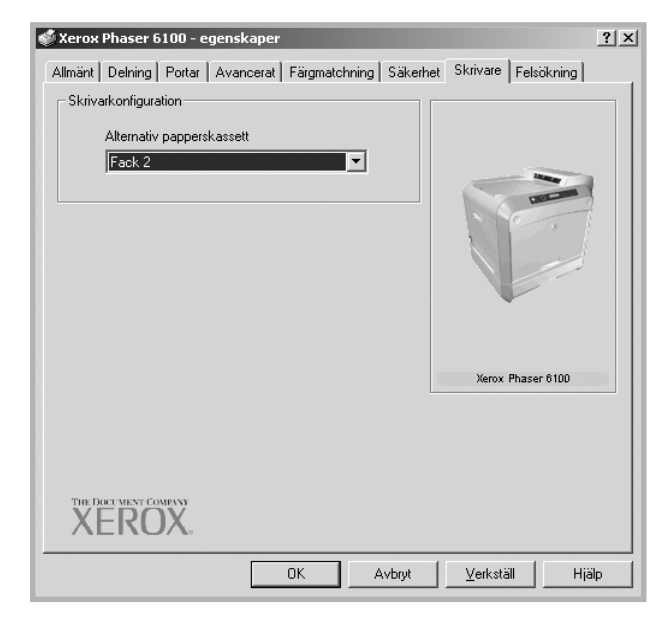

6 Klicka på **OK**.

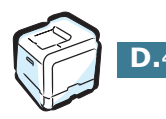

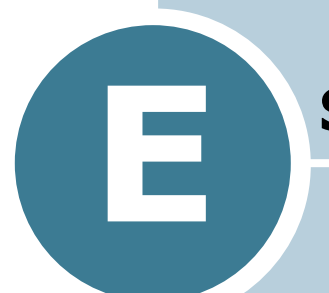

# **S**PECIFIKATIONER

Detta kapitel innehåller:

- Skrivarens specifikationer
- Pappersspecifikationer

# Skrivarens specifikationer

| Objekt                                    | Specifikationer och beskrivning                                                                                                    |
|-------------------------------------------|----------------------------------------------------------------------------------------------------|
| Utskriftshastighet                        | Svart:20 PPM (A4), 21 PPM (Letter);Färg: 5 PPM (A4/Letter)<br>Dubbelsidig utskrift 9.6 IPM (svart); 5 IPM (färg)                                                                                                    |
| Upplösning                                | Sann 600x600 dpi (1200x1200 dpi class)                                                                                                    |
| Uppvärmningstid                           | 15 sekunder (svart) 24 sekunder (4-färg)                                                                                                    |
| Tid till första sida                      | < 120 sekunder                                                                                                    |
| Nätanslutning                             | AC 110 - 127V (USA, Canada) / 220 - 240V (övriga länder),<br>50 / 60Hz                                                                                                    |
| Effektförbrukning                         | 450 W i genomsnitt vid drift /<br>mindre än 30W i engergisparläge                                                                                                    |
| Akutstiskt buller                         | Vid utskrift 48dB                                                                                                    |
| Toner                                     | Fyra tonerkassetter (Svart, Gul, Magenta, Cyan)                                                                                                    |
| Förväntad livslängd för<br>tonerkassetter | 7.000 ark högkapacitetskassett (standardkassett 3.000 ark) vid IDC 5% täckning (svart toner)                                                                                                    |
|                                           | 5.000 ark högkapacitetskassett (standardkassett 2.000 ark) vid IDC 5% täckning (C/M/Y)                                                                                                    |
| Utskriftskapacitet                        | Per månad:Maximalt 35.000 sidor (svart)                                                                                                    |
| Vikt                                      | 38kg / 84lb (inklusive förbrukningsartiklar)                                                                                                    |
| Förpackningens vikt                       | Papper: 4,36Kg, Plast: 1,48Kg                                                                                                    |
| Yttre dimensioner<br>(B x D x H)          | 510 (B) x 470 (D) x 405 (H) mm                                                                                                    |
| Omgivning                                 | Temperatur: 15 - 32.5°C / 50 - 90°F<br>Luftfuktighet: 20 - 80% RH                                                                                                    |
| Emulering                                 | SPL-färg                                                                                                    |
| Random Access Memory<br>(RAM)             | Standard 64 MB                                                                                                    |
| Teckensnitt                               | Windows teckensnitt                                                                                                    |
| Interface omkoppling                      | Automatisk (Parallell, USB, Nätverk)                                                                                                    |
| Interface                                 | <ul> <li>IEEE 1284 dubbelriktad parallell <ul> <li>Lägen som stöds: Kompatibel, Nibble, Byte, ECP</li> </ul> </li> <li>USB Interface Standard <ul> <li>USB 1.1/2.0 kompatibel (12/480 Mbps 1 port)</li> </ul> </li> <li>Nätverkskort <ul> <li>10/100 Base TX (endast Phaser 6100DN)</li> </ul> </li> </ul> |

# Pappersspecifikationer

# Översikt

Skrivaren är konstruerad att användas med många typer av papper, t.ex. kuvert, etiketter, OH-papper och papper i olika storlekar. Papperets ytvikt påverkar både utskriftskvaliteten och skrivarens prestanda. Om du använder papper som ej specificerats för skrivaren, eller specialmedia kan detta orsaka:

- Dålig utskriftskvalitet
- Mera papperstrassel
- Ökat slitage på skrivaren

Se "Godkända pappersstorlekar" på sidan E.4.

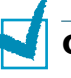

#### **OBSERVERA**:

- Om du använder rätt sorts papper eller specialmedia och du ändå får broblem, kan andra faktorer orsaka detta. Papperet kan ha förvarats på fel sätt, eller har blivit skrynkligt, dammigt, för fuktigt eller för torrt. Xerox har ingen kontroll över, eller ansvar för, sådana händelser.
- Innan du köper en större mängd papper, kontrollera att det uppfyller kraven enligt denna bruksanvisning.

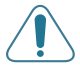

**FÖRSIKTIGHET**: Skador som orsakats av papper som ej uppfyller specifikationen, OH-papper och andra specialmedia, täcks inte av Xerox garanti eller serviceavtal.

### Godkända pappersstorlekar

| Papper<br>skasset<br>t 1/<br>Papper<br>skasset<br>t 2 | Dimensioner*                    | Vikt                                                                                           | Kapacitet**                                                                            |
|-------------------------------------------------------|---------------------------------|------------------------------------------------------------------------------------------------|----------------------------------------------------------------------------------------|
| Letter                                                | 216 X 279mm<br>(8.5 X 11in.)    | <ul> <li>60 till 90g/m<sup>2</sup></li> <li>arkivpapper för</li> </ul>                         | • 250 ark<br>75g/m <sup>2</sup>                                                        |
| A4                                                    | 210 x 297 mm<br>(8.3 X 11.7in.) | enkelsidig utskrift<br>• 75 till 90g/m <sup>2</sup><br>arkivpapper för<br>dubbelsidig utskrift | arkivpapper för<br>Fack 1<br>• 500 ark 75g/m <sup>2</sup><br>arkivpapper för<br>Fack 2 |

| Multikassett                         | Dimensioner*                 | Vikt                                                           | Kapacitet**                |
|--------------------------------------|------------------------------|----------------------------------------------------------------|----------------------------|
| Minsta storlek<br>(egen storlek)     | 90 X 140mm<br>(3.5 X 5.5in.) | 60 till 160g/m <sup>2</sup>                                    | 100 ark 75g/m <sup>2</sup> |
| Maximal<br>storlek (egen<br>storlek) | 216 X 356mm<br>(8.5 X 14in.) | 356mm upp till 225g/ arkiv<br>14in.) m <sup>2</sup> för omslag |                            |
| OH-ark                               | Samma minsta<br>och största  | Använd bara<br>Phaser 35-<br>Series Premium<br>OH-film         | 30 typiskt                 |
| Etiketter***                         | storlek som<br>ovan.         | Tjocklek:<br>0,10 X 0,14<br>mm                                 | 10 typiskt                 |
| Kunvert                              |                              | upp till 90g/m <sup>2</sup>                                    | upp till 10                |

\*Skrivaren kan användas för ett stort antal mediastorlekar. Se "Skriva ut på kort eller papper i egen storlek" på sidan 2.21.

\*\*Kapaciteten kan variera beroende på mediats vikt och tjocklek och omgivningsvillkoren.

\*\*\*Mjukhetsgrad: 100 till 250 (Sheffield)

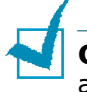

**OBSERVERA**: Du kan få problem med papperstrassel om du använder papper som är kortare än 140mm. För optimal prestanda ska du lagra och hantera papperet på rätt sätt. Läs mera i "Miljö vid förvaring av skrivare och papper" på sidan E.7.

### Riktlinjer vid användning av papper

Använd vanligt 75g/m<sup>2</sup> papper. Använd Xerox Phaser Color Printing Media som är specificerat för din skrivare - då får du bästa resultat. De garanteras producera excellenta resultat med Phaser 6100 färglaserskrivare.

Följ riktlinjerna i denna tabell för att få bästa utskriftskvalitet och för att undvika papperstrassel.

| Symptom                                                              | Problem                                                                                                    | Lösning                                                                                                    |
|----------------------------------------------------------------------|----------------------------------------------------------------------------------------------------|----------------------------------------------------------------------------------------------------|
| Dålig<br>utskriftskvalitet,<br>papperet matas<br>inte in i skrivaren | Pappersvikten,<br>texturen eller<br>fuktinnehållet<br>stämmer kanske<br>inte med vad som<br>specificeras för<br>skrivaren. | Försök med att<br>använda ett annat<br>slags papper, mellan<br>100 - 250 Sheffield, 4 -<br>5% fuktinnehåll. |
| Saknad text,<br>papperstrassel,<br>papper som<br>skrynklas           | Papperet har<br>kanske förvarats<br>på fel sätt.                                                                           | Förvara papperet i sitt<br>fuktsäkra omslag.                                                                |
| Ökad grå<br>bakgrundsskuggni<br>ng                                   | Pappersvikten är<br>för hög för<br>utskriftsjobbet.                                                                        | Använd ett papper som<br>väger mindre. Öppna<br>det bakre<br>utmatningsfacket.                              |
| Papperet<br>skrynklas när det<br>matas in i<br>skrivaren.            | Papperet är för<br>fuktigt, har fel<br>fiberriktning eller<br>består av för korta<br>fibrer                                | Använd papper med<br>långa fibrer.                                                                          |
| Papperstrassel,<br>utskriften är<br>skadad                           | Papperet<br>innehåller hål eller<br>perforeringar                                                                          | Använd inte hålslagna<br>eller perforerade<br>papper.                                                       |
| Papperet matas<br>inte in i skrivaren<br>ordentligt.                 | Ojämna kanter                                                                                                    | Använd papper av hög<br>kvalitet.                                                                           |

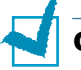

#### OBSERVERA:

- Använd inte papper med brevhuvud som skrivits ut med lågtemperaturbläck som används i vissa typer av termografi.
- Använd inte nedsänkta eller upphöjda brevhuvuden.
- Se till att färgat papper eller förtryckta formulär har tryckts med bläck som klarar av fuserns temperatur på 180°C under 0,1 sekund.

E

# Pappersspecifikationer

| Kategori                     | Specifikationer                                                                                                    |
|------------------------------|----------------------------------------------------------------------------------------------------|
| Syrainnehåll                 | 5,5 + 8,0 pH                                                                                                    |
| Tjocklek                     | 0,094 - 0,18mm (3,0 - 7,0 mils)                                                                                             |
| Risens krusning              | Flat inom 5mm (0,02 tum)                                                                                                    |
| Kantskärning                 | Skuret med skarpa blad utan synlig fransning.                                                                               |
| Kompatibilitet med<br>fusern | Får inte antändas, smälta, flyttas eller<br>avge skadliga utsläpp när det värms upp<br>till 180°C (356°F) under 0,1 sekund. |
| Fiber                        | Lång fiber                                                                                                    |
| Fuktinnehåll                 | 4% - 6% av vikten                                                                                                    |
| Mjukhetsgrad:                | 100 till 250 (Sheffield)                                                                                                    |

# Kapacitet för pappersutmatning

| Utmatningsfack      | Kapacitet                                  |
|---------------------|--------------------------------------------|
| Utskriftsytan nedåt | 250 ark 75g/m <sup>2</sup> arkivpapper för |

# Pappersinmatningskapacitet

| Inmatningsfack      | Kapacitet                              |
|---------------------|----------------------------------------|
| Fack 1              | 250 ark 75g/m <sup>2</sup> arkivpapper |
| Multifack (MPT)     | 100 ark 75g/m <sup>2</sup> arkivpapper |
| Tillbehörskassett 2 | 500 ark 75g/m <sup>2</sup> arkivpapper |

### Miljö vid förvaring av skrivare och papper

Optimal utskriftskvalitet uppnås när du har en bra miljö och säker hantering och lagring av papperet.

- Förvara skrivaren och papperet i rumstemperatur och på en plats som inte är förr torr eller för fuktig. Papper absorberar eller förlorar fukt snabbt. Värme tar bort fuktighet i papperet, medan kyla kondenserar fukt på arken. Luftfuktigheten, eller avsaknaden av den, i luftkonditionerade, uppvärmda eller vattenkylda rum påverkar papperets kvalitet.
- Om du tar ur papperet ur sin förpackning, skyddas det inte längre av den täta förpackningen i det fuktsäkra omslaget och kan absorbera för mycket fukt. Detta kan orsaka för ljusa utskrifter, störningar i papperet och att papper fastnar i skrivaren. Oöppnde pappersförpackningar förblir stabila i flera månader.

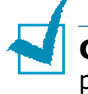

**OBSERVERA**: Om skrivarens omgivning är extrem på något sätt, packa bara upp den mängd papper som du behöver för dagens arbete för att undvika att papperet förstörs.

- Köp inte stora mängder papper som inte kan användas under en period på cirka tre månader. Om du lagrar papperat för länge kan det skadas av temperatur och fukt.
- Platsen där du förvarar papperet ska skötas om noga för att du ska erhålla optimal prestanda. Kraven på omgivningen är 20° till 24°C (68° till 75°F), med relativ luftfuktighet på 45% till 55%.

### Kuvert

Om du ska lyckas med utskriften på kuvert beror på kuvertens kvalitet och konstruktion. Använd bara kuvert som är avsedda för utskrift med laserskrivare. Betrakta följande riktlinjer när du väljer kuvert:

- Vikt 90g/m<sup>2</sup> (24lb) eller mindre
- Konstruktion: Flat, men mindre än 6mm (0.25 tum) böjning
- Kondition: Inga skrynklor eller skadade ytor eller kanter
- Temperatur: Kompatibla med skrivarens värme och tryck
- Storlek: Ska passa inom följande område:

|               | Minimum                      | Maximum                      |
|---------------|------------------------------|------------------------------|
| Multi-kassett | 90 X 140mm<br>(3.5 X 5.5in.) | 216 X 356mm<br>(8.5 X 14in.) |

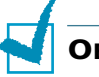

#### OBSERVERA:

- Använd bara multikassetten vid utskrift av kuvert.
- Du kan få problem med papperstrassel om du använder media som är kortare än 140mm (5.5tum). Detta kan bero på att papperet har påverkats av miljöfaktorer. För optimal prestanda ska du se till att hantera och lagra papperet rätt. Läs mera i "Miljö vid förvaring av skrivare och papper" på sidan E.7.

### Kuvert med skarvar på bägge sidor

Papper med skarvar på bägge sidor (vertikala skarvar på kuvertets bägge ändar) har lätt för att skrynklas. Välj bara sådana kuvert som har skarvar som går ut till kuvertets hörn. Se följande illustration.

-

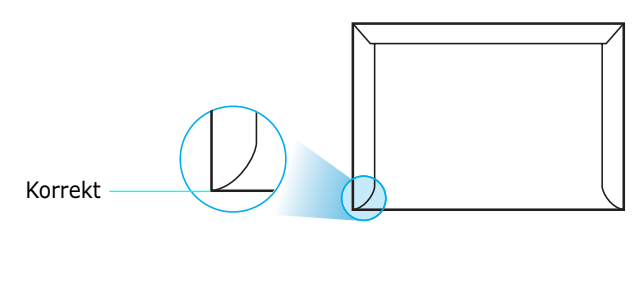

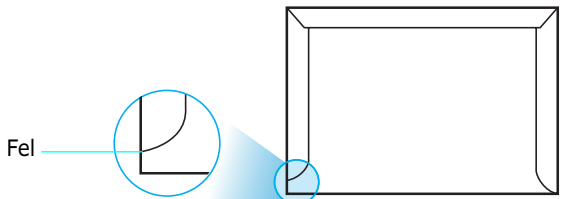

### Kuvert med självhäftande rader eller flikar

Vi rekommenderar inte dessa typer av kuvert.

### Marginaler på kuvert

Följande ger typiska adressmarginaler för ett #10 eller DL kuvert.

| Adresstyp      | Minimum        | Maximum       |
|----------------|----------------|---------------|
| Avsändare      | 10mm (0,4 tum) | 51mm (2 tum)  |
| Leveransadress | 51mm (2 tum)   | 90mm (3,5tum) |

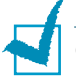

#### **OBSERVERA**:

- För att få bästa utskriftskvalitet, ska du inte placera marginalerna närmare än 15mm (0,6 tum) från kuvertets kanter.
- Undvik att skriva på det område där kuvertets skarvar möts.

### Lagring av kuvert

Lagra kuveren ändamånsenligt för att försäkra dig om bra kvaltitet på utskriften. Kuvert ska lagras plant. Ta bort luftbubblor ur kuverten för att undvika skrynkling eller att de fastnar i skrivaren. Se "Skriva ut på kuvert" på sidan 2.14.

### Etiketter

### FÖRSIKTIGHET:

- Undvik att skada skrivaren genom att enbart använda etiketter som rekommenderas för laserskrivare.
- Använd alltid multikassetten för att undvika allvarligt trassel när du skriver ut etiketter.
- Skriv aldrig ut flera gånger på samma etikettark och skriv aldrig ut på ark där det saknas etiketter.

När du väljer etiketter, betrakta kvaliteten på varje komponent:

- Lim: Det h\u00e4ftande materialet ska vara stabilt vid 180°C (356°F), vilket \u00e4r skrivarens fixeringstemperatur (fuserns temperatur).
- Placering: Använd bara etiketter där du inte kan se bakgrundspapperet mellan dem. Om det finns tomrum mellan etiketterna kan de lossna inuti skrivaren och orsaka mycket besvärligt trassel. Synligt lim kan också orsaka skada på skrivarens delar.
- Vågighet: Före utskriften måste etiketterna ligga plana med högst 13mm (0,5 tum) vågighet på något av hållen.
- Kondition: Använd inte ektiketter med skrynklor, bubblor eller andra tecken på att de håller på att lossna från skyddspapperet.

Se "Utskrift på etiketter" på sidan 2.16.

### **OH-film**

Den OH-film som används i skrivaren måste tåla 180°C (356°F) under 0,1 sekund, skrivaren fixeringstemperatur.

**FÖRSIKTIGHET**: Undvik att skada skrivren genom att enbart använda OH-filmer som rekommenderas för laserskrivare med oljefri fixering. Använd inte filmer med pappersbaksida eller papperstejp. Vi rekommenderar Phaser 35-Series Premium OHfilm.

Se "Utskrift på OH-film" på sidan 2.17.

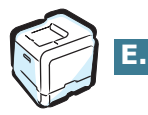

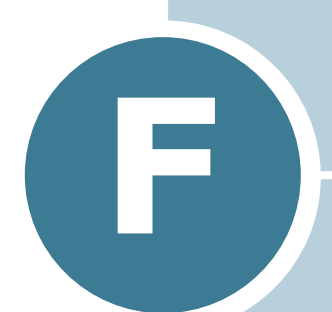

# **PRODUKTÅTERVINNING OCH DEPONERING**

Detta kapitel innehåller information om Xerox program för produktåtervinning och deponering.

# Produktåtervinning och deponering

Xerox bedriver ett återtagnings- och återanvändningsprogram över hela världen. Kontakta din Xerox försäljare (1-800-ASK-XEROX) för att få reda på om denna Xeroxprodukt ingår i programmet, För mera information om Xerox miljöprogram, besök <u>www.xerox.com/environment.html</u>.

Om din produkt inte ingår i Xerox program och du ska handha deponeringen, observera att produkten kan innehålla bly och andra material som kan vara reglerade i miljölagstiftningen. Kontakta dina lokala myndigheter för information om deponering och återvinning. I USA kan du också vända dig till Electronic Industries Alliance på <u>www.eiae.org</u>.

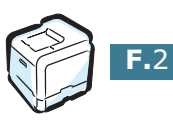

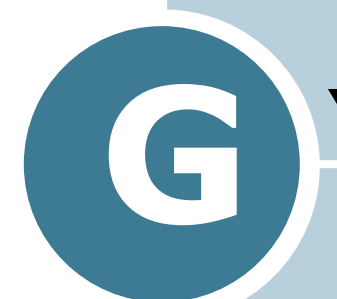

# **YTTERLIGARE RESURSER**

Detta kapitel innehåller webbplatsinformation för att hjälpa dig att lära dig mer om din Phaser 6100 färglaserskrivare.

# Webblänkar

Xerox erbjuder många resurser för att hjälpa dig att lära dig mer om din Xerox-skrivare. Använd dessa webbplatser för att få information om din skrivare:

| Resurs                                                                                                    | Länk                               |
|----------------------------------------------------------------------------------------------------|------------------------------------|
| För att länka till<br>information om produkter<br>och förbrukningsartiklar,<br>ladda ner<br>skrivardrivrutiner, se<br>dokument och få<br>supportinformation:                                                                    | www.xerox.com/office               |
| För att få tillgång till<br>felsökningsdatabasen som<br>används av personalen på<br>Xerox kundsupport:                                                                                                    | www.xerox.com/office/6100infoSMART |
| För att länka till en<br>färgresurs för verktyg och<br>information, t.ex.<br>interaktiva självstudier,<br>mallar för färgutskrift,<br>användbara tips och<br>anpassade funktioner som<br>passar för dina individuella<br>behov: | www.colorconnection.xerox.com      |
| Få teknisk information:                                                                                                    | www.xerox.com/office/6100support   |
| För att beställa<br>förbrukningsmaterial från<br>Xerox :                                                                                                    | www.xerox.com/office/6100supplies  |
| För att hitta ditt lokala<br>försäljningskontor och<br>supportcenter:                                                                                                    | www.xerox.com/office/contacts      |
| För att få<br>garantiinformation om din<br>Xerox-skrivare:                                                                                                    | www.xerox.com/office/6100warranty  |
| För att få datablad om<br>materialsäkerhet för din<br>Phaser 6100<br>färglaserskrivare:                                                                                                    | www.xerox.com/office/msds_         |

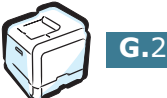

# REGISTER

## A

affischutskrift 4.7 anslut nätverk 1.5 parallell 1.5 USB 1.5 användarsäkerhet 7 avbryt, utkskrifter 3.4 avsinstallera Linux B.7

### В

beställa förbrukningsartiklar G.2 bindning preferenser 5.8

### D

displayspråk, ändra 1.6 drivrutin funktioner 3.2 dubbelsidig utskrift 4.2

### E

engergisparläge 5.2 ersätt imagingenhet 6.14 överföringsband 6.22 skräpkassett 6.11 tonerkassett 6.8 etiketter, utskrift 2.16

### F

få hjälp infoSMART G.2 teknisk support G.2 fack 1, använda 2.4 fackval, ställ in 3.8 färgläge 3.9, 3.10 favoritinställningar, använda 3.12 felmeddelanden 7.25 felsökning infoSMART G.2 teknisk support G.2 förtryckt papper, utskrift 2.20 funktioner skrivare 1.2 fyll i, papper använd man. matning 2.12 i fack 1 2.4 i multifacket. 2.9 i tillbehörsfack 2 2.8

### G

garanti G.2 grafiska egenskaper, ställ in 3.9

### Η

hjälp, använd 3.13

### Ι

imaging-enhet, ersätt 6.14 installera SPL drivrutin för Linux B.2 tillbehörsfack 2 D.2

### Κ

komponenter 1.4 konfigureringssida, utskrift 6.2 kontrollpanel knappar 5.3 menyer 5.5 visning 5.2 kontrollpanelen 5.2 kort, utskrift 2.21 kuvert, utskrift 2.14 kvalitetsproblem, lösa 7.21

### L

Laser Scanning enhet (LSU) 6.30 Linux allmänna problem 7.31 drivrutin, installera B.2 konfigureringsverktyg B.8

LLPR-egenskaper B.10

### Μ

Macintosh allmänna problem 7.30 drivrutin A.2 manuellt matningsläge, använd 2.12 multifack, använd 2.9

### Ν

nätverksutskrift lokal delad skrivare, ställ in C.3 nätverksansluten skrivare, ställ in C.6 parametrar, konfigurera C.7 n-up utskrift 4.6

### 0

OH-film, utskrift 2.17 orientering, ställ in 3.6 överfäringsband. ersätt 6.22 överlägg, använd 4.13

### Ρ

papper fyll på 2.4 riktlinjer 2.3 specifikationer E.3 storlekar och kapacitet 2.2 välj 2.2 papper egen storlek, utskrift 2.21 pappersegenskaper, ställ in 3.7 pappersstorlek, ändra i facket 2.7 pappersstorlek, ställ in 3.7 papperstrassel tips för att undvika 7.20 trassel vid B, C 7.14 trassel vid C 7.9, 7.10 trassel vid fack 1 eller pappersmatningsområdet 7.7 trassel vid multifacket (MPT) 7.9 trassel vid tillbehörsfack 27.17 problem med utskriftskvalitet 7.21 problem, lösa felmeddelanden 7.25 Linux 7.31 utskriftskvalitet 7.21 Windows 7.29 problem, lösning checklista 7.2 generell 7.3 Macintosh 7.30 papperstrassel 7.6

### R

rengör Laser Scanning enhet (LSU) 6.30 skrivarens insida 6.31 rengöring skrivarens utsida 6.29 rengörinsark, skriv ut 6.29

### S

säkerhet 7 skalning 4.4 skräpkassett, ersätt 6.11 skrivarprogram avinstallera i Linux B.7 installera i Linux B.2 specifikation papper E.3 skrivare E.2, G.2 systemkrav för Linux B.2 Windows C.2

### T

tillbehör, installera pappersfack 2 D.2 tillbehörsfack, installera D.2 tonerkassett återstående toner, kontrollera 6.4 ersätt 6.8 omdistr. 6.5, 6.8 underhåll 6.4

### U

utskrift affischer 4.7 anpassa till valt papper 4.5 använda överlägg 4.13 dubbelsidig 4.2 flera sidor per ark 4.6 förstorat/förminskat dokument 4.4 från Windows 3.3 häften 4.9 konfigureringssida 6.2 vattenstämplar 4.10 utskrift av häfte 4.9 utskriftskvalitet, ställ in 3.9 utskriftsproblem 7.3

### V

vattenstämplar, använd 4.10

### W

wabbplats resurser G.2

### X

Xerox garanti G.2